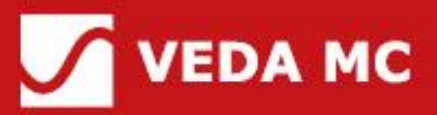

# VF-400 DCDC Converter

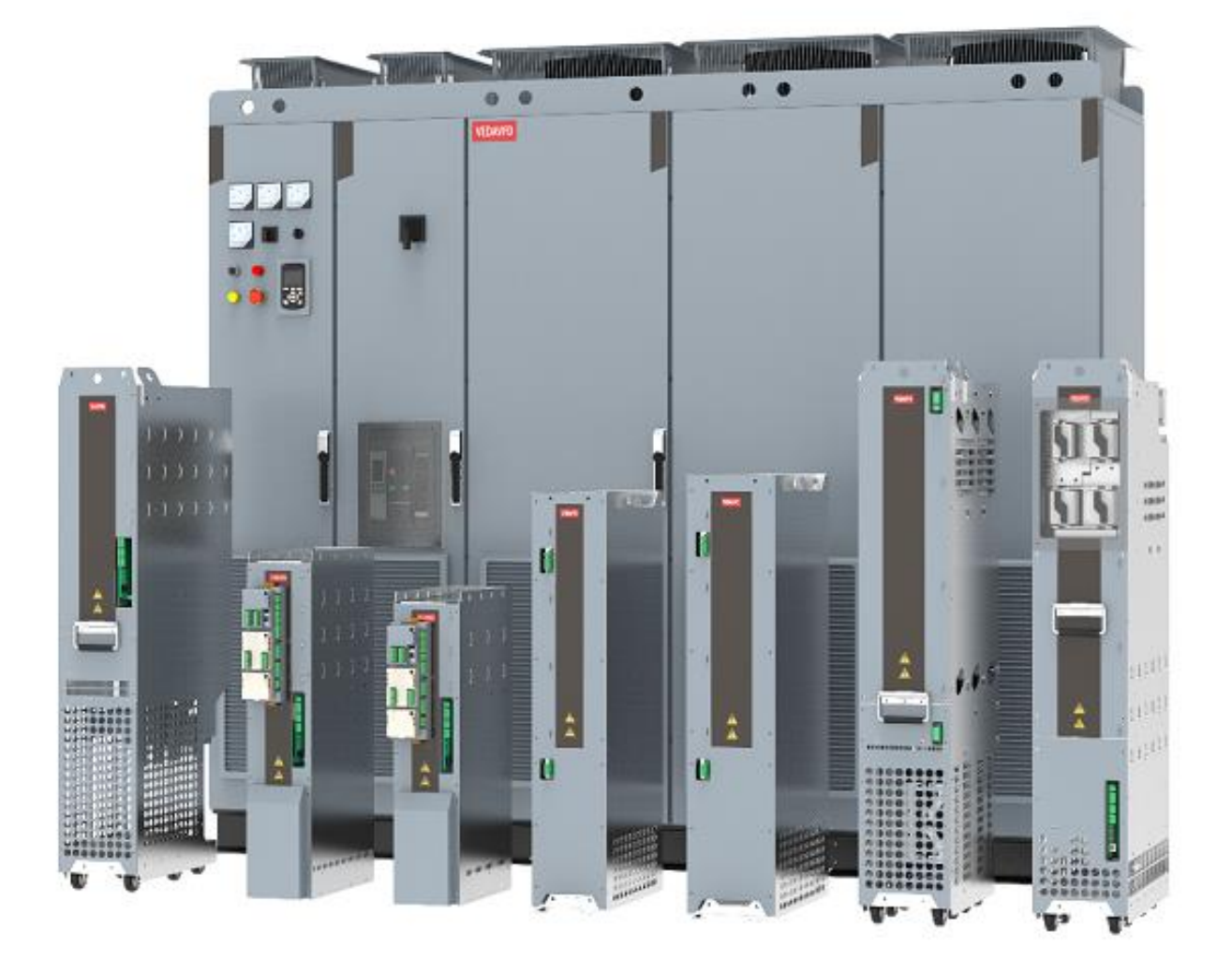

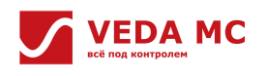

# Preface

Thank you for purchasing VF-400 series engineering multi-motor AC drive designed and manufactured by our company.

VF-400 series is a common DC bus high-performance multi-motor AC drive with modular design. Composed of the rectifier module and the inverter module, VF-400 series features compact structure, high power density, fast response speed and high control accuracy, as well as the advantages of convenient cabinet setup and maintenance. The energy feedback function on it greatly improves the energy utilization rate, so it is widely used in scenarios such as metallurgy, petroleum, papermaking, harbor lifting, shipping, testing, and power supply.

VEDA MC reserves the right to continuously improve the product, and at the same time update the content in the corresponding manual, on which, VEDA MC also has the final interpretation right.

If there are doubts about some functions and performance, please consult our technical staff.

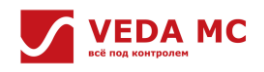

# Catalog

| Term                                                         | 5    |
|--------------------------------------------------------------|------|
| Chapter 1 Safety Precaution                                  | 6    |
| 1.1 Security Description                                     | 6    |
| 1.2 Warnings and Signs                                       | 6    |
| 1.3 Security Guidelines                                      | 6    |
| Chapter 2 System Introduction                                | 7    |
| 2.1 Operating Modes                                          | 7    |
| 2.1.1 Voltage Mode                                           | 7    |
| 2.1.2 Current Mode                                           | 7    |
| 2.2 Detection                                                | 8    |
| 2.2.1 Detection Description                                  | 8    |
| 2.2.2 Detection Setting                                      | 8    |
| 2.3 VF-400-CINU+DCDC Control Module Operation Guidelines     | . 12 |
| 2.3.1 Indicator Description                                  | . 12 |
| 2.3.2 Peripheral Terminals and Parameter Setting Description | . 13 |
| 2.3.3 VF-400-CINU+DCDC Expansion Module and Description      | . 13 |
| Chapter 3 Debugging Tool                                     | . 14 |
| 3.1 VF-400-PAN-G Intelligent Keyboard                        | . 14 |
| 3.1.1 General Layout                                         | . 14 |
| 3.1.2 Keyboard and Display                                   | . 15 |
| 3.1.3 Trunking to PC                                         | . 16 |
| 3.2 VCACSoft Debugging Software                              | . 17 |
| 3.2.1 Software Installation                                  | . 17 |
| 3.2.2 Main Interface                                         | . 17 |
| 3.2.3 Create A New Project                                   | . 18 |
| 3.2.4 Basic Function                                         | . 20 |
| 3.2.5 Waveform Record and Analysis                           | . 21 |
| Chapter 4 Quick Debugging Guide                              | . 26 |
| 4.1 Hardware Wiring Checking                                 | . 27 |
| 4.2 Factory Reset                                            | . 27 |
| 4.3 Power Module Checking and Setting                        | . 28 |
| 4.3.1 Equipment Information Checking                         | . 28 |
| 4.3.2 Detection Parameter Setting                            | . 28 |
| 4.4 Parameter Setting                                        | . 30 |

# УЕДА МС

| 4.4.1 Operating Mode Setting                                 |    |
|--------------------------------------------------------------|----|
| 4.4.2 Voltage or Current Settings                            |    |
| 4.5 Trial Operation                                          |    |
| 4.5.1 Start via Upper PC/Keyboard                            |    |
| 4.5.2 Start via Keyboard Number Entering and Analog Input    |    |
| Chapter 5 Function Module Description                        |    |
| 5.1 Channel Setting                                          |    |
| 5.1.1 Voltage setting                                        |    |
| 5.1.2 Current Setting                                        |    |
| 5.1.3 Range Setting                                          |    |
| 5.2 Application Function                                     |    |
| 5.2.1 HV-Side Voltage Regulator                              |    |
| 5.2.2 Positive Current Limit Curve                           |    |
| 5.2.3 Overvoltage and Undervoltage Protection on the LV Side | 35 |
| 5.3 Terminal Start/Stop                                      |    |
| 5.3.1 Terminal Start/Stop Mode 1                             |    |
| 5.3.2 Terminal Start/Stop Mode 2                             |    |
| 5.3.3 Terminal Start/Stop Mode 3                             |    |
| 5.3.4 Terminal Start/Stop Mode 4                             |    |
| 5.4 AIO, DIO, and HIO Parameter Setting                      |    |
| 5.4.1 DI                                                     |    |
| 5.4.2 DO                                                     |    |
| 5.4.3 AI                                                     |    |
| 5.4.4 AO                                                     | 40 |
| 5.4.5 HDI                                                    | 42 |
| 5.4.6 HDO                                                    | 42 |
| 5.4.7 VF-400-BX                                              | 42 |
| Chapter 6 Parameter and Function Code                        | 46 |
| 6.1 Parameter List                                           |    |
| 6.1.1 Group F00: Environmental Applications                  |    |
| 6.1.2 Group F05: Input Terminal                              |    |
| 6.1.3 Group F06: Output Terminal                             | 50 |
| 6.1.4 Group F10: Protection Parameters                       | 54 |
| 6.1.5 Group F12: Communication Parameters                    | 58 |
| 6.1.6 Group F19: DI Physical Action Parameter                | 61 |

# УЕДА МС

| 6.1.7 Group F27: DCDC Parameters                 | 3 |
|--------------------------------------------------|---|
| 6.1.8 Group F29: Fault Monitoring Parameters6    | 6 |
| 6.1.9 Group E00: Parallel Parameters6            | 6 |
| 6.1.10 Group E04: IO Module 1 Parameters6        | 6 |
| 6.1.11 Group E05: IO Module 2 Parameters6        | 9 |
| 6.1.12 Group E06: IO Module 3 Parameters6        | 9 |
| 6.1.13 Group E07: VF-400-DCDT 2 Card Parameters6 | 9 |
| 6.1.14 Group E10: Black Box Module6              | 9 |
| 6.1.15 Group C0x: Monitoring Parameters7         | 0 |
| 6.2 Terminal I/O Function Selection7             | 4 |
| Chapter 7 Troubleshooting                        | 6 |
| 7.1 Fault Viewing7                               | 6 |
| 7.1.1 Fault Classification7                      | 6 |
| 7.1.2 Fault Message Viewing7                     | 6 |
| 7.1.3 Fault Reset7                               | 8 |
| 7.2 External Fault Customization7                | 8 |
| 7.3 Fault List                                   | 8 |

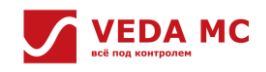

# Term

| Term        | Description                              |  |  |
|-------------|------------------------------------------|--|--|
| VF-400-ACDT | AC Synchronized Voltage Detection Module |  |  |
| VF-400-DCDT | DC Voltage Detection Module              |  |  |
| AI          | Analog Input                             |  |  |
| AO          | Analog Output                            |  |  |
| DI          | Digital Input                            |  |  |
| DO          | Digital Output                           |  |  |
| RO          | Relay Output                             |  |  |
| HDI         | High-speed Digital Input                 |  |  |
| HDO         | High-speed Digital Output                |  |  |

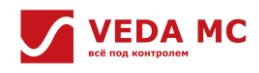

# **Chapter 1 Safety Precaution**

Before commissioning and operating the product, please read this manual carefully and strictly follow all safety precautions in this manual. VEDA MC will not take on any legal responsibility for personal safety accidents, property damage caused by unauthorized operation of the product.

### **1.1 Security Description**

- Safety level
  - DANGER: Failure to comply with the relevant safety rules may result in serious personal accidents or even death.
  - WARNING: Failure to comply with the relevant safety rules may result in personal injuries or abnormalities or damages to the equipment.
  - CAUTION: Matters or procedures need to be observed for normal running of the equipment.

### Operator

This product must be installed, wired, operated and maintained by trained professionals. "Trained professionals" means that the personnel working on this product must be trained with specialized skills and knowledge about installation, wiring, operation and maintenance of the equipment, so they can respond correctly to various emergencies that arise during use.

### **1.2 Warnings and Signs**

The following signs are used in this manual to highlight the safety key points. Failure to observe these points may result in damages to this product and the associated system, or even personal injuries.

| Sign     | Name    | Description                                                                                                    |
|----------|---------|----------------------------------------------------------------------------------------------------|
| <u>A</u> | Danger  | <b>DANGER:</b> incorrect operation may result in death or major safety incidents                                 |
|          | Warning | <b>WARNING:</b> incorrect operation may result in personal injuries or abnormalities or damage to the equipment. |
|          | Caution | <b>CAUTION:</b> incorrect operation may result in minor injuries                                                 |
| Note     | Note    | <b>NOTE:</b> incorrect operation may result in damage to the product and the associated system                   |

#### **1.3 Security Guidelines**

The safety rules and warning signs presented for safety are measures taken to prevent personal injuries and damages to the product and the associated system. Please read this manual carefully before use and strictly follow the safety guidelines and warning signs in this manual.

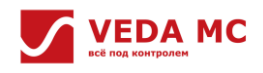

# **Chapter 2 System Introduction**

# 2.1 Operating Modes

The operating modes of VF-400-DCDC chopper module include voltage mode and current mode. Users can select the voltage mode or current mode by function code F27.00 [Operation mode].

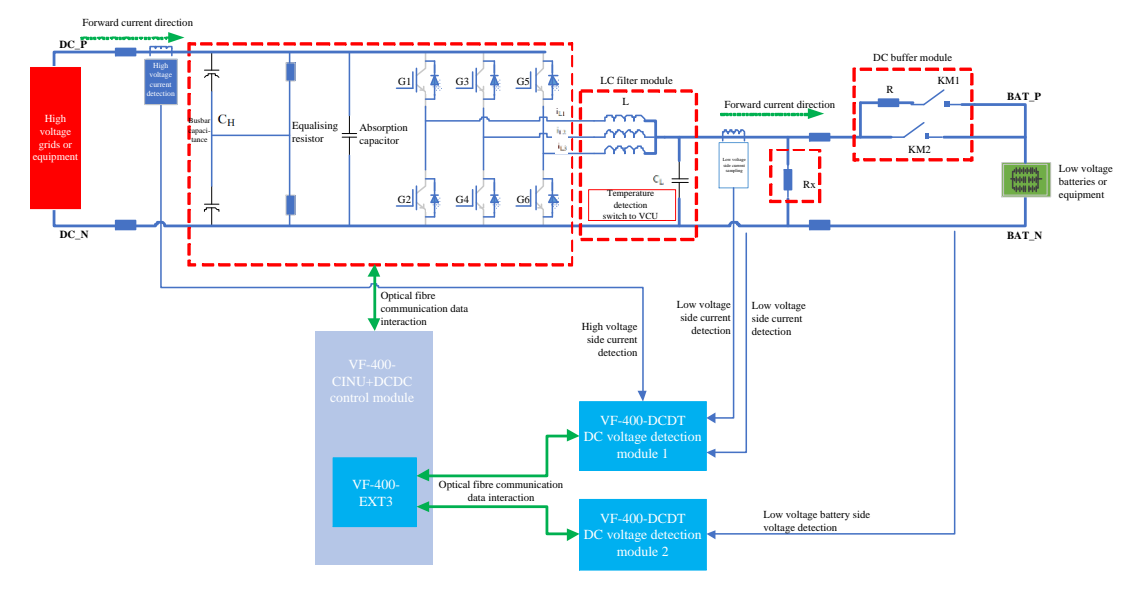

Figure 2-1 Basic topology of VF-400-DCDC chopper module

#### Note:

- Due to the topological characteristics of the DC chopper unit, the DC input voltage of it is inevitably higher than the DC output voltage, and therefore the DC input is defined as the high voltage side (HV side) and the DC output as the low voltage side (LV side).
- The DC chopper unit adopts a four-quadrant DC-DC system, which needs to specify the direction of positive and negative currents when users give a current command, and therefore the current flowing from the HV side to the LV side is defined as positive and the current flowing from the LV side to the HV side to the HV side is defined as negative.

# 2.1.1 Voltage Mode

When the DC chopper unit operate in the voltage mode, set either the LV-side voltage or the HV-side voltage of the device to the target value so it can provide a programmable DC voltage source for the back-end load within the rated power range.

The voltage mode can be categorized as controlling the LV-side voltage or the HV-side voltage.

The LV-side voltage setting

If F27.02 [Operation mode] is set to 0 [Voltage mode] and F27.00 [Voltage mode selection] is set to 0 [LV side], the DC chopper unit can control the LV-side voltage within the set range.

The LV-side voltage can be set via group F27.

## The HV-side voltage setting

If F27.00 [Operation mode] is set to 0 [Voltage mode] and F27.02 [Voltage mode selection] is set to 1 [HV side], the DC chopper unit can control the HV-side voltage within the set range.

The HV-side voltage can be set via group F27.

## 2.1.2 Current Mode

When the DC chopper unit operate in the current mode, set the LV-side voltage or the HV-side voltage to a target value so it can provide a programmable DC voltage source for the back-end load within the rated power range.

Set F27.00 [Operation mode] to 1 [Current mode] and the DC chopper module will operate in current mode.

The current can be set via group F27. If the parameter is set to a positive number, the DC chopper module charges the LV side and discharges the HV side at the same time; if it is set to a negative number, the DC chopper module discharges the LV side and charges the HV side at the same time.

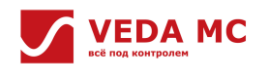

#### 2.2 Detection

## 2.2.1 Detection Description

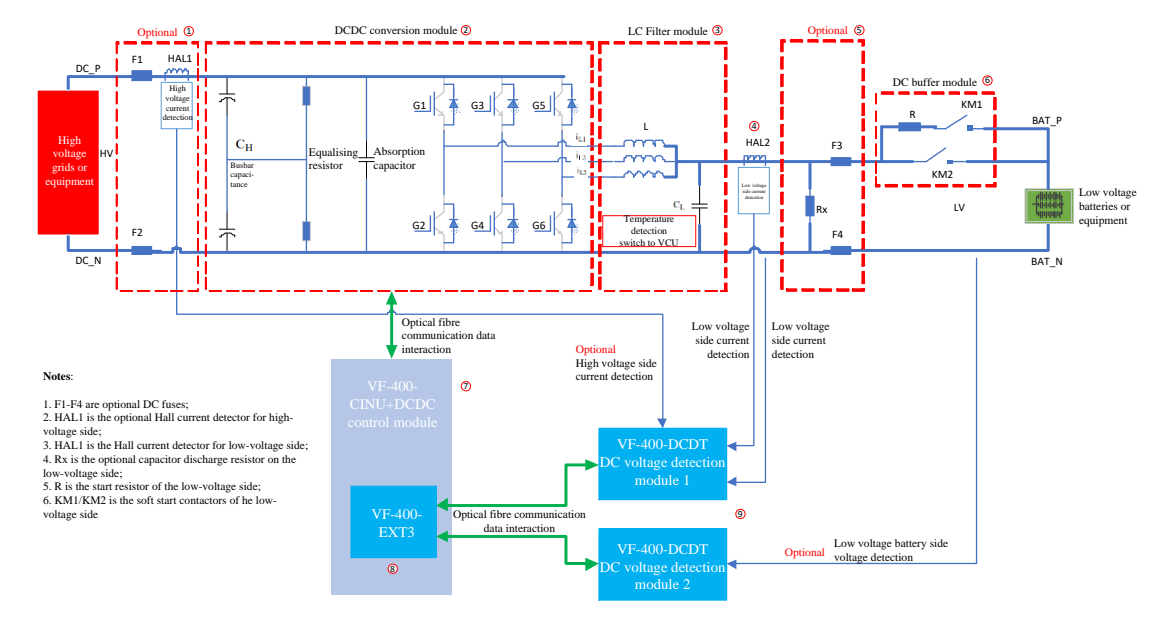

In a DC chopper unit, the system topology is shown below.

Figure 2-2 DC chopper device system topology diagram

In the DC chopper device system, the input and output voltage and current of the system need to be sampled and detected as follows:

- LV-side voltage detection: the voltage detection at position ④ in the above figure is used for LV side voltage closed-loop control and LV side protection. LV-side voltage must be detected and sampled.
- LV-side snubber start voltage detection: the voltage detection at position (6) is used for the snubber process on the LV side see if the snubber circuit is completed, so please do detect the voltage on both sides when the LV side is equipped with a snubber circuit.
- LV-side positive current detection: the current detection in position ④ is used for the current forward function of the LV-side voltage closed-loop control to improve the response speed when the load dynamically changes. Please detect the low-side positive current when it is under the voltage mode (LV side).
- HV-side positive current detection: the current detection in position ① is used for the current forward function of the HV-side voltage closed-loop control to improve the response speed of the LV-side voltage when the load dynamically changes.
   Please detect the
- high-side positive current when it is under the voltage mode (HV side).

#### 2.2.2 Detection Setting

In the DC chopper device, I/O voltage and current of the system is detected via the VF-400-DCDT synchronous voltage module, which will further transmit the signal to the VF-400-CINU+DCDC control module for processing via fiber optics to control the voltage and current and protect the system.

Set the detection-related function codes reasonably according to the actual situation where the DC chopper module is used. Please refer to the configuration sequence in the following figure.

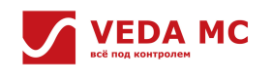

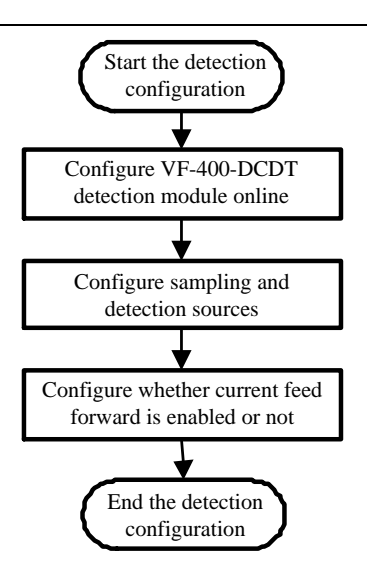

Figure 2-3 DC chopper device system topology diagram

• Configure VF-400-DCDT synchronous voltage and current detection module

The VF-400-DCDT synchronous voltage and current detection module can detect 1-channel DC voltage and 2-channel DC current. The DC chopper unit needs to use one or more sets of VF-400-DCDT modules for DC I/O voltage and current detection.

The VF-400-DCDT synchronous voltage and current detection module must be correctly set up before the DC chopper module starts. Incorrect settings or disconnection of the VF-400-DCDT module will trigger corresponding fault warnings.

The VF-400-CINU+DCDC controller supports the simultaneous use of up to three sets of VF-400-DCDT modules, which can be configured separately in the E7 group. The configuration steps are as follows:

1. Check the actual expansion slot location of the VF-400-DCDT module in C08.13-C08.31.

2. If the VF-400-DCDT module is shown in C08.13-C08.31, set E07.00 to the appropriate expansion slot.

#### Note:

If the VF-400-DCDT module is not shown in C08.13-C08.31, users need to check if the VF-400-DCDT module is connected or powered.

The function codes related to the synchronous voltage and current detection module are listed in the table below:

| Code                                | Name                         | Description                                                                |
|-------------------------------------|------------------------------|----------------------------------------------------------------------------|
| F07 00                              |                              | Expansion slot is set according to the actual installation location of the |
| E07.00                              | VF-400-DCDT 1 Slot selection | module                                                                     |
| F07 10                              | VE 400 DCDT 2 dataslastics   | Expansion slot is set according to the actual installation location of the |
| E07.10 VF-400-DCD1 2 slot selection |                              | module                                                                     |
| F07 20                              | VE 400 DCDT 2 dat aslastics  | Expansion slot is set according to the actual installation location of the |
| E07.20                              | VF-400-DCDT 3 Slot selection | module                                                                     |

Table 2-1 VF-400-DCDT module-related codes

#### • Configure the detection sources for detection

As shown in Figure 2-4, the four detection points in the DC chopper unit topology are detected by the VF-400-DCDT synchronous voltage detection module, so it is necessary to configure each detection source OFF/ON, as well as the corresponding VF-400-DCDT module and detection channel on VF-400-CINU+DCDC module.

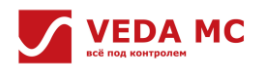

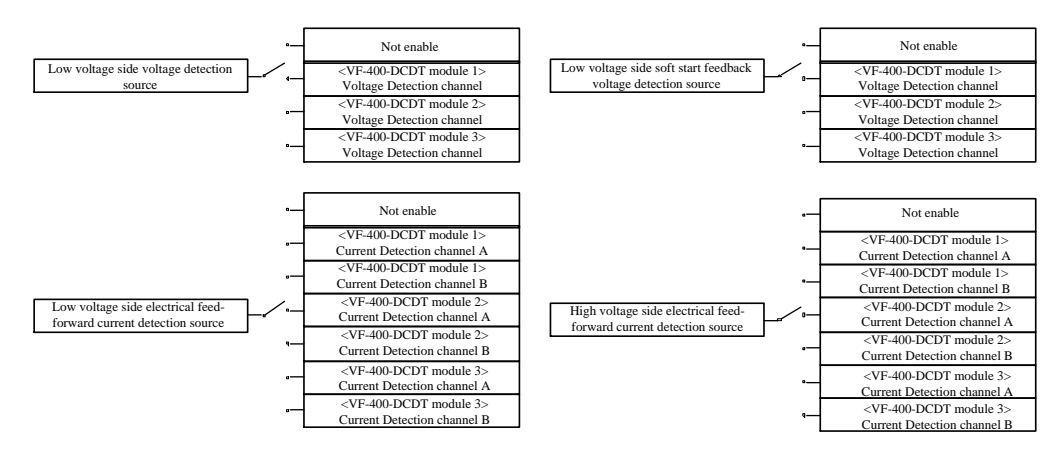

Figure 2-4 DC chopper detection source setting

The VF-400-CINU+DCDC provides two configuration methods:

- Set F27.42 [Detection configuration method] to 0 [Customized configuration], and then manually set each detection source via F27.43/F27.44/F27.45/F27.50.
- Set F27.42 [Detection configuration method] to the given method 1~3 via F27.43~F27.45 for auto configuration, and then set F27.50 manually.

The function codes related to the detection source settings for detection are as follows:

|        |                                  | Table 2-2 Relevant function codes description                                                                                                    |  |  |
|--------|----------------------------------|----------------------------------------------------------------------------------------------------|--|--|
| Code   | Name                             | Description                                                                                                    |  |  |
| F27.42 | Detection<br>configuration       | <ol> <li>For F27.42=0 [Customized configuration], configure manually according to the actual detection wiring: F27.43~F27.45/F27.50</li> <li>For other configuration methods, F27.43~F27.45 are given and not available for modification 3. For F27.42=1 [Configuration 1]</li> <li>The LV-side voltage source is the voltage detection of VF-400-DCDT module 1</li> <li>The LV-side positive current source is the channel A current detection of the VF-400-DCDT module 1</li> <li>The HV-side positive current source is the channel B current detection of the VF-400-DCDT module 1</li> <li>For F27.42= 2 [Configuration 2]</li> <li>The low-side voltage source is the voltage detection of VF-400-DCDT module 1</li> <li>The LV-side positive current source is the channel A current detection of the VF-400-DCDT module 1</li> <li>The low-side voltage source is the voltage detection of VF-400-DCDT module 1</li> <li>The LV-side positive current source is the channel A current detection of the VF-400-DCDT module 1</li> <li>The LV-side positive current source is not enabled.</li> <li>For F27.42=3 [Configuration 3]</li> <li>The low-side voltage detection source is not enabled</li> <li>The LV-side positive current source is not enabled</li> <li>The LV-side positive current source is not enabled</li> <li>The LV-side positive current source is not enabled</li> </ol> |  |  |
| F27.43 | LV-side voltage source selection | Configure the detection source for LV-side voltage detection in accordance with the actual wiring (F27.43 can be freely configured only if F27.42 = 0 [Customized configuration])                                                                                                    |  |  |

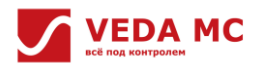

| F27.44 | LV-side positive<br>current source<br>selection                  | Configure the detection source for LV-side positive current detection according to the actual wiring (F27.44 can be freely configured only if F27.42=0 [Customized configuration]). When the actual wiring is not configured with LV-side positive current detection halls, please set F27.44=0 [Not enabled]        |
|--------|------------------------------------------------------------------|----------------------------------------------------------------------------------------------------|
| F27.45 | HV-side positive<br>current source<br>selection                  | Configure the detection source for positive current detection on the HV side according to the actual wiring (F27.45 can be freely configured only if F27.42=0 [Customized configuration]). When the actual wiring is not configured with HV-side positive current detection halls, please set F27.45=0 [Not enabled] |
| F27.50 | LV-side snubber<br>start feedback<br>voltage source<br>selection | Configure the detection source of low-side snubber start feedback voltage detection according to the actual wiring. If the actual wiring is not configured for low-side snubber feedback voltage detection, please configure F27.50=0 [Not enabled]                                                                  |

### • Configure the current forward function

The LV-side current feedforward and HV-side current feedforward are on by default on the VF-400-CINU+DCDC controller. If there is no LV-side or HV-side current feedforward configured, please disable the corresponding current feedforward functions, its codes are shown as follows:

Table 2-3 Function codes description

| Code   | Name                              | Content                                                                                                    |
|--------|-----------------------------------|----------------------------------------------------------------------------------------------------|
| F27.07 | LV-side current forward<br>enable | If the LV-side positive current detection source is selected as F27.44=0 [Not enabled], please disable LV-side current forward function, set F27.07=0 [Not enabled]    |
| F27.08 | HV-side current forward<br>enable | If the HV-side positive current detection source s selected as F27.45=0 [Not enabled], please disable the HV-side current forward function, set F27.08=0 [Not enabled] |

# 2.3 VF-400-CINU+DCDC Control Module Operation Guidelines

# 2.3.1 Indicator Description

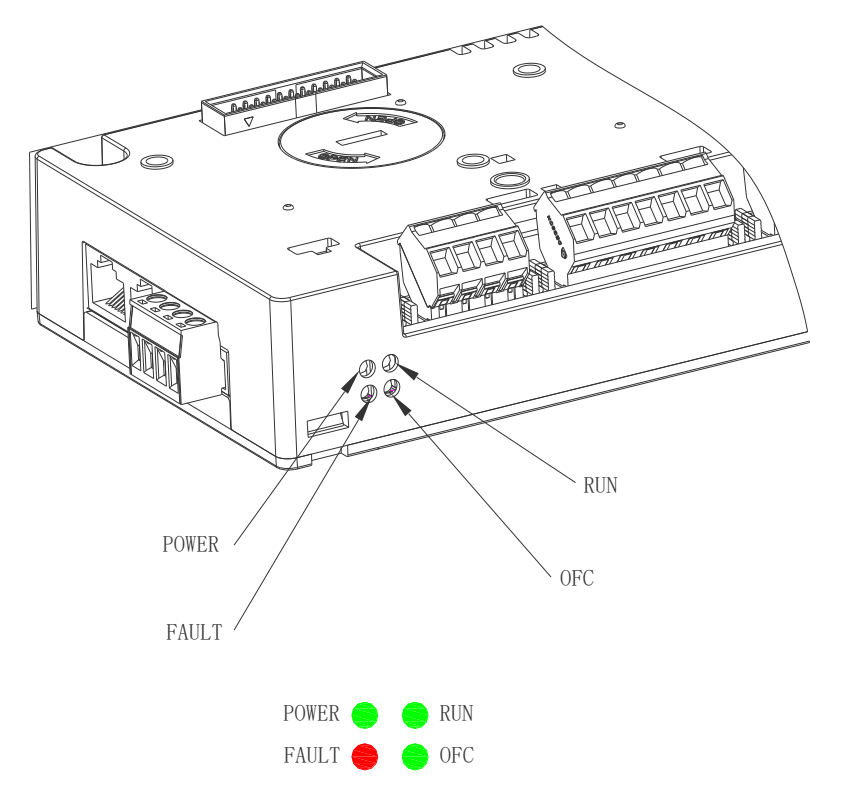

Figure 2-5 VF-400-CINU+DCDC indicator position

Table 2-4 VF-400-CINU+DCDC indicator definitions

| No.       | Name  | Description                                            |
|-----------|-------|--------------------------------------------------------|
| 1 0014/50 |       | Green indicator on: normal power supply                |
| T         | POWER | Green indicator off: no power or abnormal power supply |
| n         | DUN   | Green indicator on: normal running                     |
| 2         | RUN   | Green indicator off: shut down                         |
| 2         |       | Red light on: fault                                    |
| 5         | FAULI | Red light off: no fault                                |
|           |       | Flashing/2.56s: communication disconnected             |
| 4         | OFC   | Flashing/1.28s: normal communication                   |
|           |       | Flashing/0.25s: abnormal communication                 |

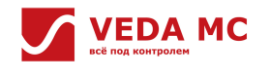

### 2.3.2 Peripheral Terminals and Parameter Setting Description

Please refer to VF-400-CINU Control Module Manual for VF-400-CINU+DCDC standard peripheral terminal details, and this manual only introduces the ports and the corresponding parameter groups, as shown in the table below:

Table 2-5 Port description

| Name  | Code     | Description                                      |
|-------|----------|--------------------------------------------------|
| RS485 | F12      | Set communication rate and communication address |
| DI    | F05, F19 | View DI status and turn-on/off-delay settings    |
| RO    | F06, F19 | Select output source                             |
| AI    | F05      | The results are shown in group C10               |
| AO    | F05      | Select output source                             |
| HDI   | F05, F19 | High-speed DI settings                           |
| HDO   | F06, F19 | High-speed DO settings                           |

### 2.3.3 VF-400-CINU+DCDC Expansion Module and Description

Please refer to the corresponding manual of each module for the expansion hardware module. There are 3 steps to use the expansion modules:

- 1. Confirm the module type.
- 2. Select the slot where the module is located. For I/O module or encoder detection module, it supports up to 3 pieces at the same time, and users need to configure each module separately.

Table 2-6 Module description

| Model           | Name                              | Туре                         | Code        |
|-----------------|-----------------------------------|------------------------------|-------------|
| VF-400-B4       | Digital-analog expansion          | I/O module                   | E04/E05/E06 |
| VF-400-DCDT     | DC synchronized voltage detection | Voltage detection module     | -           |
| VF-400-EXT1/2/3 | Fiber optic expansion             | Fiber optic expansion module | -           |
| VF-400-C2       | Modbus RTU fieldbus               | Fieldbus module              | F12         |

3. Check the current expansion module type and software version via the C08 group function code.

Table 2-7 C08 group function code related parameter

| Slot    | Module type | Software version | Slot    | Module type | Software version |
|---------|-------------|------------------|---------|-------------|------------------|
| SLOT_A1 | C08.13      | C08.14           | SLOT_B1 | C08.19      | C08.20           |
| SLOT_A2 | C08.15      | C08.16           | SLOT_B2 | C08.21      | C08.22           |
| SLOT_A3 | C08.17      | C08.18           | SLOT_B3 | C08.23      | C08.24           |
| SLOT_C1 | C08.25      | C08.26           | FDDI    | C08.31      | C08.32           |
| SLOT_C2 | C08.27      | C08.28           | -       | -           | -                |
| SLOT_C3 | C08.29      | C08.30           | -       | -           | -                |

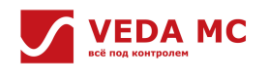

# **Chapter 3 Debugging Tool**

Parameter setting and debugging can be done via the VF-400-PAN-G intelligent keyboard and VCACSoft debugging software on the VF-400 series products currently, and the debugging steps and related function codes are basically the same. This chapter mainly introduces VF-400-PAN-G intelligent keyboard and VCACSoft debugging software.

## 3.1 VF-400-PAN-G Intelligent Keyboard

VF-400-PAN-G intelligent keyboard features wide power supply range, LCD display, etc. It supports functions like parameter setting, status monitoring, parameter copying, fault analysis, program downloading, and USB relay/mass storage. 3.1.1 General Layout

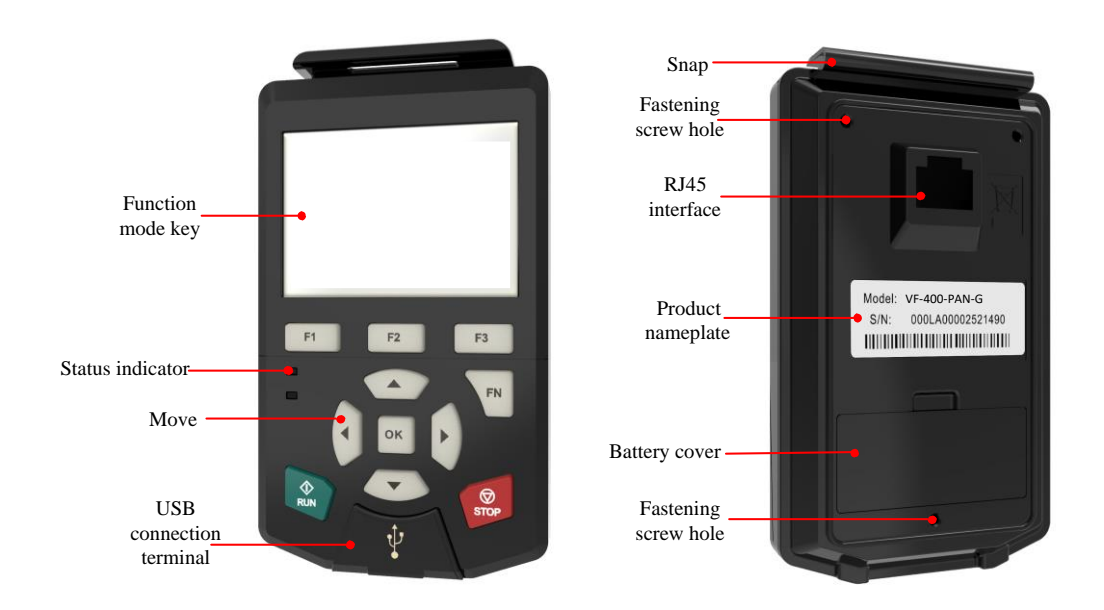

Figure 3-1 General layout

3.1.2 Keyboard and Display

# УЕДА МС

### **Key description**

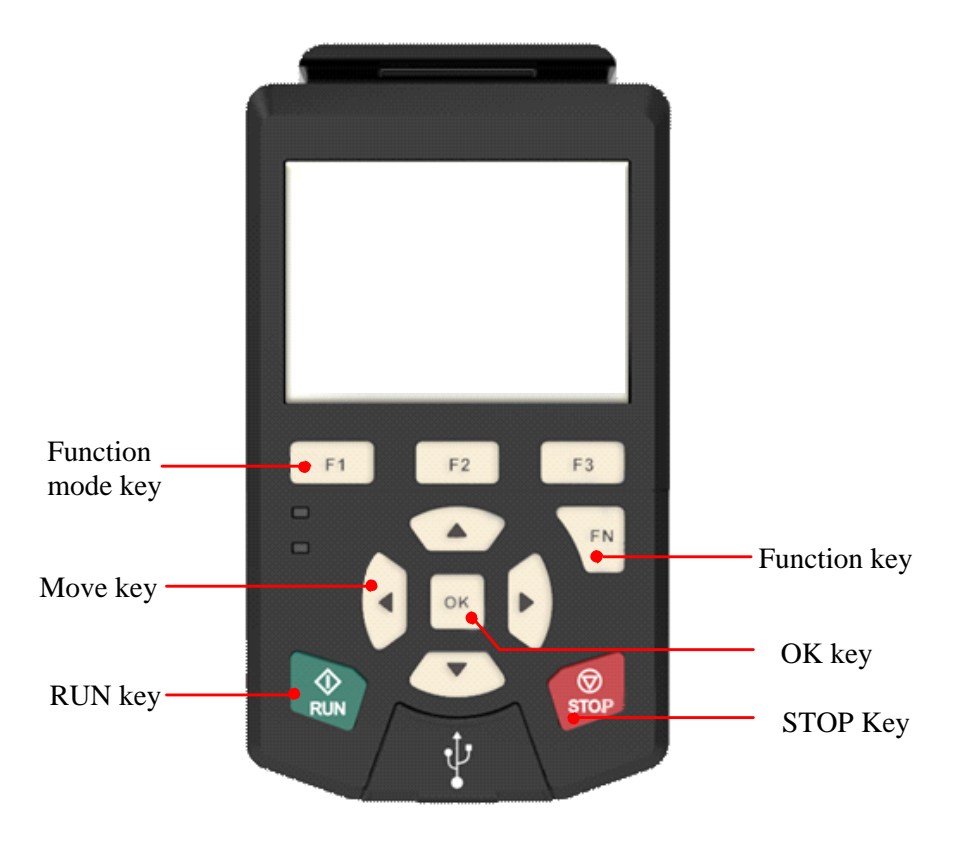

Figure 3-2 Key description

Table 3-1 Key names and functions

| Кеу      | Name       | Description                                                                 |
|----------|------------|-----------------------------------------------------------------------------|
| F1       | Function 1 | Back to the parent directory (different functions on different interfaces)  |
| F2       | Function 2 | Main menu/Monitor/Edit/Delete (different functions on different interfaces) |
| F3       | Function 3 | Go to the subdirectory (different functions on different interfaces)        |
| ОК       | ОК         | Confirm/ Shortcut of frequency setting via keyboard                         |
| Stop     | Stop/Reset | To stop or reset                                                            |
| ∲<br>RUN | RUN        | To start running                                                            |
|          | Move       | Move the cursor up/down/left/right, add/ reduce values, turn pages          |

#### Home page

VF-400-PAN-G adopts 240×160 dot matrix LCD for display including 3 monitoring parameters or 6 submenu items at the same time.

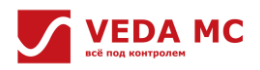

The LCD display is divided into different sections for different contents under each interface, taking the contents displayed in the main monitoring interface during shutdown as an example.

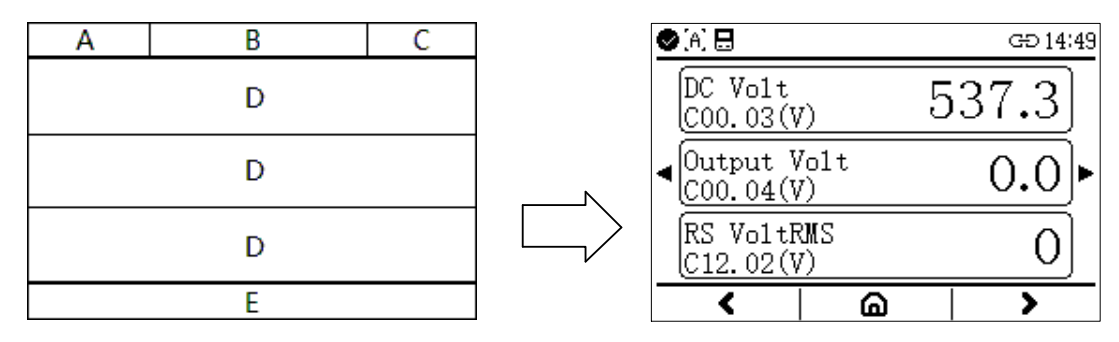

Figure 3-3 Display of the main monitoring interface under shutdown

Table 3-2 VF-400-PAN-G interface display

| Section                                                                                                    | Name                                                                                                    | Content                                                                            |
|----------------------------------------------------------------------------------------------------|----------------------------------------------------------------------------------------------------|------------------------------------------------------------------------------------|
| Section         Status bar A         Status bar B         Status bar C         Status bar C         Nan         Content section D         Menu bar E |                                                                                                    | Display drive status:                                                              |
|                                                                                                    | Drivo status                                                                                                    | <ul> <li>Drive status: undervoltage, ready, fault, running, tuning etc.</li> </ul> |
|                                                                                                    | Drive status                                                                                                    | <ul> <li>Drive type: inverter, rectifier or DCDC</li> </ul>                        |
|                                                                                                    | ctionNameJs bar ADrive statusJs bar BDrive model and station<br>numberJs bar CKeyboard statusJs bar CName, code, and value<br>of drive monitor<br>parametersJu bar EKey menu | <ul> <li>Drive command channel: keyboard, terminal or background</li> </ul>        |
| Status bar B                                                                                                    | Drive model and station                                                                                                    | Drive type: VF-400                                                                 |
|                                                                                                    | number                                                                                                    | <ul> <li>Drive station: 0x01~0xFF for multiple motors</li> </ul>                   |
| Status bar B<br>Status bar C                                                                                                    | Kouboard status                                                                                                    | Real time                                                                          |
|                                                                                                    | Reyboard status                                                                                                    | <ul> <li>Communication connection</li> </ul>                                       |
|                                                                                                    | Name, code, and value                                                                                                    | Display the name of the parameters monitored by the AC drive, the                  |
| Content section D                                                                                                    | of drive monitor                                                                                                    | corresponding function codes, and the current values. 3 monitoring                 |
|                                                                                                    | parameters                                                                                                    | parameters can be displayed at the same time.                                      |
| Section         Status bar A         Status bar B         Status bar C         Katus bar C         Katus bar C         Menu bar E                    |                                                                                                    | The menu corresponding to the function keys, contents vary under the               |
| Menu bar E                                                                                                    | Key menu                                                                                                    | different menus on different interfaces.                                           |

#### **Status indicator**

VF-400-PAN-G intelligent keyboard with status indicators can display the current equipment fault information and operation status, the specific light indicator description is as follows:

Table 3-3 Status indicator description

| Indicator status | Form                 | Description                             |  |  |
|------------------|----------------------|-----------------------------------------|--|--|
|                  | Green light off      | The AC drive is in the shutdown status  |  |  |
|                  | Green light flashing | The AC drive is auto self-tuning status |  |  |
|                  | Green light on       | The AC drive is in the running status   |  |  |
|                  | Red light off        | Normal                                  |  |  |
|                  | Red light flashing   | Pre-warning                             |  |  |
|                  | Red light on         | Fault                                   |  |  |

#### 3.1.3 Trunking to PC

The USB terminal at the bottom of the front of VF-400-PAN-G is used to connect with PC, and the length of the connection cable shall not exceed 3 meters, and the communication between VF-400-PAN-G and PC adopts USB2.0 communication protocol. **Procedure** 

- 1. Open the USB connection terminal cover.
- 2. Plug in the USB cable, and connect the cable to the PC. A cable with a ferrite magnet ring is recommended.
- 3. Select the operating mode as required

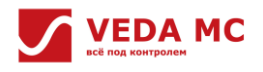

- "USB Relay" mode: used for data communication between PC and the drive.
- "USB Mass Storage" mode: used for file processing from PC to SD card of VF-400-PAN-G.

#### 3.2 VCACSoft Debugging Software

The VCACSoft debugging software is developed by VEDA MC with completely independent intellectual property right. It is the debugging software for our high-performance engineering AC drives, which can be used for debugging, troubleshooting and monitoring the operation status of the driven objects.

3.2.1 Software Installation

VCACSoft debugging software is installation-free, download and click on Ver2.Lexe to run it.

## 3.2.2 Main Interface

Double click on Ver2.1.exe , and the interface is shown as below:

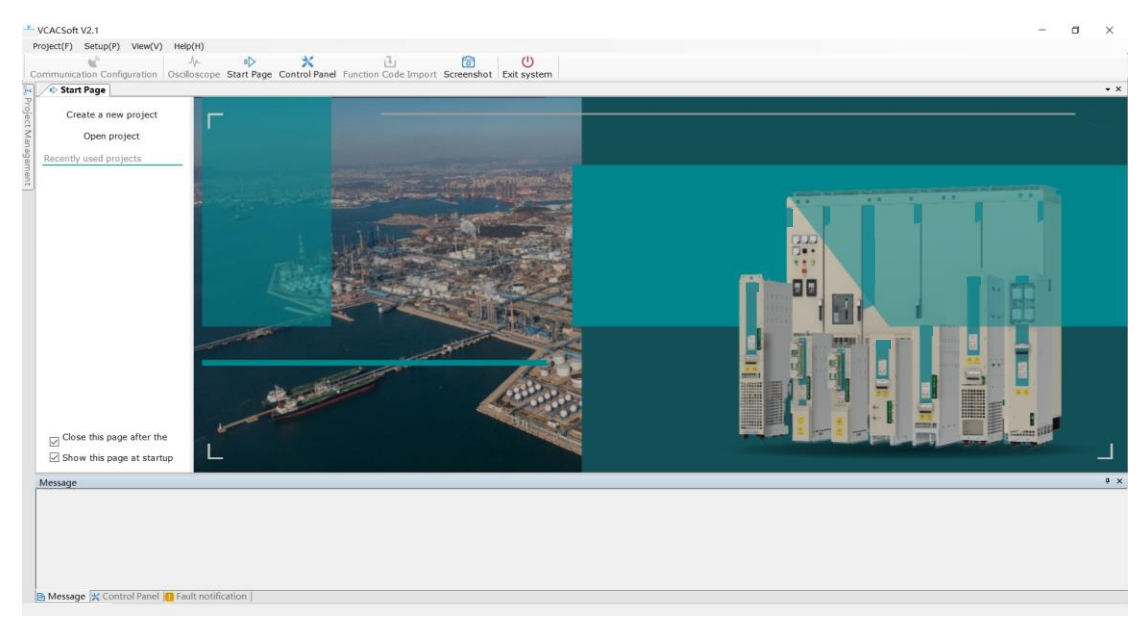

Figure 3-4 Main interface

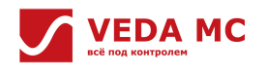

#### 3.2.3 Create A New Project

#### Procedure

1. Click "Create a new project", name the project and click "Next".

| VCACSoft V2.1                    |                                    |                                                                                        |                                                                                                    | a × |
|----------------------------------|------------------------------------|----------------------------------------------------------------------------------------|----------------------------------------------------------------------------------------------------|-----|
| Project(F) Setup(P) View(V) He   | р(H)                               |                                                                                        |                                                                                                    |     |
| Communication Configuration Osci | Ioscope Start Page Control Panel / | unction Code Import Screenshot Exit system                                             |                                                                                                    |     |
| 🙀 📣 Start Page                   |                                    |                                                                                        |                                                                                                    | • × |
| Create a new project             | YIL FOR                            |                                                                                        |                                                                                                    |     |
| Open project                     | PER David                          |                                                                                        |                                                                                                    |     |
| Recently used projects           | · · · · ·                          |                                                                                        | Statement and a local division of the local division of the local |     |
| 0.000                            | A PARTY OF THE REAL PARTY IN THE   | Create a new project X                                                                 |                                                                                                    |     |
|                                  | Corn N                             | Project Properties                                                                     |                                                                                                    |     |
|                                  |                                    | Temporary Project                                                                      |                                                                                                    |     |
|                                  | Carpenting and the second          | Project Name                                                                           |                                                                                                    |     |
|                                  |                                    | Save Path C:\Users\V5615\Documents\tongda\usprit\file_receive\VCACSoft Ver2.1.10 Brows | - Contraction of the                                                                                                    |     |
|                                  | Part and a second                  | Project                                                                                | 1 mm 1                                                                                                    |     |
|                                  | Section and the section            | description                                                                            | 1000                                                                                                    |     |
|                                  |                                    |                                                                                        | · LL                                                                                                    |     |
|                                  |                                    |                                                                                        |                                                                                                    |     |
|                                  | and the second second              |                                                                                        |                                                                                                    |     |
|                                  |                                    |                                                                                        |                                                                                                    |     |
|                                  |                                    |                                                                                        | 1                                                                                                    |     |
|                                  |                                    |                                                                                        | El .                                                                                                    |     |
|                                  |                                    |                                                                                        |                                                                                                    |     |
| Close this page after the        |                                    |                                                                                        |                                                                                                    |     |
| Show this page at startup        |                                    | Next Surv Cancel                                                                       |                                                                                                    |     |
| Message                          |                                    |                                                                                        |                                                                                                    | 0 × |
|                                  |                                    |                                                                                        |                                                                                                    |     |
|                                  |                                    |                                                                                        |                                                                                                    |     |
|                                  |                                    |                                                                                        |                                                                                                    |     |
|                                  |                                    |                                                                                        |                                                                                                    |     |
|                                  |                                    |                                                                                        |                                                                                                    |     |
| Message 🗶 Control Panel 🛄 Fa     | ult notification                   |                                                                                        |                                                                                                    |     |
|                                  |                                    |                                                                                        |                                                                                                    |     |

Figure 3-5 Name the project

2. Refresh the COM port and set the baud rate (choose "Adaptive" if you are not sure about the baud rate) and data format.

| Create a new project Open project Creatly used projects | F.T.L | H.as                                                    |                       | 1.10     |             | 1           |  |
|---------------------------------------------------------|-------|---------------------------------------------------------|-----------------------|----------|-------------|-------------|--|
|                                                         | Creat | e a new project                                         | and a d               |          |             | ×           |  |
|                                                         |       | O USB<br>R5485<br>D Ethernet<br>Equipment Ust<br>Select | Serial port Constant  | 0 ×      | Refresh     |             |  |
|                                                         |       | Device Name I                                           | Device T Slave Addres | Version  | Description |             |  |
| Close this page after the                               |       |                                                         |                       |          |             | 12" max - 1 |  |
| Show this page at startup                               |       |                                                         |                       | Previous | Sure Car    | ncel        |  |
| ssage                                                   |       |                                                         |                       |          |             |             |  |

Figure 3-6 Set the communication method

3. Click on "Select offline device" to select the DCDC.

| Create a new project      | Veril - Internet | Function Code Import Screenshot Exit system                                           |                                                                                                    |
|---------------------------|------------------|---------------------------------------------------------------------------------------|----------------------------------------------------------------------------------------------------|
| Open project              | Part of the      | All - He be to the server                                                             |                                                                                                    |
| Recently used projects    | TIVINI I         | Select offline device                                                                 | × and the second sector is the second sector is a second sector is a sector is a second sector is a second sector is a sector is a sector is a second sector is a second sector is a sec |
|                           |                  | Product Type         Inverter         Slave Address         1           Product Model |                                                                                                    |
|                           |                  | Departer Rectore                                                                      |                                                                                                    |
| Close this page after the |                  | Software 2701 ~ · · · · · · · · · · · · · · · · · ·                                   |                                                                                                    |
| Show this page at startup |                  | Canal Canal                                                                           |                                                                                                    |
| Message                   |                  | Select Cancel                                                                         |                                                                                                    |
|                           |                  |                                                                                       |                                                                                                    |

Figure 3-7 Select the offline device

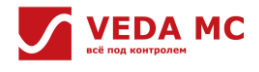

4. Check the parameter settings of the new project.

| actives.                                                                                                    |                                   |                       |
|----------------------------------------------------------------------------------------------------|-----------------------------------|-----------------------|
| Create a new project                                                                                            |                                   |                       |
| Open project                                                                                                    |                                   |                       |
| by used projects                                                                                                | Create a new project X            |                       |
|                                                                                                    | Communication method              |                       |
|                                                                                                    |                                   |                       |
|                                                                                                    | USB Senal port COMS Refresh       |                       |
|                                                                                                    | RS485 Baud rate 115200 C Adaptive |                       |
|                                                                                                    | C Ethernet Data format N-8-1      |                       |
| /#E                                                                                                    | Equipment List                    | and the second second |
| 100                                                                                                    | Select Online                     |                       |
|                                                                                                    |                                   | 1                     |
| 1800                                                                                                    | COM5                              |                       |
|                                                                                                    | ✓ VF-400 DCDC 1 8208              |                       |
|                                                                                                    |                                   |                       |
| - 40.                                                                                                    |                                   |                       |
|                                                                                                    |                                   |                       |
| the second second second second second second second second second second second second second second second se |                                   |                       |
| ose dis page arter die                                                                                          |                                   |                       |
| low this page at startup                                                                                        | Previous Sure Cancel              |                       |
| e                                                                                                    |                                   |                       |
|                                                                                                    |                                   |                       |
|                                                                                                    |                                   |                       |
|                                                                                                    |                                   |                       |

#### Figure 3-8 Check the new project

5. Click "Sure" to enter the following interface after the communication is successfully connected.

| VCACSoft V2.1                                                                                        | - | σ | $\times$ |
|----------------------------------------------------------------------------------------------------|---|---|----------|
| Project(F) Setup(P) View(V) Help(H)                                                                  |   |   |          |
| Communication Configuration Operation Code Control Panel Function Code Import Screenshot E US system |   |   |          |
| Project Management 9                                                                                 |   |   |          |
|                                                                                                    |   |   |          |
| + Add Device                                                                                         |   |   |          |
| - + Oscioscope                                                                                       |   |   |          |
| ry Ligral analyzer                                                                                   |   |   |          |
| L + Add monitoring                                                                                   |   |   |          |
| - 🗈 Open Function Code File                                                                          |   |   |          |
| - 🕒 Function Code Import                                                                             |   |   |          |
| - O Function code comparison                                                                         |   |   |          |
| EW 1                                                                                                 |   |   |          |
|                                                                                                    |   |   |          |
| - O Read and write parameters                                                                        |   |   |          |
| - A Troubleshooting                                                                                  |   |   |          |
| Debug Wizard                                                                                         |   |   |          |
| Get Motor sel-learing                                                                                |   |   |          |
| The Meter Unit billigendexa                                                                          |   |   |          |
|                                                                                                    |   |   |          |
|                                                                                                    |   |   |          |
|                                                                                                    |   |   |          |
|                                                                                                    |   |   |          |
|                                                                                                    |   |   |          |
|                                                                                                    |   |   |          |
|                                                                                                    |   |   |          |
|                                                                                                    |   |   |          |
|                                                                                                    |   |   |          |
|                                                                                                    |   |   |          |
| Message                                                                                              |   |   | * ×      |
|                                                                                                    |   |   |          |
|                                                                                                    |   |   |          |
|                                                                                                    |   |   |          |
|                                                                                                    |   |   |          |
|                                                                                                    |   |   |          |
|                                                                                                    |   |   |          |
| B Message 😥 Control Panel 10 Fault notification                                                      |   |   |          |

Figure 3-9 Manage the project

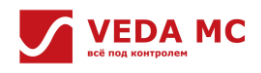

#### 3.2.4 Basic Function

#### Procedure

• View and read parameters

1. Select "1-VF-400 > 1-DCDC > Read and write parameters" in the left project management section to see the "Rectifier-Read and write parameter" column on the right.

2. Click "Read" to read the parameters in batch.

| ject Management                    | O 1-DCDC-Read and                                                                                                    |                     |                            |                     |           |              |                 |            |           |      |           |                 |  |
|------------------------------------|----------------------------------------------------------------------------------------------------|---------------------|----------------------------|---------------------|-----------|--------------|-----------------|------------|-----------|------|-----------|-----------------|--|
| + Add Denice                       | Function groups                                                                                                    | D. D                | Import Find Find different | Compare Felect C    | olumor (  | Dotions      |                 |            |           |      |           |                 |  |
| -/+ Oscilloscope                   | Commonly used para                                                                                                    | Function            | Function name              | Current value       | Unit      | Range        | Default         | Read/Write |           |      |           |                 |  |
| Real-time monitoring               | C Monitoring Group                                                                                                    | C008                | Circun fragmance           | 50.00               | 100       |              | 0.00            | Rund only  |           |      |           |                 |  |
| + Add monitoring                   | C00 Basic parameter                                                                                                    | C00.01              | Output Fraguador           | 0.00                | Hire      |              | 0.00            | Read only  |           |      |           |                 |  |
| Open Function Code File            | - C01 Fault record pa                                                                                                    | C00.02              | Output nutput in           | 0.00                | A.        |              | 0.0             | Dead only  |           |      |           |                 |  |
| - D Function Code Import           | C01 Fault record pe<br>C03 Maintenance m<br>C03 Maintenance m<br>C07 Manufav<br>C09 Parallel display<br>C09 Parallel display<br>C10 IO Display Gro<br>C13 DcDc Dedicate | C00.02              | Describert                 | 0.0                 |           |              | 0.0             | Read only  |           |      |           |                 |  |
| D Function code compansion<br>00 1 |                                                                                                    | CO8 Drive informati | 00.03                      | Dus vortage         | 0.9       | V            |                 | 0.0        | Read only |      |           |                 |  |
| + Added objects                    |                                                                                                    | C00.04              | Output voltage             | 0.0                 | V         |              | 0.0             | Read only  |           |      |           |                 |  |
| Reg 1-DCDC(Online)                 | C10 IO Display Gro                                                                                                    | C00.05              | Mechanical speed           | 0                   | RPM       |              | 0               | Read only  |           |      |           |                 |  |
| O Read and write parameters        | F parameter group                                                                                                    | C00.06              | Given torque               | 250.0               | %         |              | 0.0             | Read only  |           |      |           |                 |  |
| 1. Troubleshooting                 | 🖶 📰 E parameter group 🎽                                                                                                    | C00.07              | Output torque              | 0.0                 | %         |              | 0.0             | Read only  |           |      |           |                 |  |
| Obbug Wizard                       | E parameter group     Group     Communication Group                                                                                                    | Communication Group | Communication Group        | Communication Group | C00.08    | PID given    | 0.0             | %          |           | 0.0  | Read only |                 |  |
| Black Box Diagonatics              |                                                                                                    |                     |                            |                     | C00.09    | PID feedback | 0.0             | %          |           | 0.0  | Read only |                 |  |
| - Black box blaghostics            | × 1                                                                                                    | C00.10              | Output power               | 0.0                 | %         | -            | 0.0             | Read only  |           |      |           |                 |  |
|                                    | ×                                                                                                    | C00.11              | Phase wire voltage         | 0.6                 | ٧         |              | 0.0             | Read only  |           |      |           |                 |  |
|                                    | ~                                                                                                    | C00.12              | Maximum module tempera     | 0.0                 | °C        |              | 0.0             | Read only  |           |      |           |                 |  |
|                                    | ×                                                                                                    | C00.13              | Current carrier            | 2.0                 | kHz       |              | 0.0             | Read only  |           |      |           |                 |  |
|                                    | ~                                                                                                    | C00.14              | Drive status               | 0x0000              |           |              | 0x0000          | Read only  |           |      |           |                 |  |
|                                    | ~                                                                                                    | C00.15              | Drive command              | 0x0000              |           |              | 0x0000          | Read only  |           |      |           |                 |  |
|                                    | ~                                                                                                    | C00.16              | Running state              | 0x0000              |           |              | 0x0000          | Read only  |           |      |           |                 |  |
|                                    | ~                                                                                                    | C00.17              | Current status of hardwar  | 0x0000              |           |              | 0x0000          | Read only  |           |      |           |                 |  |
|                                    | ~                                                                                                    | C00.18              | FPGA fault clearing times  | 0x0000              |           |              | 0x0000          | Read only  |           |      |           |                 |  |
|                                    |                                                                                                    | C00.19              | Reserved                   | 16                  |           |              | 0               | Read only  |           |      |           |                 |  |
|                                    | < >> v                                                                                                    | C00.20              | Reserved                   | 0                   |           | -            | 0               | Read only  |           |      |           |                 |  |
| trol Panel                         |                                                                                                    |                     |                            |                     |           |              |                 |            |           |      |           |                 |  |
| autos calactino                    |                                                                                                    | Inverter st         | tatus information          | Decemptor           | diantau   |              |                 |            |           |      |           |                 |  |
|                                    |                                                                                                    | Operation           | status                     | Dcl                 | Dc_Fdb.LA | (A)          | DcDc            | Fdb.VH(V)  |           |      |           |                 |  |
|                                    | RUN STOP (                                                                                                    | Und                 | lervoltage                 |                     | -         |              | -               | -          |           |      |           |                 |  |
| Request for control                |                                                                                                    |                     |                            |                     |           | Command      | channel warning | Dcl        | Dc_Fdb.VI | L(V) | DcDc_     | Monit.DcPwr(kw) |  |

Figure 3-10 View and read parameters

#### Note:

■ The left side of the parameter list is the parameter groups and the right side is the parameter information of this group.

■ In the "Parameter information" column, users can view information such as function names, current values, unit, range, default values, and attributes.

• Once the function code modification is completed, it is downloaded to the device.

■ When the current value of the function code does not match the default value, it is displayed in red in the "Current value" column.

#### Control panel

1. Click "Control panel" to start and stop the device, reset fault or perform other operations. Drive status information and real-time monitoring parameters are also displayed.

| Control Panel                                     |          |   |                                                                                              |           |                                                           |                | a x |
|---------------------------------------------------|----------|---|----------------------------------------------------------------------------------------------|-----------|-----------------------------------------------------------|----------------|-----|
| Device selection<br>1-DCDC<br>Request for control | Run STOP | - | Inverter status information<br>Operation status<br>Undervoltage<br>Command channel<br>Keypad | Warning @ | Parameter display<br>DcDc_Fdb.IA(A)<br><br>DcDc_Fdb.VL(V) | DCDC_Fdb.VH(V) |     |
| Messane & Control Panel   Fault notification      |          |   |                                                                                              |           |                                                           |                |     |
| a message (A contract and )                       |          |   |                                                                                              |           |                                                           |                |     |

Figure 3-11 Control panel

2. Click "Request for control" to get control of devices through the control panel; or set F01.01[ Operation command channel] to RS485 communication.

3. After obtaining the control authority, start/stop of the device can be controlled through "Start" and " Stop".

- 4. Click "Reset" to reset fault.
- Check fault warning
  - 1. Check the current fault
  - a) Select "1 > 1-DCDC > Troubleshooting" in the "Project management" section on the left.
  - b) Click on "Read fault" to get the current fault information.
  - c) Click on "Fault notification" to get the current fault information (fault and alarm messages).

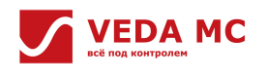

| ect Management 4             | 0 1-DCD                 | C-Read and w                            | A 1-DCDC                     | Troublesho                                                                 |                       |                                                           |                                                                                                    |     |                        |  |  |  |
|------------------------------|-------------------------|-----------------------------------------|------------------------------|----------------------------------------------------------------------------|-----------------------|-----------------------------------------------------------|----------------------------------------------------------------------------------------------------|-----|------------------------|--|--|--|
| + Add Device 2               | Read Fault              | Read Fault Fault reset Fault Clear Save |                              |                                                                            |                       |                                                           |                                                                                                    |     |                        |  |  |  |
| A Digital analyzer           | Current fau             | It History fault                        |                              |                                                                            |                       |                                                           | Correlation information at the time of fa                                                                                                    | ure |                        |  |  |  |
|                              |                         |                                         |                              |                                                                            |                       |                                                           | Liters find it style<br>Liters find it disposed information<br>Liters find it disposed information<br>Liters find 2 type<br>Liters find 3 disposed information<br>Liters find 3 disposed information<br>Liters find 4 disposed reformation<br>Liters find 4 disposed reformation<br>Liters find explored crimes<br>Liters find and any voltage<br>Liters find the voltage in Liters find find any models<br>Liters find the voltage in Liters find find any models |     | Hz<br>V<br>A<br>V<br>C |  |  |  |
|                              | Cause and<br>Fault Code | treatment meas                          | ures for refe<br>ult content | rence                                                                      |                       |                                                           | Latest fault inverter status<br>Latest fault time<br>Latest fault date                                                                                                    |     |                        |  |  |  |
|                              | Fault cause             |                                         |                              |                                                                            | Treatment<br>measures |                                                           |                                                                                                    |     |                        |  |  |  |
| trol Panel                   |                         |                                         |                              |                                                                            |                       |                                                           |                                                                                                    |     |                        |  |  |  |
| s-DCDC   Request for control | RUN                     | ) 🚥 🤇                                   | Cor                          | rter status information-<br>ration status<br>Undervoltage<br>imand channel | Warning @             | Parameter display<br>DcDc_Fdb.IA(A)<br><br>DcDc_Fdb.VL(V) | DcDc_Fdb.VH(V)<br>                                                                                                    |     |                        |  |  |  |

Figure 3-12 View current fault

#### 2. Check the fault history

Fault history is available via F29 fault parameters.

| Communication Configuration   Oscillosco                                                                                                    | se Start Page Control Panel                                                                                                  | Funct   | ion Code Im                                                           | port Screenshot Exit system                                                                                                    |                                    |                            |              |                            |                                                                                                    |  |
|----------------------------------------------------------------------------------------------------|----------------------------------------------------------------------------------------------------|---------|-----------------------------------------------------------------------|----------------------------------------------------------------------------------------------------|------------------------------------|----------------------------|--------------|----------------------------|----------------------------------------------------------------------------------------------------|--|
| roject Management 0                                                                                                    | O 1-DCDC-Read and                                                                                                    | 4 1-    | DCDC-Troub                                                            | lesho                                                                                                    |                                    |                            |              |                            |                                                                                                    |  |
| Add Device     Add Device     Osciloscope     Outal analyzer     Beal-time monitoring     Add monitoring     Deen Function Code File     Deen Code File | Function groups                                                                                                    | Re      | ad Export<br>Export<br>Function<br>Code<br>F29.00<br>F29.01<br>F29.02 | Import Find Find different     Function name     Latest fault 1 type diagnos Latest fault 1 diagnostic inf Latest fault 2 type diagnos | Compare Select Co<br>Current value | lumns (<br>Unit            | Range        | Default<br>value<br>0<br>0 | Read/Write<br>Read only<br>Read only<br>Read only                                                                                                    |  |
| S Function code comparison     S 1     + Added objects                                                                                                  | CO7 Man<br>CO8 Drive inform<br>CO9 Parallel displ<br>C10 IO Display C                                                        | > > >   | F29.03<br>F29.04<br>F29.05                                            | Latest fault 2 diagnostic inf<br>Latest fault type 3 diagnos<br>Latest fault 3 diagnostic inf                                          | 0<br>0<br>0                        |                            | -            | 0 0 0 0                    | Read only<br>Read only<br>Read only                                                                                                    |  |
| O Read and write parameters     O Read and write parameters     A Troubleshooting     O Debug Wizard                                                    | C13 DcDc Dedica<br>F parameter group<br>F00 Environmen<br>F01 Basic Comm                                                     | > > >   | F29.06<br>F29.07<br>F29.08                                            | Latest fault operation freq<br>Latest fault output voltage<br>Latest fault output current                                              | 0.00<br>0.0<br>4999.9              | Hz<br>V<br>A               | -            | 0.00                       | Read only<br>Read only<br>Read only                                                                                                    |  |
| Black Box Diagnostics                                                                                                    | <ul> <li>F0S Input Termin</li> <li>F06 Output Termin</li> <li>F10 Protection C</li> <li>F11 Operator Protection C</li> </ul> | > > >   | F29.09<br>F29.10                                                      | Latest fault bus voltage<br>Temperature of the latest f                                                                                | 537.4<br>0.0                       | V<br>*c                    | *            | 0.0<br>0.0                 | Read only<br>Read only<br>Read only                                                                                                    |  |
|                                                                                                    | <ul> <li>F12 Communica</li> <li>F19DIO Physical</li> <li>F20 Custom Cor</li> </ul>                                           |         | F29.12<br>F29.13                                                      | Latest fault inverter status<br>Latest fault inverter status                                                                           | 0x2330<br>15.25                    |                            | -            | 0x0000<br>0.00             | Read only<br>Read only<br>Read only                                                                                                    |  |
|                                                                                                    | F27 (DCDC)     F172 Fault Param     F1 password pai     FU Manufacturer                                                      | * * *   | F29.14<br>F29.15<br>F29.16                                            | Previous fault 1 type diagn<br>Previous fault 1 diagnostic                                                                             | 11<br>0                            |                            | -            | 0                          | Read only<br>Read only                                                                                                    |  |
|                                                                                                    | E parameter group     Keto Parallel Mad     E02Debug1 grou     E03Debug2 grou                                                | * * * * | F29.17<br>F29.18<br>F29.19                                            | Previous fault 2 type diagn<br>Previous fault 2 diagnostic<br>Type 3 diagnostic informati<br>Previous fault 3 diagnostic               | 0                                  |                            | -            | 0                          | Read only Read only Read o |  |
| centrol Panel                                                                                                    |                                                                                                    |         | 129.20                                                                | Previous radic 5 diagnostic                                                                                                    | 0                                  |                            |              |                            | Read only                                                                                                    |  |
| Device selection                                                                                                    | ••• ••• •                                                                                                    | •       | Inverter st<br>Operation<br>Und<br>Command<br>Key                     | atus information<br>status<br>ervoltage<br>channel Warnin<br>pad                                                                       | Parameter o<br>Dot<br>Dot          | isplay<br>Fdb.I#<br>Fdb.Vl | i(A)<br>L(V) | DeDe,<br>DeDe,             | Fdb.VH(V)<br>-<br>Monit.DcPwr(kw)<br>-                                                                                                    |  |

Figure 3-13 Check the fault history

#### 3.2.5 Waveform Record and Analysis

The most important aspect of debugging performance is the analysis of real-time data curves. VCACSoft provides three different means to realize online real-time recording, condition-triggered recording, and offline viewing of waveforms.

### Procedure

#### Continuous oscilloscope

During on-site debugging, it is usually necessary to monitor the operation status of the device in real time. The continuous oscilloscope in VCACSoft can monitor and record the relevant data or status of the device in real time. The monitoring interface is shown in the figure below:

- 1. Click "Oscilloscope" on the main interface.
- 2. Click "Channel" to select the item to be observed
- 3. Click "Start" to monitor and record the data or status of the device in real time through the oscilloscope.
- 4. Click "Label", when the cursor is on the oscilloscope interface, and then users can read the current value of the item.

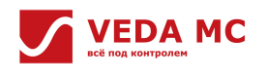

| Project Management                                                                                                    | art Page Control Panel Funi<br>1-DCDC-Read and w | I-DCDC-Troublesho > • Oscillos                                                                                  | cope       |                                      |                                       |         |                    |                |          | • ×         |
|----------------------------------------------------------------------------------------------------|--------------------------------------------------|----------------------------------------------------------------------------------------------------|------------|--------------------------------------|---------------------------------------|---------|--------------------|----------------|----------|-------------|
| + Add Device 1<br>+ Osciloscope<br>Digital analyzer<br>Real-time monitoring 3                                                                                                    | Art Pause Trigger X Curse                        | r. <u>V cursor</u> <u>Label</u> <u>Scale</u> <u>Vis</u><br>Dicilloscope channel selection<br>Channel selection  | d A to     | Diversitive Play Pause Ston Decels   | rate Accelerate F                     | c d     | ()<br>History Opti | ions Save P    | Screen   |             |
| H Add monitoring     Department Code Tile     Department Code Tile |                                                  | 1-BCDC-(4)<br>C00.03 diven frequency<br>C00.01 Output frequency<br>C00.02 Output current<br>C00.03 like veltage |            |                                      |                                       |         |                    |                |          |             |
| 2                                                                                                    | Channel Trigger                                  |                                                                                                    | ring times |                                      |                                       | Maximum | 42<br>Average      | 70<br>X1 unlus | 4770     | 100700000   |
| 12                                                                                                    |                                                  | C00.22 Reserved                                                                                                 |            |                                      |                                       | value   | value              | VT ABINE       | AL VOIDE | - Darielen. |
| 2                                                                                                    | 1-DCDC:C00.00 GW                                 | C00.24 Reserved                                                                                                 |            |                                      |                                       | 50.00   | 50.00              |                | -        | -           |
|                                                                                                    | 1.0000:000.01.000                                | - C00.25 Fault code 1<br>- C00.26 Fault code 2                                                                  | ~          |                                      |                                       | 0.00    | 0.00               |                |          | ~           |
| ¢                                                                                                    | 1-0000.02001                                     | <                                                                                                    | >          |                                      |                                       | 0.0     | 0.0                |                |          | >           |
| Control Panel                                                                                                    |                                                  | Sure                                                                                                    | Cancel     |                                      |                                       |         |                    |                |          | 3 ×         |
| Device selection                                                                                                    |                                                  | Inverter status information                                                                                     |            | Parameter display                    |                                       | _       |                    |                |          |             |
| 1-DCDC V Q<br>Request for control                                                                                                    | 🎟 😁 😁                                            | Operation status<br>Undervoltage<br>Command channel                                                             | Warning @  | DcDc_Fdb.IA(A)<br><br>DcDc_Fdb.VL(V) | DcDc_Fdb.VH(V)<br><br>DcDc_Monit.DcPw | r(kw)   |                    |                |          |             |

Figure 3-14 Continuous oscilloscope monitor interface

Trigged oscilloscope

The oscilloscope can be triggered to record waveforms when conditions are set beforehand.

- 1. Open the "Oscilloscope" interface.
- 2. Click on "Channel" to select the required parameters.
- $3. \ \ Click \ "Trigger" to configure the conditions, which mainly include:$

☑ Set the options to trigger A, A & B, A or B.

☑ Set to trigger A/B, including trigger modes, trigger channels, trigger conditions and trigger values (check "Trigger value with sign").

| VCACSoft V2.1                                                                                                  |                                 |                           |             |              |            |         |           |           |        |          |         |       |            |              |             |           |           | an - 3   | \$  |
|----------------------------------------------------------------------------------------------------|---------------------------------|---------------------------|-------------|--------------|------------|---------|-----------|-----------|--------|----------|---------|-------|------------|--------------|-------------|-----------|-----------|----------|-----|
| Project(F) Setup(P) View(V) Help(H)                                                                            |                                 |                           |             |              |            |         |           |           |        |          |         |       |            |              |             |           |           |          |     |
| e 14                                                                                                    |                                 | ı<br>ط                    | đ           | C            |            |         |           |           |        |          |         |       |            |              |             |           |           |          |     |
| Communication Configuration Osciloscop                                                                         | e Start Page Control Panel Fund | ction Code Import Sci     | reenshot    | Exit system  |            |         |           |           |        |          |         |       |            |              |             |           |           |          |     |
| Project Management #                                                                                           | O 1-DCDC-Read and w_ A 1        | I-DCDC-Troublesho         | 1 Oscillos  | cope         | _          |         |           |           |        |          |         |       |            |              |             |           |           |          | • × |
| + Add Device                                                                                                   |                                 | ÷                         | anda - Mini | d . ?        |            | •       |           | 11        | -      |          | 44      | ÷     | 44         | <u>ы</u>     | 0           | 6         | ×         |          |     |
| - + Osciloscope                                                                                                | start Pause Ingger X Corso      | r Y CUISOF Laber :        | scale visi  | ible nesto   | HE AU      | Jahnae  | Pla       | / Pause   | 510    | p bed    | elerate | ACC   | eleiate E  | sport import | HISTORY OPT | ions save | runscreen |          | _   |
|                                                                                                    |                                 |                           |             |              |            |         |           |           |        |          |         |       |            |              |             |           |           |          |     |
| 🕀 🔚 Real-time monitoring                                                                                       |                                 |                           |             |              |            |         |           |           |        |          |         |       |            |              |             |           |           |          |     |
|                                                                                                    | Tri                             | gger setting              |             |              |            |         |           |           |        |          |         |       | ×          |              |             |           |           |          |     |
| D Function Code Import                                                                                         |                                 |                           |             |              |            |         |           |           |        |          |         |       |            |              |             |           |           |          |     |
| - Function code comparison                                                                                     |                                 | Trigger Options Trig      | oger A      | v            |            |         |           |           |        |          |         |       |            |              |             |           |           |          |     |
|                                                                                                    | 4                               | Carrier Samrling          |             | (N           | iote: Th   | he inpu | t value   | is the ca | mer r  | nultiple | er)     |       |            |              |             |           |           |          |     |
|                                                                                                    |                                 | come company 1            |             |              |            |         |           |           |        |          |         |       |            |              |             |           |           |          |     |
| O Read and write parameters                                                                                    | 2                               | Trigger A                 |             |              |            | Trig    | yer B     |           |        |          |         |       |            |              |             |           |           |          |     |
| Troubleshooting     Debug Wigned                                                                               |                                 | Trigger mode              | Disable     |              |            | Trip    | ger mot   | ie .      |        | Disabl   | le      |       |            |              |             |           |           |          |     |
| Motor self-learning                                                                                            |                                 | Trigger channel           | C00.00.0    | Siven frei V |            |         |           |           |        | C00.0    | 0 Given | frei  |            |              |             |           |           |          |     |
| II Black Box Diagnostics                                                                                       |                                 |                           |             |              |            |         |           |           |        |          |         |       |            |              |             |           |           |          |     |
|                                                                                                    |                                 | rngger conditions         | >=          | ~            |            |         |           |           |        | >=       |         |       |            |              |             |           |           |          |     |
|                                                                                                    |                                 | Trigger value with sig    | jn          |              |            |         | niggier y | alue with | n sign |          |         |       |            |              |             |           |           |          |     |
| 1                                                                                                    | -                               | Trigger value             | 3000        |              |            |         | ger valu  | e:        |        | 0        |         |       |            |              |             |           |           |          |     |
|                                                                                                    | 270 770                         |                           |             |              |            |         |           |           |        |          |         |       |            | 3770         | 42          | 70        | 4770      |          | 52  |
|                                                                                                    | Channel Trigger                 |                           |             |              |            |         |           |           |        |          |         |       |            |              |             |           |           |          |     |
|                                                                                                    | Channel n                       |                           | s           | Sune         |            | Car     | cel       |           |        |          |         |       | tin        | Maximum      | Average     | X1 value  | X2 value  | aDiffere | nc^ |
|                                                                                                    | -DCDC:C00.00 G                  | in mequeincy              |             |              | -          |         |           | 2000      | ~      |          | NINATIN |       | 00000      | 50.00        | 50.00       |           |           |          |     |
|                                                                                                    | 1-DCDC:C00.01 Outp              | ut frequency              |             |              |            | 4       | -         | 1000      | ۲      | Θ        | 0.01 H  | tz    | 0.00       | 0.00         | 0.00        |           |           |          |     |
|                                                                                                    | 1-DCDC:C00.02 Outp              | ut current                |             |              |            | 4       | 0         | 1000      | 0      | 0        | 0.1 /   |       | 0.0        | 0.0          | 0.0         |           |           |          | ~   |
| le conservation de la conservation de la conservation de la conservation de la conservation de la conservation | <                               |                           |             |              |            |         |           |           |        |          |         |       |            |              |             |           |           |          | ¢., |
| Control Panel                                                                                                  |                                 |                           |             |              |            |         |           |           |        |          |         |       |            |              |             |           |           | 1        | ×   |
| Device selection                                                                                               |                                 | Inverter status info      | rmation     |              |            | Parar   | neter d   | splay     | 220    |          |         |       |            |              |             |           |           |          |     |
| 1-DCDC V                                                                                                    | (TUN) STOP) (MART               | Undervoltage              |             |              | 22         |         | Deb       | C_PdD.IA  | (A)    |          |         | Debe, |            |              |             |           |           |          |     |
| Request for control                                                                                            |                                 | Command channel<br>Keynad |             | Warnin       | 9 <b>9</b> |         | DcD       | _Fdb.VI   | (V)    |          | 1       | DcDc_ | Monit.DcPw | r(kw)        |             |           |           |          |     |
|                                                                                                    |                                 |                           |             |              |            |         |           |           |        |          |         |       |            |              |             |           |           |          |     |

Figure 3-15 Triggering oscilloscope settings

Black box function

🗎 Message 💥 Control Panel 🧧 Fault notifi

When a fault occurs on the AC drive, data 1.5 seconds before and 0.5 seconds after will be collected, including 16 pieces of ADC interrupt data (11 of internal data, 5 of customized data) and 64 pieces of 2ms cycle data (48 of internal data, 16 of customized data). The collected data will be automatically saved to the SD card of the VF-400-CINU+DCDC, which can store up to 1000 sets of fault data sent recently. They can be viewed and read by VCACSoft software.

1. Select "Read and write parameters > E parameter group E10 Black Box Function Module" in "Project management" to view the current status of the black box function.

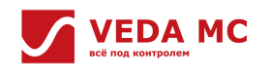

| oject Management 3               | O 1-DCDC-Read and     |             |                             |                    |         |          |         |                 |  |
|----------------------------------|-----------------------|-------------|-----------------------------|--------------------|---------|----------|---------|-----------------|--|
| <b>#</b>                         | Function groups       | D. 6        | . L Q B                     | 6 88               |         | 12       |         |                 |  |
| + Add Device                     | 8-11                  | Read Export | Import Find Find different  | Compare Select Col | umns (  | options  |         |                 |  |
| /a Digital analyzer              | Commonly used parai   | Function    | Function name               | Current value      | Unit    | Range    | Default | Read/Write      |  |
| Real-time monitoring             | C Monitoring Group    | E10.00      | Black Box Enablement        | D:Not enable       |         | 0~1      | 0       | Cannot b        |  |
| + Add monitoring                 | C00 Basic paramet     | F10.01      | Black Box File Number       | 0                  |         | 0~1000   | 0       | Bead only       |  |
| Open Function Code File          | C01 Fault record pa   | E10.02      | Black Box Exection Status   | 0:Initializatio *  |         | 0~2      | 0       | Read only       |  |
| Function Code Import     Support | CO3 Maintenance m     | E10.03      | ADC data customisation ch   | 0x4000             |         | 01000    | 0×4000  | Cannot h        |  |
| -IS runcuon code companson       | CO8 Drive informati   | E10.03      | ADC data customisation ch   | 0x4000             |         | 0x00000+ | 0×4000  | Canaot b        |  |
| + Added objects                  | CO9 Parallel display  | E10.04      | ADC data customisation ch   | 0.4000             | -       | 0.0000   | 0.4000  | Conset b        |  |
| ST 1-DCDC(Online)                | C10 IO Display Gro    | E10.05      | ADC data customisation ch   | 0x4000             | -       | 0x0000~  | 0x4000  | Cannot b.       |  |
| Read and write parameters        | # # F parameter group | 510.00      | ADC data customisation ch   | 0.4000             | -       | 0.0000   | 0,4000  | Cannot b        |  |
| 1 Troubleshooting                | 😑 💶 E parameter group | £10.07      | ADC data customisation ch   | 0.4000             |         | 0.0000   | 0,4000  | Cannot b        |  |
| Motor self-learning              | E00 Paratel Machine   | E10.08      | 2M5 data customisation c    | 0x4000             | -       | 0x0000~  | 00000   | Cannot b        |  |
| II Black Box Diagnostics         | E03Debug2 group       | E10.09      | ZMS data customisation c    | 0x4000             |         | 0x0000~  | 0.4000  | Cannot D        |  |
|                                  | KE04IO Module 1       | 210.10      | 2MS data customisation c    | 0x4000             | -       | 0x0000~  | 0x4000  | Cannot b        |  |
|                                  | E05IO Module 2        | E10.11      | 2MS data customisation c    | 0x4000             | -       | 0x0000~  | 0x4000  | Cannot b        |  |
|                                  | S F07 SVM2 Module     | E10.12      | 2MS data customisation c    | 0x4000             | _       | 0x0000~  | 0x4000  | Cannot b        |  |
|                                  | E10 Black Box Fund    | E10.13      | 2MS data customisation c    | 0x4000             |         | 0x0000~  | 0x4000  | Cannot b        |  |
|                                  | E Communication Group | E10.14      | 2MS data customisation c    | 0x4000             | _       | 0x0000~  | 0x4000  | Cannot b        |  |
|                                  | 1 1                   | E10.15      | 2MS data customisation c    | 0x4000             |         | 0x0000~  | 0x4000  | Cannot b        |  |
|                                  | 0                     | E10.16      | 2MS data customisation c    | 0x4000             |         | 0x0000~  | 0x4000  | Cannot b        |  |
|                                  | 0                     | E10.17      | 2MS data customisation c    | 0x4000             |         | 0x0000~  | 0x4000  | Cannot b        |  |
|                                  |                       | E10.18      | 2MS data customisation c    | 0x4000             |         | 0x0000~  | 0x4000  | Cannot b        |  |
|                                  |                       | E10.19      | 2MS data customisation c    | 0x4000             |         | 0x0000~  | 0x4000  | Cannot b        |  |
|                                  | < >                   | E10.20      | 2MS data customisation c    | 0x4000             |         | 0x0000~  | 0x4000  | Cannot b        |  |
| ntrol Panel                      |                       |             |                             |                    |         |          |         |                 |  |
| Device selection                 |                       | Inverter st | atus information            | Parameter di       | splay   |          |         |                 |  |
| 1-DCDC V Q                       |                       | Operation   | status                      | DcDe               | Fdb.IA  | (A)      | DcDc,   | _Fdb.VH(V)      |  |
| Request for control              |                       | Command     | ervoltage<br>channel Warnin |                    | mile to | 00       | DuD:    | -               |  |
| inequest for control             |                       | Key         | pad                         | 0.00               | _Pub.vi | .(*)     | DCDC_   | Monic.Derwi(kw) |  |

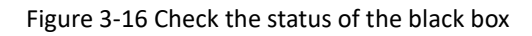

Parameter description:

0 X Con

- E10.00\_black box enabling: (0: not enabled; 1: enabled)
- E10.02\_black box status: (0: initialization not completed; 1: initializing; 2: initialization completed)
- E10.03~07\_ADC data customization channel: users can customize the parameter channels monitored of black box, the parameter value is the communication address of the monitoring parameter group, e.g. 0x4000 corresponds to monitoring parameter C00.00[Given frequency].
- E10.08~23\_2MS data customization channel: the parameter value is the same as ADC interrupt data. The "Black box enable" can be set to "Enable" only when the "Black box status" is under "Initialization is completed".

2. Select "DCDC > Black box diagnostics" in "Project management", enter the Black box interface, "Get list" to view the faults and time saved in the SD card.

| Add Device                      |                        |                          |                                       |                    |        |         |                  |            |  |
|---------------------------------|------------------------|--------------------------|---------------------------------------|--------------------|--------|---------|------------------|------------|--|
|                                 | Function groups        | Read Export              | · L Q O<br>Import Find Find different | Compare Select Col | umns ( | Options |                  |            |  |
| Osolloscope<br>Digital analyzer | Commonly used para     | Function<br>Code         | Function name                         | Current value      | Unit   | Range   | Default<br>value | Read/Write |  |
| Real-time monitoring            | 🕀 🎛 C Monitoring Group | E10.00                   |                                       | 0:Not enable       | 1      |         |                  |            |  |
| + Add monitoring                | CO0 Basic parameter    | E10.01                   | Black Box File Number                 | 0                  |        | 0~1000  | 0                | Read only  |  |
| Function Code Import            | CO3 Maintenance m      | E10.02                   | Black Box Function Status             | 0:Initialisatio •  |        | 0~2     | 0                | Read only  |  |
| Function code comparison        | CO7 Manufa             | E10.03                   | ADC data customisation ch             | 0x4000             |        | 0x0000~ | 0×4000           | Cannot b   |  |
| 1                               | CO8 Drive informati    | E10.04                   | ADC data customisation ch             | 0x4000             |        | 0x0000~ | 0x4000           | Cannot b   |  |
| + Added objects                 | C10 IO Display Gro     | E10.05                   | ADC data customisation ch             | 0x4000             |        | 0x0000~ | 0x4000           | Cannot b   |  |
| O Read and write parameters     | C13 DcDc Dedicate      | E10.06                   | ADC data customisation ch             | 0x4000             |        | 0x0000~ | 0x4000           | Cannot b   |  |
| 4 Troubleshooting               | E E parameter group    | E10.07                   | ADC data customisation ch             | 0x4000             |        | 0x0000~ | 0x4000           | Cannot b   |  |
| 😔 💁 Debug Wizard                | KEOO Parallel Machine  | E10.08                   | 2MS data customisation c              | 0x4000             |        | 0x0000~ | 0x4000           | Cannot b   |  |
| - Motor self-learning           | E02Debug1 group        | E10.09                   | 2MS data customisation c              | 0x4000             |        | 0x0000~ | 0x4000           | Cannot b   |  |
| - II Black Box Diagnostics      | F04IQ Module 1         | E10.10                   | 2MS data customisation c              | 0x4000             |        | 0x0000~ | 0x4000           | Cannot b   |  |
|                                 | KEOSIO Module 2        | E10.11                   | 2MS data customisation c              | 0x4000             |        | 0x0000~ | 0x4000           | Cannot b   |  |
|                                 | E06IO Module 3         | E10.12                   | 2MS data customisation c              | 0x4000             |        | 0x0000~ | 0x4000           | Cannot b   |  |
|                                 | - ELO Black Box Fund   | E10.13                   | 2MS data customisation c              | 0x4000             |        | 0x0000~ | 0x4000           | Cannot b   |  |
|                                 | E Communication Group  | E10.14                   | 2MS data customisation c              | 0x4000             |        | 0x0000~ | 0x4000           | Cannot b   |  |
|                                 | 0                      | E10.15                   | 2MS data customisation c              | 0x4000             |        | 0x0000~ | 0x4000           | Cannot b   |  |
|                                 | <                      | E10.16                   | 2MS data customisation c              | 0x4000             |        | 0x0000~ | 0x4000           | Cannot b   |  |
|                                 | 6                      | E10.17                   | 2MS data customisation c              | 0x4000             |        | 0x0000~ | 0x4000           | Cannot b   |  |
|                                 | 0                      | E10.18                   | 2MS data customisation c              | 0x4000             |        | 0x0000~ | 0x4000           | Cannot b   |  |
|                                 | 6                      | E10.19                   | 2MS data customisation c              | 0x4000             |        | 0x0000~ | 0x4000           | Cannot b   |  |
| 4                               | >                      | E10.20                   | 2MS data customisation c              | 0x4000             |        | 0x0000~ | 0x4000           | Cannot b   |  |
| Panel                           |                        |                          |                                       |                    |        |         |                  |            |  |
| e selection                     |                        | Inverter st<br>Operation | atus information<br>status            | Parameter di       | splay  | (4)     | DrDr             | Edb VH(V)  |  |
| coc 🖂 😡                         | RUN STOP (mart         | Und                      | ervoltage                             |                    |        | 4.4     | -                |            |  |

Figure 3-17 Check faults and time

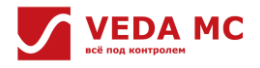

3. Select one of the faults, click "Read", and VCACSoft will automatically read the fault entry. Please do not disconnect the AC drive from the host computer at this time.

| oject Management 3                                | O 1-DCDC-Read and      |             |                            |                 |           |          |         |                 |  |
|---------------------------------------------------|------------------------|-------------|----------------------------|-----------------|-----------|----------|---------|-----------------|--|
| ш.                                                | Function groups        | D. 0        | . L Q Ø                    | 6               | 28        | :=       |         |                 |  |
| + Add Device                                      | 81                     | Read Export | Import Find Find different | Compare Select  | Columns   | Options  |         |                 |  |
|                                                   | Commonly used para     | Function    | Function name              | Current value   | Un        | it Range | Default | Read/Write      |  |
| E Real-time monitoring                            | G C Monitoring Group   | E10.00      | Black Box Enablement       | 0:Not enable    |           | 0~1      | 0       | Cannot b        |  |
| + Add monitoring                                  | CO0 Basic paramet      | E10.01      | Black Box File Number      | 0               |           | 0~1000   | 0       | Read only       |  |
| Open Function Code File                           | CO1 Fault record pa    | F10.02      | Black Box Function Status  | 0:Initialisatio |           | 0~2      | 0       | Read only       |  |
| Function Code Import     Function code comparison | CO3 Manufa             | F10.03      | ADC data customisation ch  | 0x4000          |           | 0x0000~  | 0x4000  | Cannot b        |  |
|                                                   | CO8 Drive informat     | E10.04      | ADC data customisation ch. | 0x4000          |           | 0x0000~  | 0x4000  | Cannot b.       |  |
| + Added objects                                   | C10 IO Direlay Gro     | F10.05      | ADC data customisation ch. | 0x4000          |           | 0x0000~  | 0x4000  | Cannot b        |  |
| ⊖ 🖵 1-DCDC(Online)                                | C13 DcDc Dedicate      | E10.06      | ADC data customisation ch. | 0x4000          |           | 0x0000~  | 0x4000  | Cannot b        |  |
| O Read and write parameters                       | a :: F parameter group | E10.07      | ADC data customisation ch. | 0x4000          |           | 0x0000~  | 0×4000  | Cannot b        |  |
| Debug Wizard                                      | E parameter group      | E10.08      | 2MS data customisation c   | 0x4000          |           | 0x0000~  | 0x4000  | Cannot b        |  |
| Motor self-learning                               | - E02Debug1 group      | E10.09      | 2MS data customisation c   | 0x4000          |           | 0x0000~  | 0x4000  | Cannot b        |  |
| Black Box Diagnostics                             | E03Debug2 group        | E10.10      | 2MS data customisation c   | 0x4000          |           | 0x0000~  | 0x4000  | Cannot b        |  |
|                                                   | E05IO Module 2         | E10.11      | 2MS data customisation c   | 0x4000          |           | 0x0000~  | 0x4000  | Cannot b        |  |
|                                                   | E06IO Module 3         | E10.12      | 2MS data customisation c   | 0x4000          |           | 0x0000~  | 0x4000  | Cannot b        |  |
|                                                   | E07 SVM2 Module        | E10.13      | 2MS data customisation c   | 0x4000          |           | 0x0000~  | 0x4000  | Cannot b        |  |
|                                                   | E Communication Group  | E10.14      | 2MS data customisation c   | 0x4000          |           | 0x0000~  | 0x4000  | Cannot b        |  |
|                                                   | 0                      | E10.15      | 2MS data customisation c   | 0x4000          |           | 0x0000~  | 0x4000  | Cannot b        |  |
|                                                   |                        | E10.16      | 2MS data customisation c   | 0x4000          |           | 0x0000~  | 0x4000  | Cannot b        |  |
|                                                   |                        | E10.17      | 2MS data customisation c   | 0x4000          |           | 0x0000~  | 0x4000  | Cannot b        |  |
|                                                   |                        | E10.18      | 2MS data customisation c   | 0x4000          |           | 0x0000~  | 0x4000  | Cannot b        |  |
|                                                   |                        | E10.19      | 2MS data customisation c   | 0x4000          |           | 0x0000~  | 0x4000  | Cannot b        |  |
|                                                   | < >                    | E10.20      | 2MS data customisation c   | 0x4000          |           | 0x0000~  | 0x4000  | Cannot b        |  |
| ntrol Panel                                       |                        |             |                            |                 |           |          |         |                 |  |
| Device selection                                  |                        | Inverter st | atus information           | Paramet         | r display |          |         |                 |  |
| 1000c × 9                                         |                        | Operation   | status                     |                 | CDc_Fdb   | .IA(A)   | DcDc,   | _Fdb.VH(V)      |  |
| Bequest for control                               |                        | Command     | channel Warnin             |                 |           |          |         | -               |  |
| Request for control                               |                        | Var         | nad                        |                 | CUC_FOD   | CAT(A)   | DCDC_   | Monic.DcPwr(kw) |  |

Figure 3-18 Read the fault entry

4. After reading the fault records, VCACSoft automatically displays the "Channel selection" interface, please select the timing data channel or ADC interrupt data channel and click "Sure".

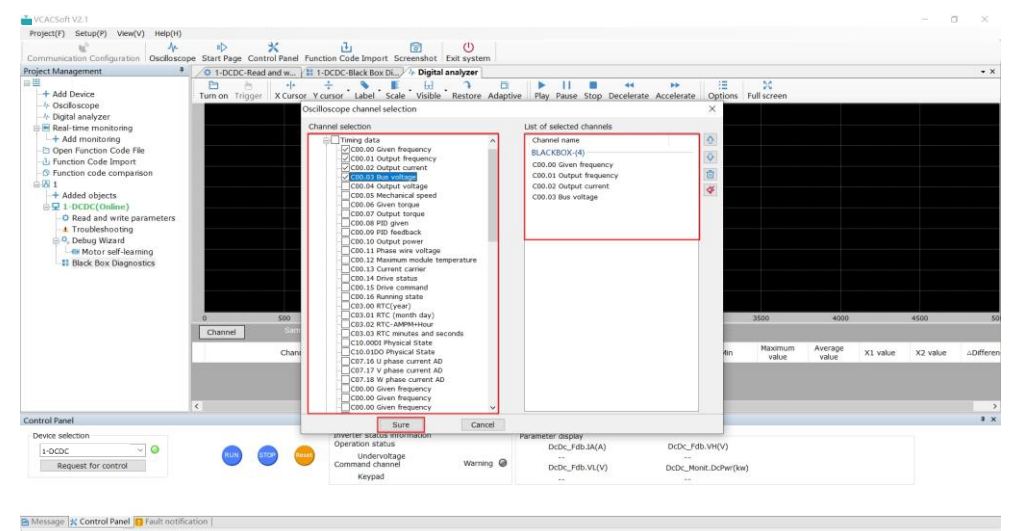

Figure 3-19 Select timing data

| VCACSoft V2.1                                                                                                    |                                                                         |                                                                                                    |                                                |                                             |                          |          | - 0              | X I |
|----------------------------------------------------------------------------------------------------|-------------------------------------------------------------------------|----------------------------------------------------------------------------------------------------|------------------------------------------------|---------------------------------------------|--------------------------|----------|------------------|-----|
| Project(F) Setup(P) View(V) Help(H)                                                                                                    |                                                                         |                                                                                                    |                                                |                                             |                          |          |                  |     |
| Communication Configuration Oscilloscope Start Page Control Panel                                                                                                    | Function Code Import Screenshot Exit system                             |                                                                                                    |                                                |                                             |                          |          |                  |     |
| Project Management                                                                                                    | 1 1-DCDC-Black Box Di /* Digital analyzer                               |                                                                                                    |                                                |                                             |                          |          |                  | • × |
| + Add Device     + Ouclassone     + Ouclassone     + Add Device     + Ouclassone     + Add mentering     + Add mentering     + Add mentering     + Add mentering     + Add mentering     + Ouclassone     + Add mentering     + Ouclassone     + Ouclassone | Variant the Sale Valle Prese Adaptive<br>Doc10occept channel election   | Let of selected channels Channel name Luctorov(r) CO2100 phase current A0 CO3130 phase current A0 CO3130 phase current A0 CO314 phase current A0 CO314 phase current A0 CO314 phase current A0 CO314 phase current A0 CO314 ph | Accelerate Option 7                            | X<br>ull screen<br>3000<br>Maximum<br>value | 4000<br>Average<br>value | X1 value | 4500<br>X2 value |     |
| Device colection                                                                                                    | Sure Cancel                                                             | Parameter dicelar                                                                                                    |                                                |                                             |                          |          |                  | 1 4 |
| 1-OCOC  Request for control                                                                                                    | Operation status<br>Undervoltage<br>Command channel Warning @<br>Keypad | DcDc_Fdb.IA(A)                                                                                                    | DcDc_Fdb.VH(V)<br><br>DcDc_Monit.DcPwr(kw)<br> |                                             |                          |          |                  |     |
| Message & Control Panel  Fault notification                                                                                                    |                                                                         |                                                                                                    |                                                |                                             |                          |          |                  |     |

Figure 3-20 Select interrupt data

Note: Timing data and interrupt data cannot be selected simultaneously.

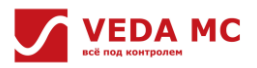

5. In the "Digital analyzer" interface, view the data waveform and click "Channel" if you want to change the data

### channel.

| VCACSoft V2.1                             |                                      |                          |                   |        |               |           |       |             |        |          |               |                  |                  |          | -        | 0      | $\times$ |
|-------------------------------------------|--------------------------------------|--------------------------|-------------------|--------|---------------|-----------|-------|-------------|--------|----------|---------------|------------------|------------------|----------|----------|--------|----------|
| Project(F) Setup(P) View(V) Help(H)       |                                      |                          |                   |        |               |           |       |             |        |          |               |                  |                  |          |          |        |          |
| Communication Configuration               | pe Start Page Control Panel Function | n Code Import Screen     | shot Exit system  |        |               |           |       |             |        |          |               |                  |                  |          |          |        |          |
| Project Management a                      | 0 1-DCDC-Read and w_ 11 1-D          | CDC-Black Box Di         | Digital analyzer  |        |               |           |       |             |        |          |               |                  |                  |          |          |        | • ×      |
| <b>₽</b> ₩                                | E & + +                              | N E                      | ы э               | Ö:     |               | 11 1      |       | 44          |        | **       | 1.1           | 0                | 8                |          |          |        |          |
| -+ Add Device                             | Turn on Trigger X Cursor Y cu        | rsor Label Scale 1       | risible Restore A | daptiv | e Play I      | ause St   | op De | celer       | ate Ac | celerate | • Options     | Properties       | Full screen      |          |          |        |          |
| -+ Digital analyzer                       |                                      |                          |                   |        |               |           |       |             |        |          |               |                  |                  |          |          |        |          |
| 🕀 📧 Real-time monitoring                  |                                      |                          |                   |        |               |           |       |             |        |          |               |                  |                  |          |          |        |          |
| + Add monitoring                          |                                      |                          |                   |        |               |           |       |             |        |          |               |                  |                  |          |          |        |          |
|                                           |                                      |                          |                   |        |               |           |       |             |        |          |               |                  |                  |          |          |        |          |
| - Function code comparison                |                                      |                          |                   |        |               |           |       |             |        |          |               |                  |                  |          |          |        |          |
|                                           |                                      |                          |                   |        |               |           |       |             |        |          |               |                  |                  |          |          |        |          |
| → Added objects                           |                                      |                          |                   |        |               |           |       |             |        |          |               |                  |                  |          |          |        |          |
| Read and write parameters                 |                                      |                          |                   |        |               |           |       |             |        |          |               |                  |                  |          |          |        |          |
| - Troubleshooting                         |                                      |                          |                   |        |               |           |       |             |        |          |               |                  |                  |          |          |        |          |
| Motor self-learning                       |                                      |                          |                   |        |               |           |       |             |        |          |               |                  |                  |          |          |        |          |
| II Black Box Diagnostics                  |                                      |                          |                   |        |               |           |       |             |        |          |               |                  |                  |          |          |        |          |
|                                           |                                      |                          | 44                |        |               |           |       |             |        |          |               |                  |                  |          |          |        |          |
|                                           |                                      |                          |                   |        |               |           |       |             |        |          |               |                  |                  |          |          |        |          |
|                                           |                                      |                          | _                 |        |               |           |       |             |        |          |               |                  |                  |          |          |        |          |
|                                           | 0 100                                | 200                      | 300               |        | 400           |           | 500   |             |        | 600      |               | 700              | 8                | 00       | 900      |        | 10       |
|                                           | Channel Sompting                     | 1000 C 1102 -            | 100 + Occur       | ence I | time:2023-1   | 0-10 15:  | 25:28 |             |        |          |               |                  |                  |          |          |        |          |
|                                           | Channel name                         | 32<br>bits               | Symbol Color n    | verted | Jpshift Shift | Grid      | Zoom  | Zoon<br>out | Scale  | Unit     | Min           | Maximum<br>value | Average<br>value | X1 value | X2 value | ≏Diffe | renc^    |
|                                           | BLACKBOX:C00.00 Given frequency      |                          |                   |        | ♦ ♦           | 6.5       | ۲     | Q           | 0.01   | lz       |               |                  |                  |          |          |        | _        |
|                                           | BLACKBOX:C00.01 Output frequency     |                          |                   |        | 0 ₹           | 0.00      | ۲     | Θ           | 0.01   | Ηz       |               |                  |                  |          |          |        | _        |
|                                           | BLACKBOX:C00.02 Output current       |                          |                   |        | 0 0           | 599.69    | 0     | O           | 0.1    | <b>N</b> |               |                  |                  |          |          |        | >        |
| Control Panel                             |                                      |                          |                   |        |               |           |       |             |        |          |               |                  |                  |          |          |        | * ×      |
| Device selection                          |                                      | Inverter status informat | ion               |        | Parameter     | display   |       |             |        |          |               |                  |                  |          |          |        |          |
| 1-DCDC V Q                                |                                      | Operation status         |                   |        | Do            | Dc_Fdb.IA | A(A)  |             |        | DcDc_F   | db.VH(V)      |                  |                  |          |          |        |          |
| Request for control                       |                                      | Command channel          | Warning           | 0      | Do            | Dc. Fdb.V | L(V)  |             |        | DCDC N   | lonit.DcPwr() | kw)              |                  |          |          |        |          |
|                                           |                                      | Keypad                   |                   |        |               |           |       |             |        |          |               |                  |                  |          |          |        |          |
|                                           |                                      |                          |                   |        |               |           |       |             |        |          |               |                  |                  |          |          |        |          |
|                                           |                                      |                          |                   |        |               |           |       |             |        |          |               |                  |                  |          |          |        |          |
| 🗎 Message 🔀 Control Panel 🔲 Fault notific | ation                                |                          |                   |        |               |           |       |             |        |          |               |                  |                  |          |          |        |          |

Figure 3-21 View the data waveform

6. For the fault information that has been read to the host computer, click "View" to view the fault. Users can also select one of the faults and click "Delete" to delete it from the SD card.

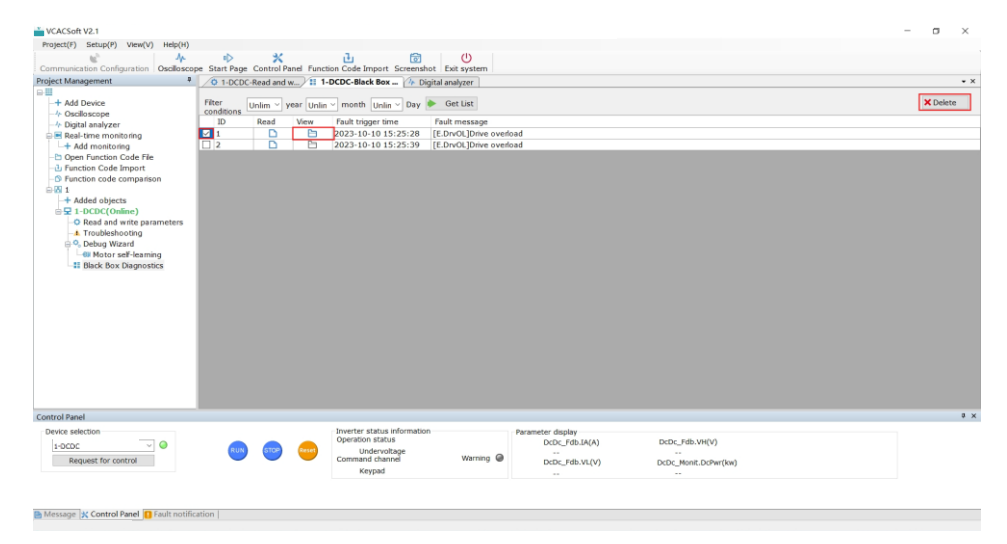

Figure 3-22 View or delete faults

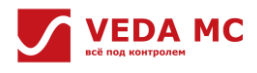

# **Chapter 4 Quick Debugging Guide**

This chapter mainly introduces the basic debugging steps of VF-400-AFE series products, including rectifier power-up, trial operation and parameter description.

### System debugging process

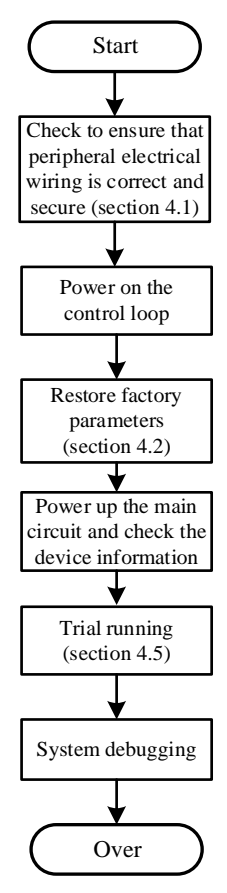

Figure 4-1 System debugging flowchart

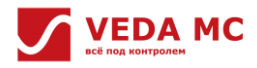

### 4.1 Hardware Wiring Checking

Before powering up the control system for debugging, please check the hardware wiring according to the table below.

Table 4-1 Hardware wiring checklist

| No. | Item                                                                                          | Checked | Done |
|-----|-----------------------------------------------------------------------------------------------|---------|------|
| 1   | Connect input power and load cables to ensure correct voltage                                 |         |      |
| 2   | Ensure correct voltage from the auxiliary power supply                                        |         |      |
| 3   | Fix I/O power cables to the cable bracket to reduce tension                                   |         |      |
| 4   | Connect the cables to the connectors with specified torque                                    |         |      |
|     | Use a threaded sleeve connector on the motor terminal box that contacts the shield over a     |         |      |
| 5   | large area and is grounded with EMC shielded cables. Fix the cable shield layer to the shield |         |      |
|     | plate in the chopper module to meet EMC regulations                                           |         |      |
| 6   | Ensure correct connection between parallel DC chopper modules                                 |         |      |
|     | Check the date on the DC chopper module nameplate. Pre-charge the DC bus capacitors as        |         |      |
| 7   | specified if the first debugging or power module is 2 years behind the nameplate date. It's   |         |      |
|     | fine if it is within 2 years                                                                  |         |      |
|     | Control cables should be connected according to the corresponding interface layout and        |         |      |
| 0   | arranged according to the shield. To prevent interference, the control cable should be laid   | _       |      |
| 0   | separately from the power cable. In principle, the relevant EMC directives should be          |         |      |
|     | observed                                                                                      |         |      |

#### 4.2 Factory Reset

After the control circuit is powered up for the first time, please restore the factory values first. The relevant function codes are set as below:

F00.03 = 2, initialize the selected parameters; after the initialization is completed, F00.03 is again assigned to 0.

**Note:** Debugging is already done before shipment, so parameters do not need to be initialized. But if it is a single module, parameters need to be initialized.

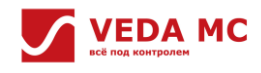

#### 4.3 Power Module Checking and Setting

#### 4.3.1 Equipment Information Checking

The equipment information checking is shown in the following table.

|        |                                  | Table 4-3 Equipment information checklist |
|--------|----------------------------------|-------------------------------------------|
| Code   | Name                             | Description                               |
| C08.00 | Product type                     | 2: DCDC                                   |
| C08.01 | Module rated power               | Display single module rated power         |
| C08.02 | Module rated voltage             | Display single module rated voltage       |
| C08.03 | Module rated current             | Display single module rated current       |
| C08.04 | Total parallel rated power       | Display parallel rated current            |
| C08.05 | Total parallel rated current     | Display parallel rated current            |
| C08.06 | CU software type                 | -                                         |
| C08.07 | DSP software version number      | -                                         |
| C08.09 | Main board FPGA software version | -                                         |
| C08.10 | Interface board type             | -                                         |
| C08.11 | Interface board software version | -                                         |
| C08.12 | Parallel board software version  | -                                         |

**Note:** If the rated power and voltage level of the power module are not consistent with the nameplate, it could be wrong model setting, please contact the manufacturer to reset and download the correct one.

#### 4.3.2 Detection Parameter Setting

For the DC chopper unit, it is necessary to set the detection reasonably according to the actual situation. The following figure illustrates the sample setting of the DC chopper. For details on the sample setting, refer to "2.2 Detection".

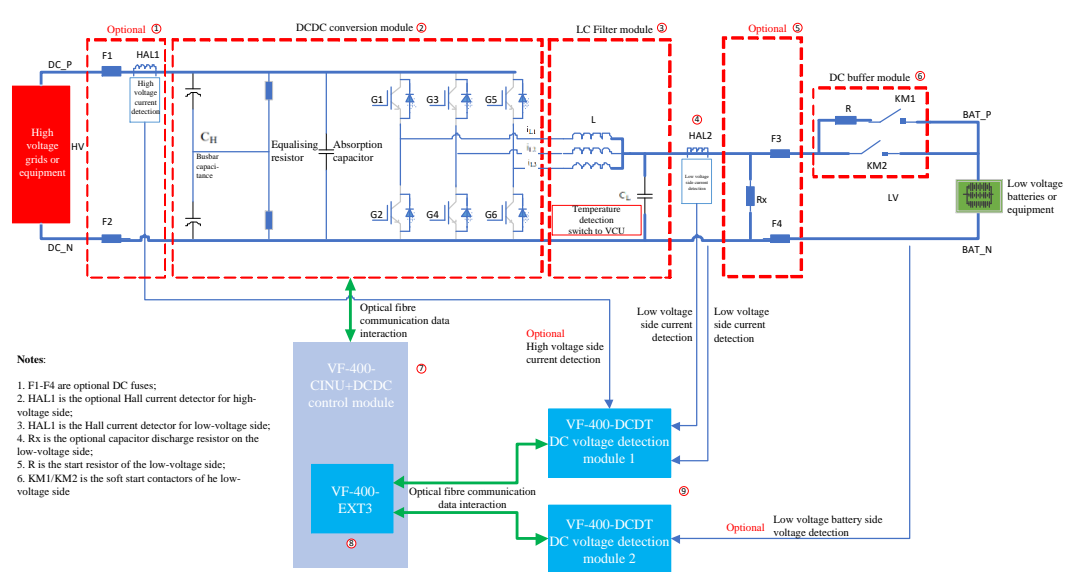

Figure 4-2 DC chopper device system topology diagram

• Configure VF-400-DCDT synchronous voltage and current detection module

The VF-400-DCDT synchronous voltage and current detection module can detect 1-channel DC voltage and 2-channel

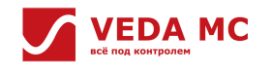

#### VF-400 DCDC Converter Software Manual

DC current. The DC chopper unit needs to use one or more sets of VF-400-DCDT modules for I/O voltage and current detection. The VF-400-DCDT synchronous voltage and current detection module must be correctly set up before the DC chopper module starts. Incorrect settings or disconnection of the VF-400-DCDT module will trigger corresponding fault warnings.

The VF-400-CINU+DCDC controller supports the simultaneous use of up to three sets of VF-400-DCDT modules, which can be configured separately in the E7 group. The configuration steps are as follows:

1. Check the actual expansion slot location of the VF-400-DCDT module in C08.13-C08.31.

2. If the VF-400-DCDT module is shown in C08.13-C08.31, set E07.00 to the appropriate expansion slot.

**Note:** If the VF-400-DCDT module is not shown in C08.13-C08.31, users need to check if the VF-400-DCDT module is connected or powered.

• Configure the detection sources for detection

As shown in Figure 4-2, the DC chopper unit detects voltage/current via the VF-400-DCDT synchronous voltage detection module. It is necessary to configure the VF-400-DCDT synchronous voltage detection module and detection channel corresponding to each detection source of the DC chopper module on the VF-400-CINU+DCDC controller. The configuration steps are as follows:

1. Set F27.42 [Detection configuration method] = 0 [Customized configuration].

2. Set F27.44 [LV-side positive current detection source].

3. Set F27.44 [LV-side positive current detection source].

4. Set F27.45 [HV-side positive current detection source].

For Figure 4-2, the detection sources can be configured as follows:

Configure F27.42 [Detection configuration method] = 0 [Customized configuration].

• The topology in the figure uses the voltage detection channel of the detection module (9) for LV-side voltage, while (9) is configured with synchronized voltage detection module (1), so set F27.43 [LV-side voltage detection source] = 11 [<VF-400-DCDT module (1)> voltage detection channel].

• The topology in the figure uses the current detection channel A in the detection module (9) for the LV-side positive current, and (9) is configured with the synchronous voltage detection module (1), so set F27.44 [LV-side positive current detection source] =  $11 [\langle VF-400-DCDT module(1) \rangle$  current detection channel A].

• The topology in the figure uses the current detection channel B in the detection module (9) for the HV-side positive current, and (9) is configured with the synchronous voltage detection module (1), so set F27.45 [HV-side positive current detection source] =  $12 [\langle VF-400-DCDT module(1) \rangle$  current detection channel B].

• Configure the current forward function

The LV-side current feedforward and HV-side current feedforward are on by default on the VF-400-CINU+DCDC controller. If there is no LV-side or HV-side current feedforward configured, please disable the corresponding current feedforward functions, its codes are shown as follows:

Table 4-4 Function codes description

| Code   | Name                              | Content                                                                                                    |
|--------|-----------------------------------|----------------------------------------------------------------------------------------------------|
| F27.07 | LV-side current forward<br>enable | If the LV-side positive current detection source is selected as F27.44=0 [Not enabled], please disable LV-side current forward function, set F27.07=0 [Not enabled].    |
| F27.08 | HV-side current forward<br>enable | If the HV-side positive current detection source s selected as F27.45=0 [Not enabled], please disable the HV-side current forward function, set F27.08=0 [Not enabled]. |

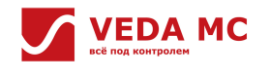

# 4.4 Parameter Setting

#### 4.4.1 Operating Mode Setting

The default operating mode of the VF-400-CINU+DCDC is the voltage mode (LV side), and different operating modes can be set by function codes F27.00 [Operation mode] and F27.02 [Voltage mode selection].

Table 4-5 Working mode description

| Operating mode         | Operation mode<br>[F27.00] | Voltage mode selection<br>[F27.02] |
|------------------------|----------------------------|------------------------------------|
| Voltage mode (LV side) | 0 [Voltage mode]           | 0 [LV side]                        |
| Voltage mode (HV side) | 0 [Voltage mode]           | 1 [HV side]                        |
| Current mode           | 1 [Current mode]           | -                                  |

Note:

Set the suitable operating mode according to the actual conditions, and please refer to "<u>2.1 Operating Modes</u>" for the application conditions of different operating modes.

#### 4.4.2 Voltage or Current Settings

The voltage/current setting is related to the modes set in "<u>4.4.1 Operating Mode Setting</u>":

- For voltage mode (LV side), it is required to set a suitable target value for the LV-side voltage.
- For voltage mode (HV side), it is required to set a suitable target value for the HV-side voltage.
- For current mode, it is required to set a suitable current value.

#### Note:

Voltage and current setting are set with values representing different channels, and when different channels are selected, the corresponding parameter groups differ. Take channel 1 as an example:

Set LV-side voltage

The target voltage value can be set with F27.15 [LV-side voltage setting via number entering].

Set HV-side voltage

The target voltage value can be set with F27.17 [HV-side voltage setting via number entering].

Set current

The current source can be changed via F27.18 [Current source], and when F27.18 is set to 0 [set via number entering], the target current value can be set directly via F27.19.

#### 4.5 Trial Operation

#### 4.5.1 Start via Upper PC/Keyboard

It is recommended to use upper PC software or keyboard to start the device for the first trial operation, please refer to "Chapter 3 Debugging Tools" for specific steps.

## 4.5.2 Start via Keyboard Number Entering and Analog Input

The device start/stop can be controlled via the digital input terminals and given speed from analog. For example, use DI1 as a Start run command, DI2 as a Stop command, and DI3 as a fault reset command.

| Table 4-6 | Parameter | description |
|-----------|-----------|-------------|
|-----------|-----------|-------------|

| Code   | Name                    | Set value | Description         |
|--------|-------------------------|-----------|---------------------|
| F05.00 | DI1 function selection  | 1         | Start               |
| F05.01 | DI2 function selection  | 6         | Stop                |
| F05.02 | DI3 function selection  | 8         | Fault reset         |
| F01.01 | Command running channel | 1         | Terminal controlled |

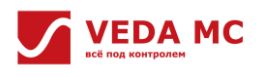

# **Chapter 5 Function Module Description**

# 5.1 Channel Setting

# 5.1.1 Voltage setting

The VF-400-CINU+DCDC can set 2 voltage channels for LV-side and HV-side independently, and they can be switched online via F27.13.

And the 2 settings correspond to the voltage under LV-side voltage control and HV-side voltage control respectively when operating in voltage mode.

Voltage giving channel selection:

Table 5-1 Voltage giving channel selection description

| Channel               | Code   | Name                                 | Content                                  |
|-----------------------|--------|--------------------------------------|------------------------------------------|
|                       | F37 1F | [Channel 1] LV-side voltage digital  | Voltage value set via digit entering for |
| F27.13=0              | F27.15 | setting                              | LV-side voltage                          |
| Channel 1             | F27.17 | [Channel 1] HV-side voltage digital  | Voltage value set via digit entering for |
|                       |        | setting                              | HV-side voltage                          |
|                       | E27 20 | [Channel 2] low-side voltage digital | Voltage value set via digit entering for |
| F27.13=1<br>Channel 2 | F27.29 | setting                              | LV-side voltage                          |
|                       | F27.31 | [Channel 2] HV-side voltage digital  | Voltage value set via digit entering for |
|                       |        | setting                              | HV-side voltage                          |

# 5.1.2 Current Setting

The VF-400-CINU+DCDC supports 2 current setting channels which are completely independent, and can be switched online via F27.13.

When F27.18/F27.32 [Current source] = 1 [HV-side regulator], the actual valid current is the set value of HV-side regulator. (F27.53-F27.58).

Current channel selection:

Table 5-2 Current setting channel selection description

| Channel               | Code   | Name                                              | Content                                                                                            |
|-----------------------|--------|---------------------------------------------------|----------------------------------------------------------------------------------------------------|
| F27.13=0              | F27.15 | [Channel 1] Current source                        | Select the current source as follows:<br>0: set by digit entering<br>1: set by HV-side regulator   |
| Channel 1             | F27.17 | [Channel 1] Current setting via digit<br>entering | Digitally set current value                                                                        |
| F27.13=1<br>Channel 2 | F27.32 | [Channel 2] Current source                        | Select the current source as follows:<br>0: set by parameter number<br>1: set by HV-side regulator |
|                       | F27.33 | [Channel 2] Current setting via digit<br>entering | Digitally set current value                                                                        |

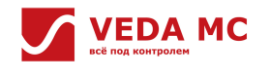

### 5.1.3 Range Setting

The VF-400-CINU+DCDC supports 2 channels to set the range for limiting the voltage/current/power of channel 1 and channel 2.

#### Voltage range on the LV side

Range of the LV-side voltage here is the limit on valid channels in the voltage mode (LV side).

Table 5-3 Voltage limit setting on the LV side

| Channel   | Code   | Name                                     | Content                                       |
|-----------|--------|------------------------------------------|-----------------------------------------------|
| F27.13=0  | F27.20 | [Channel 1] LV-side voltage upper limit  | Limit the actual valid voltage on the LV side |
| Channel 1 | F27.21 | [Channel 1] low-side voltage lower limit | Limit the actual valid voltage on the LV side |
| F27.13=1  | F27.34 | [Channel 2] low-side voltage upper limit | Limit the actual valid voltage on the LV side |
| Channel 2 | F27.35 | [Channel 2] low-side voltage lower limit | Limit the actual valid voltage on the LV side |

#### Voltage range on the HV side

Range of the HV-side voltage here is the limit on valid channels in the voltage mode (HV side).

Table 5- 4 Voltage limit setting on the HV side

| Channel   | Code Name |                                         | Content                                       |
|-----------|-----------|-----------------------------------------|-----------------------------------------------|
| F27.13=0  | F27.22    | [Channel 1] HV-side voltage upper limit | Limit the actual valid voltage on the HV side |
| Channel 1 | F27.23    | [Channel 1] HV-side voltage upper limit | Limit the actual valid voltage on the HV side |
| F27.13=1  | F27.36    | [Channel 2] HV-side voltage upper limit | Limit the actual valid voltage on the HV side |
| Channel 2 | F27.37    | [Channel 2] HV-side voltage upper limit | Limit the actual valid voltage on the HV side |

#### **Current range**

Current range is effective in all operating modes and it also limits the current of the corresponding valid channel in the current mode.

The VF-400-CINU+DCDC can be configured with different limits for positive and negative currents respectively, and digit entering is available for current direction setting.

| Table 5- | 5 | Amplitude | limiting | description |
|----------|---|-----------|----------|-------------|
|----------|---|-----------|----------|-------------|

| Channel   | Code   | Name                                                  | Content                        |
|-----------|--------|-------------------------------------------------------|--------------------------------|
| F27.13=0  | F27.24 | [Channel 1] Positive current limit via digit entering | Limit the actual valid current |
| Channel 1 | F27.25 | [Channel 1] Negative current limit via digit entering | Limit the actual valid current |
| F27.13=1  | F27.38 | [Channel 2] Positive current limit via digit entering | Limit the actual valid current |
| Channel 2 | F27.39 | [Channel 2] Negative current limit via digit entering | Limit the actual valid current |

#### **Power range**

Power range is effective in all operating modes.

Different ranges of positive and negative direction power can be set on the VF-400-CINU+DCDC respectively, and digit entering is available for power direction setting.

Table 5-5 The power limit setting

| Channel   | Code   | Name                                                | Content                               |
|-----------|--------|-----------------------------------------------------|---------------------------------------|
| F27.13=0  | F27.26 | [Channel 1] Positive power limit via digit entering | Limit the actual power on the LV side |
| Channel 1 | F27.27 | [Channel 1] Negative power limit via digit entering | Limit the actual power on the LV side |
| F27.13=1  | F27.40 | [Channel 2] Positive power limit via digit entering | Limit the actual power on the LV side |
| Channel 2 | F27.41 | [Channel 2] Negative power limit via digit entering | Limit the actual power on the LV side |

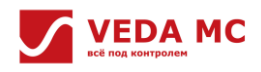

# **5.2 Application Function**

# 5.2.1 HV-Side Voltage Regulator

DCDC device provides HV-side regulator function: in the current mode, current on the low-voltage side of DCDC device is adjusted automatically according to the HV-side bus voltage change, so as to keep the bus voltage within a certain range. With the HV-side regulator function, the relationship between the HV-side voltage and the current generated by the regulator is as follows:

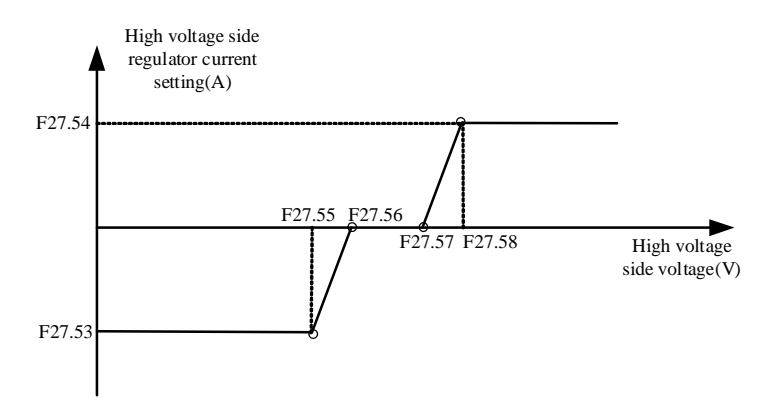

Figure 5-1 Relationship of HV-side voltage and HV-side regulator

current

The HV-side regulator setting is as follows:

1. Configure F27.53 and F27.54 properly to set the max. positive current value and max. negative current value of the HV-side regulator.

2. Configure the four voltage points F27.55-F27.58 of the HV-side regulator appropriately.

3. Set F27.00 [Operation mode] to 1 [Current mode].

4. Set the current source (F27.15 or F27.32) to 1 [HV-side regulator] among the current valid channels.

**Note:** HV-side regulator voltage settings are required to be increased on F27.55-F27.58, otherwise this wrong setting will cause the current generated by the regulator to be zero.

Table 5-7 HV-side regulator description

| Code           | Name                                                | Content                                                   |
|----------------|-----------------------------------------------------|-----------------------------------------------------------|
| F27.53         | [HV side regulator] Max. negative current via digit | Set max. negative current via digit entering              |
|                | entering                                            |                                                           |
| F27 5 <i>4</i> | [HV side regulator] Max. positive current via digit | Set may positive current via digit entering               |
| 127.54         | entering                                            | Set max. positive current via digit enterning             |
|                |                                                     | The current generated by the HV-side regulator is the     |
| E27 EE         | [HV side regulator] HV-side voltage point1 (max.    | actual valid max. negative current if below this setting, |
| F27.33         | negative current)                                   | and the energy storage device on the LV side discharges   |
|                |                                                     | at the set max. capacity.                                 |
| E27 E6         | [HV side regulator] HV-side voltage point2          | The current generated by the HV regulator turns negative  |
| F27.30         | (Negative current starts)                           | from 0 if below this voltage point.                       |
|                | [HV side regulator] HV-side voltage point3          | The current generated by the HV regulator turns positive  |
| F27.57         | (Positive current starts)                           | from 0 if above this voltage point.                       |
|                |                                                     | The current generated by the HV-side regulator is the     |
| E27 E9         | [HV side regulator] HV-side voltage point4 (max.    | actual valid max. positive current if above this voltage  |
| F27.30         | positive current)                                   | point, and the energy storage device on the LV-side is    |
|                |                                                     | charged at the set max. capacity.                         |

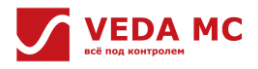

#### 5.2.2 Positive Current Limit Curve

The VF-400-CINU+DCDC provides a positive current limit curve function, which limits the positive current of the LV-side energy storage equipment at different stages based on the LV-side voltage of the DCDC device when the LV-side load is an energy storage device such as a battery, so that when the DCDC device is charging to the LV-side energy storage device, the characteristics of the energy storage equipment (particularly the battery charging characteristic curve) are adaptive and charging is ended timely. The relationship between the LV-side voltage and the generated charging (positive) current limit is shown below:

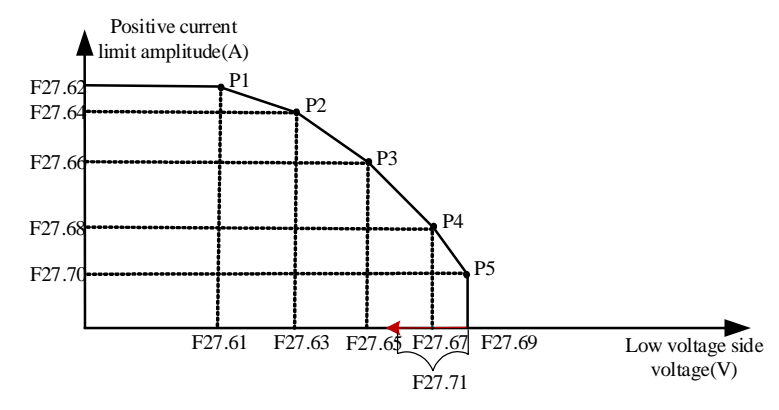

Figure 5-2 The relationship between LV-side voltage and positive current limit

The configuration of the charging current limit curve on the LV side is as follows:

- 1. Configure the 5 sets of voltage/current setpoints to F27.61-F27.70 of the positive current curve correctly.
- 2. Configure the LV-side charging current limit curve hysteresis loop voltage F27.71 appropriately.
- 3. Set F27.59=1 to enable the positive current limit curve.

Note:

- Increase voltage points 1~5 progressively on the positive current limit curve. If values are not larger and larger, it will be considered incorrect, resulting in an valid current limit of 0. This means that charging to the LV-side energy storage equipment is prohibited.
- Decrease voltage points 1~5 progressively on the positive current limit curve, otherwise the setting is incorrect, resulting in an valid current limit value of 0. This means that charging to the LV-side energy storage equipment is prohibited.

| Code   | Name                         | Content                                                                |
|--------|------------------------------|------------------------------------------------------------------------|
|        | Positive current limit curve | Set the positive current limit curve on/off.                           |
| FZ7.59 | enable                       | 0: not enabled 1: enabled                                              |
| F27 60 | Positive current limit curve | Set the positive current limit curve voltage source                    |
| 127.00 | voltage source selection     | 0: LV-side voltage                                                     |
| F27.61 | Voltage point 1              | Refer to positive current limit curve P1                               |
| F27.62 | Current point 1              | Refer to positive current limit curve P1                               |
| F27.63 | Voltage point 2              | Refer to positive current limit curve P2                               |
| F27.64 | Current point 2              | Refer to positive current limit curve P2                               |
| F27.65 | Voltage point 3              | Refer to positive current limit curve P3                               |
| F27.66 | Current point 3              | Refer to positive current limit curve P3                               |
| F27.67 | Voltage point 4              | Refer to positive current limit curve P4                               |
| F27.68 | Current point 4              | Refer to positive current limit curve P4                               |
| F27.69 | Voltage point 5              | Refer to positive current limit curve P5                               |
| F27.70 | Current point 5              | Refer to positive current limit curve P5                               |
| E27 71 | Hysteresis loop voltage      | After the LV-side voltage exceeds F27.69, the voltage drops back below |
| F27.71 | involeresis loop vollage     | E27 71 and the current curve comes back into effect                    |

Table 5-8 Positive current limit curve

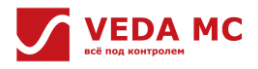

# 5.2.3 Overvoltage and Undervoltage Protection on the LV Side

DCDC device provides overvoltage and undervoltage protection for loads on the low-voltage side when they are energy storage devices like batteries. It is necessary to avoid over-charging or over-discharging, so the VF-400-CINU+DCDC limits the positive current when LV-side voltage is too high (i.e., restrict charging when the voltage of the LV-side energy storage device is too high) and negative current when LV-side voltage is too low (i.e., restrict discharging when the voltage of the LV-side energy storage device is too low). The protection curves for the overvoltage and undervoltage on the LV-side are shown in the following diagrams.

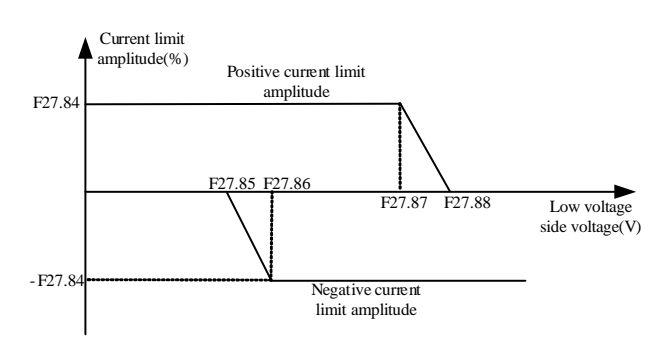

Figure 5-3 The LV-side overvoltage and undervoltage protection curve

Configuration of overvoltage and undervoltage protection on the low voltage side is as follows sequentially:

- 1. Configure the LV-side overvoltage and undervoltage protection current limiting F27.84 properly;
- 2. Configure the voltage setpoints F27.85-F27.88 for overvoltage and undervoltage protection;
- 3. Set F27.83=1 to enable overvoltage and undervoltage protection current.

Note:

- Increase the voltage setpoint progressively for overvoltage and undervoltage to F27.85-F27.88, otherwise the setting is incorrect, and both positive and negative currents are limited to 0.
- Since the actual positive and negative currents are limited by F27.84 when overvoltage and undervoltage protection are enabled, F27.84 should not be set too low to limit the normal operating current.

| Table 5-9 The IV-side o | vervoltage and | lundervoltage   | nrotection | description |
|-------------------------|----------------|-----------------|------------|-------------|
| Table 3-3 The Ly-slue 0 | vervoitage and | i unuei voitage | protection | uescription |

| Code   | Name                                | Content                                                                |
|--------|-------------------------------------|------------------------------------------------------------------------|
| F27.83 | Overvoltage and undervoltage        | Set the LV-side overvoltage and undervoltage protection on/off         |
|        | protection enable                   | 0: not enabled 1: enabled                                              |
| F27.84 | Overvoltage and undervoltage        | The max. value of positive and negative current limits for overvoltage |
|        | protection current limit            | and undervoltage protection on the LV side                             |
| F27.85 | Undervoltage protection lower limit | When the LV-side voltage is lower than this value, the negative        |
|        |                                     | current is limited to 0, and discharging of the LV side energy storage |
|        |                                     | device is prohibited                                                   |
| F27.86 | Undervoltage protection upper limit | When the LV-side voltage is higher than this value, the negative       |
|        |                                     | current limit becomes smaller, and undervoltage protection enables     |
| F27.87 | Overvoltage protection lower limit  | When the LV-side voltage is higher than this value, the negative       |
|        |                                     | current limit becomes smaller, and overvoltage protection enables      |
| F27.88 | Overvoltage protection upper limit  | When the LV-side voltage is higher than this value, the positive       |
|        |                                     | current is limited to 0, and charging of the LV side energy storage    |
|        |                                     | device is prohibited                                                   |
# 5.3 Terminal Start/Stop

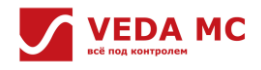

# 5.3.1 Terminal Start/Stop Mode 1

### F05.20 = 0: two-line mode1

Operation and direction are set at the same time, which is the most commonly used two-wire mode. The factory default is that the DI1 (Forward operation) and DI2 (Reverse operation) terminal control the motor to move forward and reverse.

This is shown in the figure below:

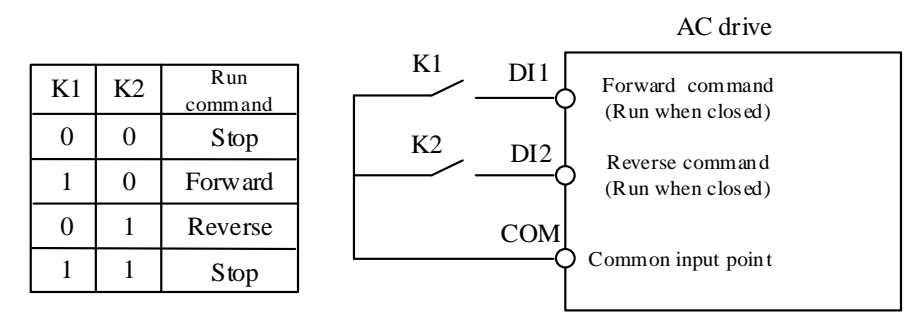

Figure 5-4 F05.20 = 0: two-line mode 1

# 5.3.2 Terminal Start/Stop Mode 2

### F05.20 = 1: two-line mode2

Running and direction are separated. The forward running terminal DI1 (Forward operation) defined in this mode is used to enable motor running while the direction is controlled by DI2 (Reverse operation). This is shown in the figure below:

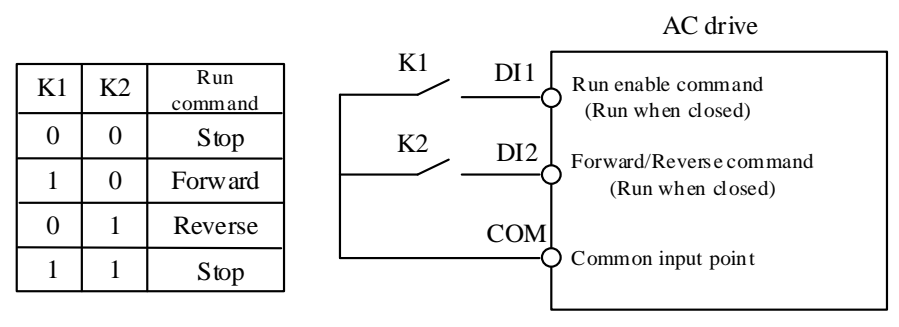

Figure 5-5 F05.20 = 1: two-line mode2

# 5.3.3 Terminal Start/Stop Mode 3

# F05.20 = 2: three-line mode1

The three-line control terminal (DIi) of this mode is the stop terminal and the operation command is generated by DI1 (Forward operation) and the direction is controlled by DI2 (Reverse operation). The three-wire operation control terminal (DIi) is a valid input.

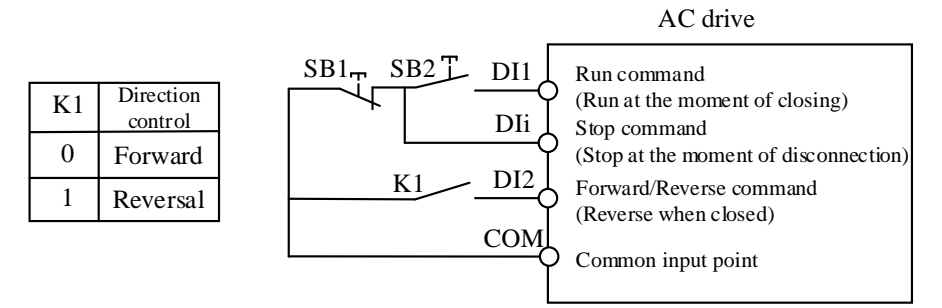

Figure 5-6 F05.20 = 2: three-line mode 1

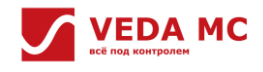

# 5.3.4 Terminal Start/Stop Mode 4

### F05.20 = 3: three-line 2

The three-line control terminal (DIi) of this mode is the stop terminal and the operation command is generated by DI1 (Forward operation) or DI2 (Reverse operation), and D1 and D2 can control the direction simultaneously.

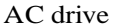

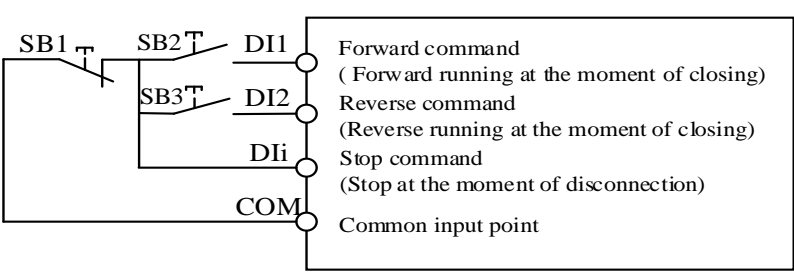

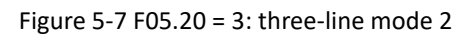

**Note:** SB1: Stop; SB2: Forward operation; SB3: Reverse operation ; "DIi" is a multifunction input terminal set to "3" [3-line operation control (DIi)].

# Start via terminals

Take DI2 as an example:

- By hardware wiring: 24V shorted to PLC
  - 1. F01.01 (Command running channel) is set to 1: Terminal controlled.
  - 2. F05.01 (DI2 function selection) is set to 2: Forward operation.
  - 3. F05.20 (Terminal controlled operation mode) is set to 0: Two-line 1.
  - 4. Trigger DI2 terminal, namely, DI2 is shorted to COM: Forward operation.
- By changing the polarity of the terminals
  - 1. F01.01 (Command running channel) is set to 1: Terminal controlled.
  - 2. F05.01 (DI2 function selection ) is set to 2: Forward operation.
  - 3. F05.20 (Terminal controlled operation mode) is set to 0: Two-line 1.
  - 4. F19.18 (DI1-HDI2 terminal polarity selection) is set to 0x0002: Forward operation.

# Stop via terminals

Take DI3 as an example:

- By hardware wiring: 24V shorted to PLC
  - 1. F05.02 (DI3 function selection) is set to 6: Free stop.
  - 2. Trigger DI3 terminal, namely, DI3 is shorted to COM: Free stop.
- By changing the polarity of the terminals
  - 1. F05.02 (DI3 function selection) is set to 6: Free stop.
  - 2. F19.18 (DI1-HDI2 terminal polarity selection) is set to 0x0004: Free stop.

**Note:** If both DI2 (Forward operation) and DI3 (Free stop) are triggered at the same time when the command running channel is set to terminal control mode, an alarm will be reported (running warning).

# 5.4 AIO, DIO, and HIO Parameter Setting

AIO includes AI and AO; DIO includes DI and DO; and HIO includes HDI and HDO.

VF-400-DCDC series DC chopper module is standard with 7 channels of digital signal input (DI1~DI6, DIL), 2 channels of highspeed digital signal input (HDI1, HDI2), 2 channels of high-speed digital signal output (HDO1, HDO2), 3 channels of relay output (RO1, RO2, RO3), 2 channels of analog input (AI1, AI2) and 2 channels of analog output (AO1, AO2). Related parameters can be set in group F.

VF-400-CINU+DCDC supports up to 3 HIO function modules at the same time, which are used to expand the I/O interfaces of VF-400-CINU+DCDC control module. Among them, VF-400-B4 IO module includes 2 channels of DIO, 2 channels of AI, 2 channels of AO and 1 channel of RO.

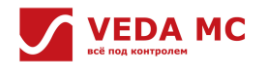

The VF-400-CINU+DCDC control module is standard with 7 channels of DI signals, and 2 channels of HDI can be standard with DI signals. Hardware wiring is first required before using the DI terminals.

### **DI delay**

Each DI of VF-400-CINU+DCDC control module can be separately set the delay-on and delay-off with DI filter function. When the DI signal status holding time is shorter than the set time, the DI will keep the original status. The delay-on and delay-off time of each DI can be set through F19.00-F19.13.

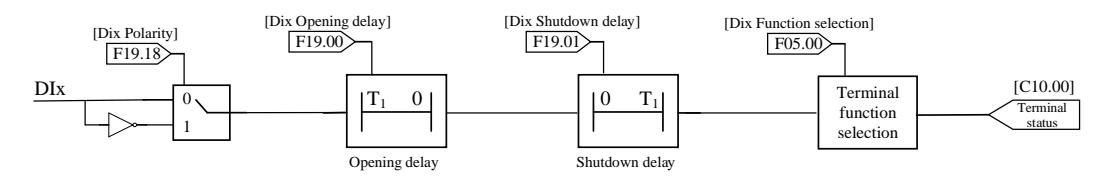

Figure 5-8 DI terminal processing

# 5.4.2 DO

The VF-400-CINU+DCDC control module supports 2 channels of HDO, 3 channels of RO as DO, 2 channels of HDO and 3channel RO can be individually set DO delay-on and delay-off, and both can be processed with positive and negative logic via F19.29 and F19.30. When the negative logic is valid, logic 0 indicates that the output (normally open) is valid, and logic 1 indicates that the output (normally open) is invalid.

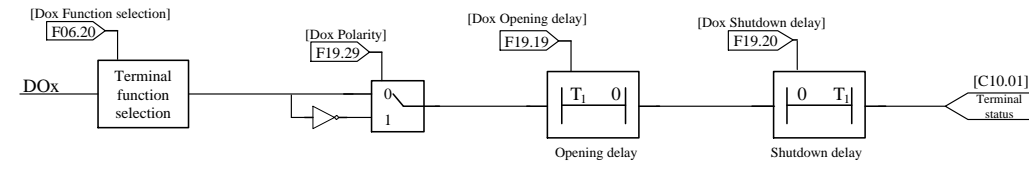

Figure 5-9 DO terminal processing

Note: C10.01-DO physical status (after delayed logic and inverse logic processing)

# 5.4.3 AI

The VF-400-CINU+DCDC control module supports 2 channels of AI for both current and voltage signals. Before using AI, determine firstly whether the external signal is a current signal or a voltage signal, and configure jumpers J7 and J8 accordingly and function codes F05.41 and F05.42 as well.

Table 5-10 Current and voltage signal input selection

| Jumper J7: Al1 current and voltage signal input selection |              |                                                        |
|-----------------------------------------------------------|--------------|--------------------------------------------------------|
|                                                           | 1, 2 shorted | AI1 voltage signal input                               |
|                                                           | 2, 3 shorted | Al1 current signal input                               |
|                                                           | Jum          | per J8: AI2 current and voltage signal input selection |
|                                                           | 1, 2 shorted | AI2 voltage signal input                               |
|                                                           | 2, 3 shorted | AI2 current signal input                               |

AI functions as follows:

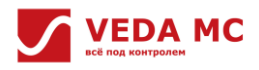

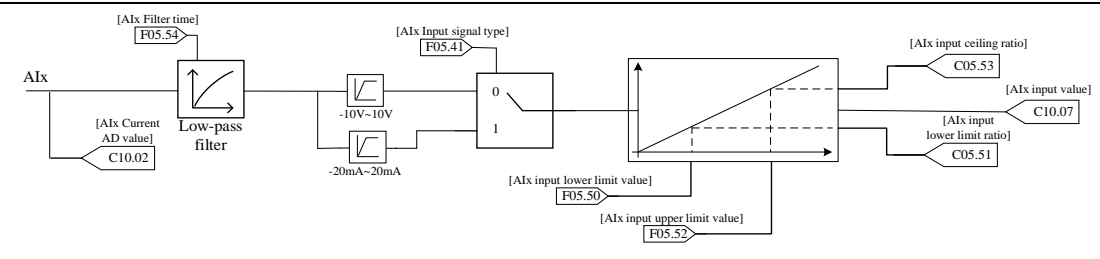

### Figure 5-10 AI processing

The AI function parameters are listed below:

# ♦ Group F05.4x: AI type

Table 5-11 AI type parameters

| Code<br>(Address) | Name               | Description                 |
|-------------------|--------------------|-----------------------------|
| 505 44            | Al1 signal type    | 0: voltage -10.00V~10.00V   |
| F05.41            |                    | 1: current -20.00mA~20.00mA |
| FOF 42            | AI2 signal type    | 0: voltage -10.00V~10.00V   |
| F05.42            |                    | 1: current -20.00mA~20.00mA |
|                   | Al curve selection | Ones-bit: Al1               |
|                   |                    | Tens-bit: Al2               |
| F05.43            |                    | 0: Straight line (default)  |
|                   |                    | 1: Curve 1                  |
|                   |                    | 2: Curve 2                  |

Group F05.5x: AI linear parameters

Table 5-12 AI linear parameters

| Code   | Name                  | Description                                                          |
|--------|-----------------------|----------------------------------------------------------------------|
|        | Al1 lower limit       | Define the signal received at the AI1 terminal. The voltage signal   |
| F05.50 |                       | below this value is processed as the lower limit.                    |
| F05.51 | Al1 lower limit ratio | Set the percentage of the set value.                                 |
|        | All upper limit       | Define the signal received at the AI1 terminal. The voltage signal   |
| F05.52 | All upper limit       | higher than this value is processed as the upper limit.              |
| F05.53 | Al1 upper limit ratio | Set the percentage of the set value.                                 |
|        | Al1 filter time       | Define the size of the filter applied to the analog signal to remove |
| F05.54 |                       | interfering signals.                                                 |
|        | Al2 lower limit       | Define the signal received at the AI2 terminal. The voltage signal   |
| FU5.55 |                       | below this value is processed as the lower limit.                    |
| F05.56 | AI2 lower limit ratio | Set the percentage of the set value.                                 |
|        | Al2 upper limit       | Define the signal received at the AI2 terminal. The voltage signal   |
| F05.57 |                       | higher than this value is processed as the upper limit.              |
| F05.58 | AI2 upper limit ratio | Set the percentage of the set value.                                 |
| F05.59 |                       | Define the size of the filter applied to the analog signal to remove |
|        | AI2 filter time       | interfering signals.                                                 |

♦ Group F05.6x: AI Curve 1

Table 5-13 AI Curve 1 parameters

| Code   | Name                                    | Description                                 |
|--------|-----------------------------------------|---------------------------------------------|
| F05.60 | Curve 1 lower limit                     | Set the lower limit for Curve 1             |
| F05.61 | Curve 1 lower limit percentage          | Set the percentage of the set value         |
| F05.62 | Curve 1 inflection point1 input voltage | Set Curve 1 inflection point1 input voltage |
| F05.63 | Curve 1 inflection point1 percentage    | Set the percentage of the set value         |
| F05.64 | Curve 1 inflection point2 input voltage | Set Curve 1 inflection point1 input voltage |

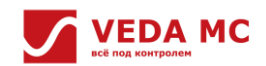

| F05.65 | Curve 1 inflection point2 percentage | Set the percentage of the set value |
|--------|--------------------------------------|-------------------------------------|
| F05.66 | Curve 1 upper limit                  | Set the upper limit for Curve 1     |
| F05.67 | Curve 1 upper limit percentage       | Set the percentage of the set value |

### • Group F05.7x: AI Curve 2

Table 5-14 AI Curve 2 parameters

| Code   | Name                                    | Description                                 |
|--------|-----------------------------------------|---------------------------------------------|
| F05.70 | Curve 2 lower limit                     | Set the lower limit for Curve 2             |
| F05.71 | Curve 2 lower limit percentage          | Set the percentage of the set value         |
| F05.72 | Curve 2 inflection point1 input voltage | Set Curve 2 inflection point1 input voltage |
| F05.73 | Curve 2 inflection point1 percentage    | Set the percentage of the set value         |
| F05.74 | Curve 2 inflection point2 input voltage | Set Curve 2 inflection point2 input voltage |
| F05.75 | Curve 2 inflection point2 percentage    | Set the percentage of the set value         |
| F05.76 | Curve 2 upper limit                     | Set the upper limit for Curve 2             |
| F05.77 | Curve 2 upper limit percentage          | Set the percentage of the set value         |

### 5.4.4 AO

The VF-400-CINU+DCDC control module supports 2 channels of AO for both current and voltage signals. Before using AO, it is necessary to set the corresponding hardware jumpers J6 and J16, and configure the function codes F06.00 and F06.10.

Table 5-15 Current and voltage signal input selection

| Jumper J6: AO1 current and voltage signal input selection  |              |                          |
|------------------------------------------------------------|--------------|--------------------------|
|                                                            | 1, 2 shorted | AO1 voltage signal input |
|                                                            | 2, 3 shorted | AO1 current signal input |
| Jumper J16: AO2 current and voltage signal input selection |              |                          |
|                                                            | 1, 2 shorted | AO2 voltage signal input |
|                                                            | 2, 3 shorted | AO2 current signal input |

AO functions as follows:

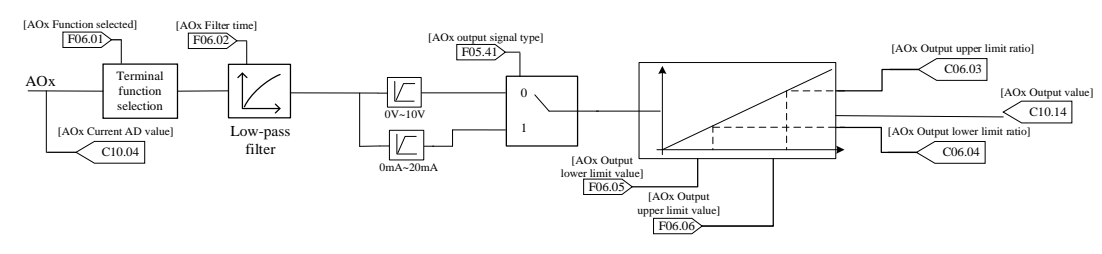

Figure 5-11 AO processing

The AO function parameters are shown in the following table:

◆ Group F06.0x: AO1 (analog output)

Table 5-16 AO1 parameter description

| Code   | Name              | Description         |
|--------|-------------------|---------------------|
| F06.00 | AO selection      | 0: 0V~10V           |
|        |                   | 1: 0.00mA~20.00mA   |
|        | AO mode selection | 0: given frequency  |
| F06 01 |                   | 1: output frequency |
| F06.01 |                   | 2: output current   |
|        |                   | 3: input voltage    |

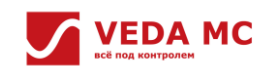

|        |                       | 4: output voltage                  |
|--------|-----------------------|------------------------------------|
|        |                       | 5: mechanical speed                |
|        |                       | 6: given torque                    |
|        |                       | 7: output torque                   |
|        |                       | 8: given via PID                   |
|        |                       | 9: PID feedback                    |
|        |                       | 10: output power                   |
|        |                       | 11: bus voltage                    |
|        |                       | 12: Al1 value                      |
|        |                       | 13: Al2 value                      |
|        |                       | 14: reserved                       |
|        |                       | 15: reserved                       |
|        |                       | 16: module temperature 1           |
|        |                       | 17: module temperature 2           |
|        |                       | 18: RS485 communication setting    |
|        |                       | 19: vDO1 function                  |
| F06.02 | AO1 filter            | Set terminal AO1 filter time       |
| F06.03 | AO1 lower limit ratio | Set terminal AO1 lower limit ratio |
| F06.04 | AO1 upper limit ratio | Set terminal AO1 upper limit ratio |
| F06.05 | AO1 lower limit       | Set terminal AO1 lower limit       |
| F06.06 | AO1 upper limit       | Set terminal AO1 upper limit       |

# ◆ Group F06.1x: AO2 (analog output)

# Table 5-17 AO2 parameter description

| Code   | Name              | Description                     |
|--------|-------------------|---------------------------------|
| FOC 10 | AO selection      | 0: 0V~10V                       |
| F06.10 |                   | 1: 0.00mA~20.00mA               |
|        |                   | 0: given frequency              |
|        |                   | 1: output frequency             |
|        |                   | 2: output current               |
|        |                   | 3: input voltage                |
|        |                   | 4: output voltage               |
|        |                   | 5: mechanical speed             |
|        |                   | 6: given torque                 |
|        |                   | 7: output torque                |
|        | AO mode selection | 8: given via PID                |
| FOC 11 |                   | 9: PID feedback                 |
| FU0.11 |                   | 10: output power                |
|        |                   | 11: bus voltage                 |
|        |                   | 12: Al1 value                   |
|        |                   | 13: Al2 value                   |
|        |                   | 14: reserved                    |
|        |                   | 15: reserved                    |
|        |                   | 16: module temperature 1        |
|        |                   | 17: module temperature 2        |
|        |                   | 18: RS485 communication setting |
|        |                   | 19: vDO1 function               |
| F06.12 | AO2 filter        | Set terminal AO2 filter time    |

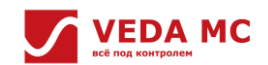

| F06.13 | AO2 lower limit ratio | Set terminal AO2 lower limit ratio |
|--------|-----------------------|------------------------------------|
| F06.14 | AO2 upper limit ratio | Set terminal AO2 upper limit ratio |
| F06.15 | AO2 lower limit       | Set terminal AO2 lower limit       |
| F06.16 | AO2 upper limit       | Set terminal AO2 upper limit       |

### 5.4.5 HDI

The VF-400-CINU+DCDC control module supports 2 channels of HDI signals, please refer to "VF-400-DCDC Converter Hardware Manual" for the detailed description of HDI.

HDI can be used as DI, when it is set to be used as DI, please refer to "5.4.1 DI" section for related parameter settings. 5.4.6 HDO

The VF-400-CINU+DCDC control module supports 2 channels of HDO signals, please refer to "VF-400-DCDC Converter Hardware Manual" for the detailed description of HDO.

HDO can be used as DO, when it is set to be used as DO, please refer to "<u>5.4.2 DO</u>" section for related parameter settings. 5.4.7 VF-400-BX

The E04/E05/E06 parameter group is for VF-400-Bx module enabling selection and specific configuration of DIO, RO, AI, AO, and the C10 group is for VF-400-Bx module status display.

|                                | Table 5-18 Relevant parameter description                             |  |
|--------------------------------|-----------------------------------------------------------------------|--|
| Code                           | Description                                                           |  |
| E04.00 (E05.00, E06.00)        | Set the VF-400-Bx module expansion slot position                      |  |
| E04.01 (E05.01, E06.01)        | Set VF-400-Bx parameters                                              |  |
| E04.02~E04.15                  | Set DIO, RO signal source, positive and negative logic, turn-on time, |  |
| (E05.02~E05.15, E06.02~E06.15) | turn-off time                                                         |  |
| E04.20~E04.32                  |                                                                       |  |
| (E05.20~E05.32, E06.20~E06.32) | Set Al type, Al curve parameters, Al filter time                      |  |
| E04.40~E04.53                  |                                                                       |  |
| (E05.40~E05.53, E06.40~E06.53) | Set AO signal source, AO type, and AO curve parameters                |  |
| C10.20                         | Display IO module online status                                       |  |
| C10.21~C10.22                  | Display DIO physical status                                           |  |
| C10.26~C10.27                  | Display the surrent AD value of AL                                    |  |
| (C10.46~C10.47, C10.66~C10.67) | Display the current AD value of Al                                    |  |
| C10.28~C10.29                  | Display the surrent AD value of AO                                    |  |
| (C10.48~C10.49, C10.68~C10.69) | Display the current AD value of AO                                    |  |
| C10.30~C10.35                  | Display Altyra input value, and input scale                           |  |
| (C10.50~C10.55, C10.70~C10.75) | Display Al type, input value, and input scale                         |  |
| C10.36~C10.43                  |                                                                       |  |
| (C10.56~C10.63, C10.76~C10.83) | Display AO type, signal source, output value, output ratio            |  |

**Note:** Function selection of AI type and AO type should be matched with the hardware jumper.

DIO and RO

Before using the DIO terminals, please refer to the VF-400-B4 IO Expansion Module Manual for hardware wiring.

Take VF-400-B4 as an example for specific explanation. When E04.00=1, configure DIO1 and DIO2 as DI or DO through parameter code E04.01. When E04.01 is selected to be used as DI, the DI signal will activate on-delay, off-delay, positive and negative logic processing; when E04.01 is selected to be used as DO, the DO signal source will be set up through parameter codes E04.04 and E04.05, and the DO signal will activate on-delay, off-delay, positive and negative logic processing in turn.

The DIO function parameters are listed below:

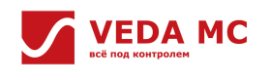

#### Table 5-19 DI, DO, RO function settings

| Code   | Name                                        | Description                                                                                             |  |
|--------|---------------------------------------------|----------------------------------------------------------------------------------------------------|--|
| E04.00 | Slot selection                              | 0: not enabled<br>1: slotA1<br>2: slotA2<br>3: slotA3<br>4~ 6: slotB1~B3<br>7~ 9: slotC1~C3<br>10: FDDI |  |
| E04.01 | x1DIO configuration                         | bit0:<br>0: DIO1 as DI<br>1: DIO1 as DO<br>bit1:<br>0: DIO2 as DI<br>1: DIO2 as DO                      |  |
| E04.02 | x1DI1 function selection                    | See the function of terminal DI                                                                         |  |
| E04.03 | x1DI2 function selection                    | See the function of terminal DI                                                                         |  |
| E04.04 | x1DO1 signal source                         | See the function of terminal DO                                                                         |  |
| E04.05 | x1DO2 signal source                         | See the function of terminal DO                                                                         |  |
| E04.06 | x1 relay output signal source               | See the function of terminal DO                                                                         |  |
| E04.07 | x1DO1 positive and negative logic           | 0: forward 1: reverse                                                                                   |  |
| E04.08 | x1DO2 positive and negative logic           | 0: forward 1: reverse                                                                                   |  |
| E04.09 | x1 relay output positive and negative logic | 0: forward 1: reverse                                                                                   |  |
| E04.10 | x1DIO1 on-delay                             | Set x1DIO1 on-delay                                                                                     |  |
| E04.11 | x1DIO1 off-delay                            | Set x1DIO1 off-delay                                                                                    |  |
| E04.12 | x1DIO2 on-delay                             | Set x1DIO2 on-delay                                                                                     |  |
| E04.13 | x1DIO2 off-delay                            | Set x1DIO2 off-delay                                                                                    |  |
| E04.14 | x1 relay on-delay                           | Set x1 relay on-delay                                                                                   |  |
| E04.15 | x1 relay off-delay                          | Set x1 relay off-delay                                                                                  |  |

• Al

Take VF-400-B4 as an example for specific explanation, VF-400-B4 supports 2 channels of AI for both current and voltage signals. Before using AI, it's necessary to determine whether the external signal is a current signal or a voltage signal, and select the corresponding hardware jumper (see " VF-400-B4 IO Expansion Module Manual" for details), and when E04.00=1, configure it through the function code E04.20/E04.21 accordingly, and then the AI function can be realized as the following function diagram, see "5.4.3 AI".

The AI function parameters are listed below:

### Table 5-20 AI function setting

| Code   | Name               | Description         |
|--------|--------------------|---------------------|
| 504.20 |                    | 0: -10.00V~10.00V   |
| E04.20 | АП туре            | 1: -20.00mA~20.00mA |
| E04.21 | AI2 type           | 0: -10.00V~10.00V   |
|        |                    | 1: -20.00mA~20.00mA |
| E04.22 | Al curve selection | Ones-bit: Al1       |
|        |                    | Tens-bit: Al2       |

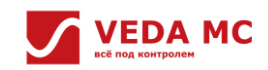

| 11 100 2020 00010 |                       |                            |
|-------------------|-----------------------|----------------------------|
|                   |                       | Hundreds-bit: reserved     |
|                   |                       | Thousands-bit: reserved    |
|                   |                       | 0: straight line (default) |
|                   |                       | 1: Curve 1                 |
|                   |                       | 2: Curve 2                 |
| E04.23            | Al1 lower limit       | Set Al1 lower limit        |
| E04.24            | Al1 lower limit ratio | Set AI1 lower limit ratio  |
| E04.25            | Al1 upper limit       | Set Al1 upper limit        |
| E04.26            | Al1 upper limit ratio | Set AI1 upper limit ratio  |
| E04.27            | Al1 filter time       | Set Al1 time               |
| E04.29            | AI2 lower limit ratio | Set AI2 lower limit ratio  |
| E04.30            | Al2 upper limit       | Set AI2 upper limit        |
| E04.31            | AI2 upper limit ratio | Set AI2 upper limit ratio  |
| E04.32            | Al2 filter time       | Set Al2 filter time        |

### • AO

Take VF-400-B4 as an example for specific explanation, VF-400-B4 supports 2 channels of AO for both current and voltage signals. Before using AO, it's necessary to set the corresponding hardware jumper (see "VF-400-B4 IO Expansion Module Manual"), and when E04.00=1, configure the function code E04.40/E04.47. Please refer to the chapter of "5.4.4 AO" for the function block diagram.

The AO function parameters are listed below:

Table 5-14 AO function setting

| Code     | Name       | Content                  |
|----------|------------|--------------------------|
| E04.40   | 401 to the | 0: 0.00V~10.00V          |
| (0x2428) | АОТ туре   | 1: 0.0mA~20.00mA         |
|          |            | 0: given frequency       |
|          |            | 1: output frequency      |
|          |            | 2: output current        |
|          |            | 3: input voltage         |
|          |            | 4: output voltage        |
|          |            | 5: mechanical speed      |
|          |            | 6: given torque          |
|          |            | 7: output torque         |
| 504.44   | AO1 source | 8: given via PID         |
| E04.41   |            | 9: PID feedback          |
|          |            | 10: output power         |
|          |            | 11: bus voltage          |
|          |            | 12: Al1 value            |
|          |            | 13: AI2 value            |
|          |            | 14: reserved             |
|          |            | 15: reserved             |
|          |            | 16: module temperature 1 |
|          |            | 17: module temperature 2 |

|        |                              | 18: RS485 communication setting  |
|--------|------------------------------|----------------------------------|
|        |                              | 19: vDO1 function                |
| E04.42 | AO1 filter time              | Set AO1 filter time              |
| E04.43 | AO1 lower limit ratio        | Set AO1 lower limit ratio        |
| E04.44 | AO1 upper limit ratio        | Set AO1 upper limit ratio        |
| E04.45 | AO1 lower limit              | Set AO1 lower limit              |
| E04.46 | AO1 upper limit              | Set AO1 upper limit              |
| F04 47 | 102 ture                     | 0: 0.00V~10.00V                  |
| E04.47 | AO2 type                     | 1: 0.00mA~20.00mA                |
|        |                              | 0: given frequency               |
|        |                              | 1: output frequency              |
|        |                              | 2: output current                |
|        |                              | 3: input voltage                 |
|        |                              | 4: output voltage                |
|        |                              | 5: mechanical speed              |
|        |                              | 6: given torque                  |
|        |                              | 7: output torque                 |
|        |                              | 8: given via PID                 |
|        |                              | 9: PID feedback                  |
| L04.48 |                              | 10: output power                 |
|        |                              | 11: bus voltage                  |
|        |                              | 12: Al1 value                    |
|        |                              | 13: AI2 value                    |
|        |                              | 14: reserved                     |
|        |                              | 15: reserved                     |
|        |                              | 16: module temperature 1         |
|        |                              | 17: module temperature 2         |
|        |                              | 18: RS485 communication setting  |
|        |                              | 19: vDO1 function                |
| E04.49 | A02 output filter time       | Set AO2 output filter time       |
| E04.50 | AO2 output lower limit ratio | Set AO2 output lower limit ratio |
| E04.51 | AO2 output upper limit ratio | Set AO2 output upper limit ratio |
| E04.52 | AO2 output lower limit       | Set AO2 output lower limit       |
| E04.53 | AO2 output upper limit       | Set AO2 output upper limit       |

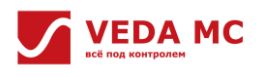

# **Chapter 6 Parameter and Function Code**

This chapter provides a detailed description of the function codes and parameters.

# 6.1 Parameter List

• Types of parameters for this product

| Code          | Name                                | Code   | Name                                                |  |
|---------------|-------------------------------------|--------|-----------------------------------------------------|--|
| F00.0x        | Environment setting mode            | F10.5x | Fault recovery and motor overload protection        |  |
| F00.1x-F00.3x | Common parameters                   | F12.0x | Modbus card parameter                               |  |
| F05.0x        | Digital input terminal function     | F12.2x | RJ45 parameter                                      |  |
| F05.2x        | Terminal operation control          | F12.3x | PROFIBUS-DP parameter                               |  |
| F05.4x        | AI type processing                  | F12.4x | CANopen parameter                                   |  |
| F05.5x        | AI linear processing                | F12.5x | HSCom parameter                                     |  |
| F05.6x        | AI Curve 1 processing               | F19.xx | DIO physical operation parameter                    |  |
| F05.7x        | AI Curve 2 processing               | F28.xx | Rectifier                                           |  |
| F05.8x        | AI as digital input terminal        | F29.xx | Fault message monitoring parameter                  |  |
| F06.0x        | AO1                                 | E04.xx | IO module 1                                         |  |
| F06.1x        | AO2                                 | E05.xx | IO module 2                                         |  |
| F06.2x        | Digital, relay output               | E06.xx | IO module 3                                         |  |
| F06.4x        | Frequency detection                 | E06.xx | Black box function                                  |  |
| F06.5x        | Monitor parameter comparator output | C00.xx | Basic parameter monitoring                          |  |
| F06.6x-F06.7x | Virtual I/O terminal                | C01.xx | Fault record monitoring                             |  |
| F10.0x        | Current protection                  | C03.xx | Maintenance monitoring                              |  |
| F10.1x        | Voltage protection                  | C07.xx | Factory monitoring                                  |  |
| F10.2x        | Subsidiary protection               | C08.xx | Drive information monitoring                        |  |
| F10.3x        | Load detection protection           | C10.xx | IO parameter monitoring                             |  |
| F10.4x        | Stall protoction                    | C12.xx | VF-400-DCDT card information and rectifier-specific |  |
| F10.4X        |                                     |        | parameter monitoring                                |  |

# 6.1.1 Group F00: Environmental Applications

Group F00.0x: environment setting

| Code<br>(Address) | Name             | Content                                         | Factory value<br>(Range) | Adjustable<br>properties |
|-------------------|------------------|-------------------------------------------------|--------------------------|--------------------------|
|                   |                  | Set the parameter access level according to the |                          |                          |
|                   |                  | restriction of parameter access                 |                          |                          |
| F00.00            | Parameter access | 0: standard parameter (Fxx.yyy, Cxx.yyy)        | 0                        | DUN                      |
| (0x0000)          | level            | 1: common parameter (F00.00, Pxx.yyy)           | (0~3)                    | RUN                      |
|                   |                  | 2: monitoring parameter (F00.00, Cxx.yyy)       |                          |                          |
|                   |                  | 3: changed parameter (F00.00, Hxx.yy)           |                          |                          |
|                   |                  | 0: general-purpose                              |                          |                          |
|                   |                  | 1: fan, pump                                    |                          |                          |
| F00.01            | Application      | 2: machine tool                                 | 0                        | CTOD                     |
| (0x0001)          | selection        | 3: punching machine                             | (0~1)                    | STOP                     |
|                   |                  | 4: wire drawing machine                         |                          |                          |
|                   |                  | 5: conveyor belt                                |                          |                          |
| F00.02            | Matarcalaction   | 0: motor 1                                      | 0                        | CTOD                     |
| (0x0002)          | Motor selection  | 1: motor 2                                      | (0~1)                    | 310P                     |

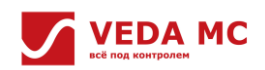

| F00.03<br>(0x0003) | Initialization             | Set the drive initialization mode<br>0: not Initialization<br>11: set parameters according to actual needs (motor<br>parameters are not included)<br>22: all parameters initialized<br>33: clear fault records | 0<br>(0~xx)               | STOP |
|--------------------|----------------------------|----------------------------------------------------------------------------------------------------|---------------------------|------|
|                    |                            | xx: add recovery by group                                                                                                    |                           |      |
| F00.04<br>(0x0004) | Keyboard<br>parameter copy | 0: none<br>11: upload parameters to keyboard<br>22: download parameters to the drive                                                                                                    | 0<br>(0~30)               | STOP |
| F00.05<br>(0x0005) | User passwords             | Set user passwords                                                                                                    | 0x0000<br>(0x0000~0xFFFF) | STOP |
| F00.06<br>(0x0006) | RTC year                   | Set time display (year)                                                                                                    | 0<br>(21~99)              | STOP |
| F00.07<br>(0x0007) | RTC month/day              | Set time display (month, day)                                                                                                    | 0.00<br>(0.00~12.31)      | STOP |
| F00.08<br>(0x0008) | RTC hour/minute            | Set time display (hour, minute)                                                                                                    | 0.00<br>(0.00~23.59)      | STOP |
| F00.09<br>(0x0009) | RTC second                 | Set time display (second)                                                                                                    | 0<br>(0~59)               | STOP |

# • Group F00.1x~F00.3x: common parameter setting

| Code<br>(Address)                | Name                                      | Content                                                                                                    | Factory value<br>(Range)     | Adjustable<br>properties |
|----------------------------------|-------------------------------------------|----------------------------------------------------------------------------------------------------|------------------------------|--------------------------|
| F00.10~F00.39<br>(0x0010~0x0027) | Set addresses<br>for common<br>parameters | Ones-and tens-bit: set parameter 00~99 to yy in Fxx.yy<br>Hundreds- and thousands-bit: set parameter 00~31 to xx in<br>Fxx.yy | On F00.01<br>(0x0000~0x2999) | RUN                      |

# • Group F00.41~F00.43: working environment setting

| Code<br>(Address)  | Name                       | Content                                                                                                    | Factory value<br>(Range) | Adjustable<br>properties |
|--------------------|----------------------------|----------------------------------------------------------------------------------------------------|--------------------------|--------------------------|
| F00.41<br>(0x0029) | Load mode                  | 0: heavy overload<br>1: light overload<br>2: no overload                                                                                     | 0<br>(0~2)               | STOP                     |
| F00.42<br>(0x002A) | Altitude                   | Set altitude which will affect the overload derating curve of the drive, please refer to "VF-400-DCDC Converter Software Manual" for details | 0m<br>(0m~4000m)         | STOP                     |
| F00.43<br>(0x002B) | Environment<br>temperature | Set environment temperature                                                                                                    | 25.0°C<br>(0.0°C~60.0°C) | STOP                     |

# 6.1.2 Group F05: Input Terminal

# • Group F05.0x: digital input terminal setting

| Code<br>(Address)  | Name          | Content                         | Factory value<br>(Range) | Adjustable<br>properties |
|--------------------|---------------|---------------------------------|--------------------------|--------------------------|
| F05.00<br>(0x0500) | DI1 functions | See the function of terminal DI | 1<br>(0~95)              | STOP                     |
| F05.01<br>(0x0501) | DI2 functions | See the function of terminal DI | 2<br>(0~95)              | STOP                     |
| F05.02<br>(0x0502) | DI3 functions | See the function of terminal DI | 4<br>(0~95)              | STOP                     |

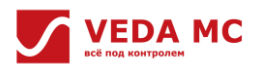

| F05.03<br>(0x0503) | DI4 functions | See the function of terminal DI             | 5<br>(0~95) | STOP |
|--------------------|---------------|---------------------------------------------|-------------|------|
| F05.04<br>(0x0504) | DI5 functions | See the function of terminal DI             | 6<br>(0~95) | STOP |
| F05.05<br>(0x0505) | DI6 functions | See the function of terminal DI             | 0<br>(0~95) | STOP |
| F05.06<br>(0x0506) | DI7 function  | See the function of terminal DI             | 0<br>(0~95) | STOP |
| F05.07<br>(0x0507) | HDI1 function | See the function of terminal DI for details | 0<br>(0~95) | STOP |
| F05.08<br>(0x0508) | HDI2 function | See the function of terminal DI for details | 0<br>(0~95) | STOP |

# • Group F05.2x: digital input terminal setting

| Code<br>(Address)  | Name                                                             | Content                                                                                                    | Factory value<br>(Range)             | Adjustable<br>properties |
|--------------------|------------------------------------------------------------------|----------------------------------------------------------------------------------------------------|--------------------------------------|--------------------------|
| F05.20<br>(0x0514) | Terminal-controlled operation mode                               | 0: two-line 1<br>1: two-line 2<br>2: three-line 1<br>3: three-line2                                                                                                | 0<br>(0~3)                           | STOP                     |
| F05.25<br>(0x0519) | Terminal UP/DW control                                           | <ul><li>0: power-down frequency storage</li><li>1: no power-down without frequency storage</li><li>2: adjustable during operation, zeroed after shutdown</li></ul> | 0<br>(0~2)                           | STOP                     |
| F05.26<br>(0x051A) | Terminal UP/DW<br>controlled frequency<br>increase/decrease rate | Set terminal UP/DW controlled frequency increase/decrease rate                                                                                                    | 0.50Hz/s<br>(0.01Hz/s~50.00H<br>z/s) | RUN                      |
| F05.27<br>(0x051B) | Terminal emergency stop deceleration time                        | Set terminal emergency stop deceleration time                                                                                                    | 1.00s<br>(0.01s~650.00s)             | RUN                      |

# • Group F05.4x: AI type processing

| Code<br>(Address)  | Name            | Content                                                                                  | Factory value<br>(Range)  | Adjustable<br>properties |
|--------------------|-----------------|------------------------------------------------------------------------------------------|---------------------------|--------------------------|
| F05.41<br>(0x0529) | Al1 signal type | 0: voltage -10.00V~10.00V<br>1: current-20.00mA~20.00mA                                  | 0<br>(0~1)                | RUN                      |
| F05.42<br>(0x052A) | AI2 signal type | 0: voltage -10.00V~10.00V<br>1: current-20.00mA~20.00mA                                  | 0<br>(0~1)                | RUN                      |
| F05.43<br>(0x052B) | Al curve        | Ones-bit: Al1<br>Tens-bit: Al2<br>O: straight line (default)<br>1: Curve 1<br>2: Curve 2 | 0x0000<br>(0x0000~0x0022) | RUN                      |

# • Group F05.5x: Al linear processing

| Code<br>(Address)  | Name                  | Content                                                                                                    | Factory value<br>(Range)       | Adjustable<br>properties |
|--------------------|-----------------------|----------------------------------------------------------------------------------------------------|--------------------------------|--------------------------|
| F05.50<br>(0x0532) | Al1 lower limit       | Define the signal received at the AI1 terminal. The voltage signal below this value is processed as the lower limit. | -10.000%<br>(-20.000%~20.000%) | RUN                      |
| F05.51<br>(0x0533) | Al1 lower limit ratio | Set the percentage of the set value.                                                                                 | 100.00%<br>(-300.00%~300.00%)  | RUN                      |

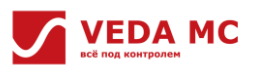

| F05.52   | Al1 unner limit  | Define the signal received at the AI1 terminal. The voltage signal   | 10.000%            | BUN |  |
|----------|------------------|----------------------------------------------------------------------|--------------------|-----|--|
| (0x0534) | All upper mint   | higher than this value is processed as the upper limit.              | (-20.000%~20.000%) | Kon |  |
| F05.53   | AI1 upper limit  | Sat the percentage of the set value                                  | 100.00%            | DUN |  |
| (0x0535) | ratio            | Set the percentage of the set value.                                 | (-300.00%~300.00%) | KON |  |
| F05.54   | All filter time  | Define the size of the filter applied to the analog signal to remove | 0.010s             | DUN |  |
| (0x0536) | AIT IIIter tille | interfering signals.                                                 | (0.000s~6.000s)    | KON |  |
| F05.55   | A12 lower limit  | Define the signal received at the AI2 terminal. The voltage signal   | -10.000%           | DUN |  |
| (0x0537) | AIZ lower limit  | below this value is processed as the lower limit.                    | (-20.000%~20.000%) | NON |  |
| F05.56   | Al2 lower limit  | Sat the percentage of the set value                                  | 100.00%            | DUN |  |
| (0x0538) | ratio            | Set the percentage of the set value.                                 | (-300.00%~300.00%) | NUN |  |
| F05.57   | A12 uppor limit  | Define the signal received at the AI2 terminal. The voltage signal   | 10.000%            | DUN |  |
| (0x0539) | Alz upper limit  | higher than this value is processed as the upper limit.              | (-20.000%~20.000%) | KUN |  |
| F05.58   | Al2 upper limit  | Sat the persentage of the set value                                  | 100.00%            | DUN |  |
| (0x053A) | ratio            | Set the percentage of the set value.                                 | (-300.00%~300.00%) | KUN |  |
| F05.59   | AI2 filter time  | Define the size of the filter applied to the analog signal to remove | 0.010s             | DUN |  |
| (0x053B) | AIZ IIIter time  | interfering signals.                                                 | (0.000s~6.000s)    | KUN |  |

Group F05.6x: AI Curve 1 processing

•

| Code<br>(Address)  | Name                                          | Content                                         | Factory value<br>(Range)   | Adjustable<br>properties |
|--------------------|-----------------------------------------------|-------------------------------------------------|----------------------------|--------------------------|
| F05.60<br>(0x053C) | Curve 1 lower limit                           | Set the lower limit for Curve 1                 | 0.0%<br>(0.0%~100.0%)      | RUN                      |
| F05.61<br>(0x053D) | Curve 1 lower limit setting                   | Set the percentage of the set value             | 0.00%<br>(0.00%~100.00%)   | RUN                      |
| F05.62<br>(0x053E) | Curve 1 inflection position<br>1input voltage | Set Curve 1 inflection position 1 input voltage | 30.0%<br>(0.0%~100.0%)     | RUN                      |
| F05.63<br>(0x053F) | Curve 1 inflection position<br>1setting       | Set the percentage of the set value             | 30.00%<br>(0.00%~100.00%)  | RUN                      |
| F05.64<br>(0x0540) | Curve 1 inflection position 2 input voltage   | Set Curve 1 inflection position 2 input voltage | 60.0%<br>(0.0%~100.0%)     | RUN                      |
| F05.65<br>(0x0541) | Curve 1 inflection position 2 setting         | Set the percentage of the set value             | 60.00%<br>(0.00%~100.00%)  | RUN                      |
| F05.66<br>(0x0542) | Curve 1 upper limit                           | Set the upper limit for Curve 1                 | 100.0%<br>(0.0%~100.0%)    | RUN                      |
| F05.67<br>(0x0543) | Curve 1 upper limit setting                   | Set the percentage of the set value             | 100.00%<br>(0.00%~100.00%) | RUN                      |

# • Group F05.7x: AI Curve 2 processing

| Code<br>(Address)  | Name                      | Content                                     | Factory value<br>(Range) | Adjustable<br>properties |
|--------------------|---------------------------|---------------------------------------------|--------------------------|--------------------------|
| F05.70<br>(0x0546) | Curve 2 lower limit       | Set the lower limit for Curve 2             | 0.0%<br>(0.0%~100.0%)    | RUN                      |
| F05.71             | Curve 2 lower limit       | Set the percentage of the set value         | 0.00%                    | DUN                      |
| (0x0547)           | setting                   |                                             | (0.00%~100.00%)          | NUN                      |
| F05.72             | Curve 2 inflection point1 | Set Curve 2 inflection point1 input voltage | 30.0%                    | DUN                      |
| (0x0548)           | input voltage             |                                             | (0.0%~100.0%)            | RUN                      |
| F05.73             | Curve 2 inflection        | Set the percentage of the set value         | 30.00%                   | DUN                      |
| (0x0549)           | point1setting             | Set the percentage of the set value         | (0.00%~100.00%)          | KUN                      |
| F05.74             | Curve 2 inflection point2 | Set Curve 2 inflection point2 input voltage | 60.0%                    | RUN                      |

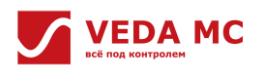

| (0x054A) | input voltage             |                                     | (0.0%~100.0%)   |     |
|----------|---------------------------|-------------------------------------|-----------------|-----|
| F05.75   | Curve 2 inflection point2 | Cot the percentage of the cot value | 60.00%          | DUN |
| (0x054B) | setting                   | Set the percentage of the set value | (0.00%~100.00%) | KUN |
| F05.76   | Curve 2 upper limit       | Set the upper limit for Curve 2     | 100.0%          | DUN |
| (0x054C) | Curve 2 upper limit       | Set the upper limit for curve 2     | (0.0%~100.0%)   | NUN |
| F05.77   | Curve 2 upper limit       | Cot the percentage of the cot value | 100.00%         | DUN |
| (0x054D) | setting                   | Set the percentage of the set value | (0.00%~100.00%) | RUN |

# • Group F05.8x: AI as digital input terminal

| Code<br>(Address) | Name                              | Content                          | Factory value<br>(Range) | Adjustable<br>properties |  |
|-------------------|-----------------------------------|----------------------------------|--------------------------|--------------------------|--|
|                   |                                   | 0: valid at low level            |                          |                          |  |
| F05.80            | Al for DI terminal characteristic | 1: valid at high level           | 0x0000                   | DUN                      |  |
| (0x0550)          |                                   | Ones-bit: Al1                    | (0x0000~0x1111)          | KON                      |  |
|                   |                                   | Tens-bit: Al2                    |                          |                          |  |
| F05.81            | Al1 terminal function selection   | See DI terminal functions        | 0                        | STOP                     |  |
| (0x0551)          | (as DI terminal)                  |                                  | (0~95)                   | 510F                     |  |
| F05.82            | All high level setting            | Any value beyond this setting is | 70.00%                   | RUN                      |  |
| (0x0552)          |                                   | considered as high level         | (0.00%~100.00%)          | KON                      |  |
| F05.83            | All low level setting             | Any value below this setting is  | 30.00%                   | RUN                      |  |
| (0x0553)          | Air iow level setting             | considered as low level          | (0.00%~100.00%)          | Non                      |  |
| F05.84            | AI2 terminal function selection   | See DI terminal functions        | 0                        | STOP                     |  |
| (0x0554)          | (as DI terminal)                  |                                  | (0~95)                   | 5101                     |  |
| F05.85            | A12 high level setting            | Any value beyond this setting is | 70.00%                   | RUN                      |  |
| (0x0555)          | ALZ HIGH IEVEL SETTING            | considered as high level         | (0.00%~100.00%)          | NON                      |  |
| F05.86            | A12 low level setting             | Any value below this setting is  | 30.00%                   | RUN                      |  |
| (0x0556)          | AIZ IOW IEVELSELLING              | considered as low level          | (0.00%~100.00%)          | KUN                      |  |

# 6.1.3 Group F06: Output Terminal

# • Group F06.0x: AO1

| Code<br>(Address) | Name              | Content             | Factory value<br>(Range)                                                                           | Adjustable<br>properties                  |
|-------------------|-------------------|---------------------|----------------------------------------------------------------------------------------------------|-------------------------------------------|
| F06.00            | AQ soloction      | 0: 0V~10V           | 0                                                                                                  | DUN                                       |
| (0x0600)          | AU Selection      | 1: 0.00mA~20.00mA   | (0~1)                                                                                              | KON                                       |
|                   |                   | 0: given frequency  |                                                                                                    |                                           |
|                   |                   | 1: output frequency |                                                                                                    |                                           |
|                   |                   | 2: output current   |                                                                                                    |                                           |
|                   |                   | 3: input voltage    |                                                                                                    |                                           |
|                   |                   | 4: output voltage   | put voltage                                                                                        |                                           |
|                   |                   | 5: mechanical speed |                                                                                                    |                                           |
|                   |                   | 6: given torque     | 0                                                                                                  |                                           |
| F06.01            | AO mode selection | 7: output torque    | (0~10)                                                                                             | Adjustable         properties         RUN |
| (0x0601)          |                   | 8: given via PID    | (0 19)                                                                                             |                                           |
|                   |                   | 9: PID feedback     |                                                                                                    |                                           |
|                   |                   | 10: output power    |                                                                                                    |                                           |
|                   |                   | 11: bus voltage     | (Range)         proper           0         RUN           (0~1)         RUN           0         RUN |                                           |
|                   |                   | 12: Al1 input value |                                                                                                    |                                           |
|                   |                   | 13: Al2 input value |                                                                                                    |                                           |
|                   |                   | 14: reserved        |                                                                                                    |                                           |

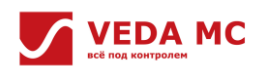

|          |                       | 15: reserved                       |                  |       |
|----------|-----------------------|------------------------------------|------------------|-------|
|          |                       | 16: module temperature 1           |                  |       |
|          |                       | 17: module temperature 2           |                  |       |
|          |                       | 18: RS485 communication setting    |                  |       |
|          |                       | 19: vDO1 function                  |                  |       |
| F06.02   | A01 filtor time       | Sat terminal AO1 filter time       | 0.010s           | DUN   |
| (0x0602) | AO1 litter time       |                                    | (0.000s~6.000s)  | KUN   |
| F06.03   | AQ1 lower limit ratio | Set terminal AO1 lower limit ratio | 0.0%             | DUN   |
| (0x0603) | A01 lower limit ratio | Set terminal AOT lower limit ratio | (-600.0%~600.0%) | KUN   |
| F06.04   | AQ1 uppor limit ratio | Sat terminal AO1 upper limit ratio | 100.0%           | DUN   |
| (0x0604) | AO1 upper limit ratio | Set terminal AO1 upper limit ratio | (-600.0%~600.0%) | KUN   |
| F06.05   | AQ1 lower limit       |                                    | 0.000            | DUN   |
| (0x0605) | AUT IOWER IIMIT       |                                    | (0.000~20.000)   | KUN   |
| F06.06   |                       |                                    | 10.000           | 21111 |
| (0x0606) | AUT upper limit       | Set terminal AOT upper limit       | (0.000~20.000)   | KUN   |

# • Group F06.1x: AO2

| Code<br>(Address) | Name                              | Content                            | Factory value<br>(Range) | Adjustable<br>properties                                                                                                    |
|-------------------|-----------------------------------|------------------------------------|--------------------------|----------------------------------------------------------------------------------------------------|
| F06.10            |                                   | 0: 0V~10V                          | 0                        | DUN                                                                                                    |
| (0x060A)          | AU selection                      | 1: 0.00mA~20.00mA                  | (0~1)                    | KUN                                                                                                    |
|                   |                                   | 0: given frequency                 |                          |                                                                                                    |
|                   |                                   | 1: output frequency                |                          |                                                                                                    |
|                   |                                   | 2: output current                  |                          |                                                                                                    |
|                   |                                   | 3: input voltage                   |                          | Adjustable         properties         RUN         RUN         RUN         RUN         RUN         RUN         RUN         RUN         RUN         RUN         RUN         RUN |
|                   |                                   | 4: output voltage                  |                          |                                                                                                    |
|                   |                                   | 5: mechanical speed                |                          |                                                                                                    |
|                   |                                   | 6: given torque                    |                          |                                                                                                    |
|                   |                                   | 7: output torque                   |                          |                                                                                                    |
|                   | F06.11 AO mode selection (0x060B) | 8: given via PID                   |                          |                                                                                                    |
| F06.11            |                                   | 9: PID feedback                    | 0                        | DUN                                                                                                    |
| (0x060B)          |                                   | 10: output power                   | (0~19)                   | KON                                                                                                    |
|                   |                                   | 11: bus voltage                    |                          |                                                                                                    |
|                   |                                   | 12: Al1 input value                |                          |                                                                                                    |
|                   |                                   | 13: Al2 input value                |                          |                                                                                                    |
|                   |                                   | 14: reserved                       |                          |                                                                                                    |
|                   |                                   | 15: reserved                       |                          |                                                                                                    |
|                   |                                   | 16: module temperature 1           |                          |                                                                                                    |
|                   |                                   | 17: module temperature 2           |                          |                                                                                                    |
|                   |                                   | 18: RS485 communication setting    |                          |                                                                                                    |
|                   |                                   | 19: vDO1 function                  |                          |                                                                                                    |
| F06.12            |                                   |                                    | 0.010s                   | DUN                                                                                                    |
| (0x060C)          | AO2 filter                        | Set terminal AO2 filter time       | (0.000s~6.000s)          | RUN                                                                                                    |
| F06.13            | AQ2 lower limit ratio             | Cot terminal AO2 lower limit ratio | 0.0%                     | DUN                                                                                                    |
| (0x060D)          | AU2 lower limit ratio             | Set terminal AO2 lower limit ratio | (-600.0%~600.0%)         | RUN                                                                                                    |
| F06.14            |                                   |                                    | 100.0%                   | DUN                                                                                                    |
| (0x060E)          | AU2 upper limit ratio             | set terminal AO2 upper limit ratio | (-600.0%~600.0%)         | KUN                                                                                                    |
| F06.15            | AO2 lower limit                   | Set terminal AO2 lower limit       | 0.000                    | RUN                                                                                                    |

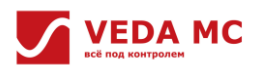

| (0x060F) |                 |                              | (0.000~20.000) |     |
|----------|-----------------|------------------------------|----------------|-----|
| F06.16   |                 |                              | 10.000         | DUN |
| (0x0610) | AO2 upper limit | Set terminal AO2 upper limit | (0.000~20.000) | RUN |

### • Group F06.2x: digital, relay output

| Code<br>(Address) | Name               | Content                    | Factory value<br>(Range) | Adjustable<br>properties |  |
|-------------------|--------------------|----------------------------|--------------------------|--------------------------|--|
| F06.20            |                    | See terminal DO functions  | 0                        | DUN                      |  |
| (0x0614)          | HDOT Signal source |                            | (0~63)                   | KUN                      |  |
| F06.21            |                    | Cas torreinal DO functions | 0                        | DUN                      |  |
| (0x0615)          | HDOZ signal source | see terminal DO functions  | (0~63)                   | KUN                      |  |
| F06.22            | DDQ1 signal source | Cas terminal DO functions  | 0                        | DUN                      |  |
| (0x0616)          | RDOT Signal source | see terminal DO functions  | (0~63)                   | KUN                      |  |
| F06.23            |                    | Cas torreinal DO functions | 0                        | DUN                      |  |
| (0x0617)          | RDOZ Signal source | see terminal DO functions  | (0~63)                   | KUN                      |  |
| F06.24            |                    | Cas torreinal DO functions | 0                        | DUN                      |  |
| (0x0618)          | KDO3 Signal Source | See terminal DO functions  | (0~63)                   | NUN                      |  |

### • Group F06.4x: frequency detection

| Code<br>(Address)  | Name                                       | Content                                            | Factory value<br>(Range)              | Adjustable<br>properties |
|--------------------|--------------------------------------------|----------------------------------------------------|---------------------------------------|--------------------------|
| F06.40<br>(0x0628) | Frequency detection value 1                | Set frequency detection value 1                    | 2.00Hz<br>(0.00Hz~ Max.<br>frequency) | RUN                      |
| F06.41<br>(0x0629) | Set frequency detection<br>range1          | Set frequency detection range1                     | 1.00Hz<br>(0.00Hz∼ Max.<br>frequency) | RUN                      |
| F06.42<br>(0x062A) | Frequency detection value 2                | Set frequency detection value 2                    | 2.00Hz<br>(0.00Hz~ Max.<br>frequency) | RUN                      |
| F06.43<br>(0x062B) | Frequency detection range2                 | Set frequency detection range2                     | 1.00Hz<br>(0.00Hz~ Max.<br>frequency) | RUN                      |
| F06.44<br>(0x062C) | Detection amplitude of the given frequency | Set the detection amplitude of the given frequency | 2.00Hz<br>(0.00Hz~ Max.<br>frequency) | RUN                      |

• Group F06.5x: monitor parameter comparator output

| Code<br>(Address)  | Name                                    | Content                                                                                                    | Factory value<br>(Range)  | Adjustable<br>properties |
|--------------------|-----------------------------------------|----------------------------------------------------------------------------------------------------|---------------------------|--------------------------|
| F06.50<br>(0x0632) | Comparator 1 monitor selection          | Ones- and tens-bit: set monitor<br>parameter 00~63 to yy in Cxx.yy 00~63<br>Hundreds and thousands-bit: set monitor<br>parameter 00~07 to xx in Cxx.yy | 0x0001<br>(0x0000~0x0763) | RUN                      |
| F06.51<br>(0x0633) | Comparator 1 upper limit                | Set comparator 1 upper limit                                                                                                    | (up to F06.50)            | RUN                      |
| F06.52<br>(0x0634) | Comparator 1 lower limit                | Set comparator 1 lower limit                                                                                                    | (up to F06.50)            | RUN                      |
| F06.53<br>(0x0635) | Comparator 1 offset                     | Set comparator 1 offset value                                                                                                    | (up to F06.50)            | RUN                      |
| F06.54<br>(0x0636) | Operation selection when<br>sending CP1 | 0: continue operation (digital terminal<br>output only)<br>1: report an alarm and free stop                                                            | 0<br>(0~3)                | RUN                      |

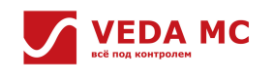

•

|          |                                | 2: report a warning and continue running |                 |     |
|----------|--------------------------------|------------------------------------------|-----------------|-----|
|          |                                | 3: forced stop                           |                 |     |
|          |                                | Ones- and tens-bit: set monitor          |                 |     |
| F06.55   | Comparator 2 monitor coloction | parameter 00~63 to yy in Cxx.yy 00~63    | 0x0002          | DUN |
| (0x0637) |                                | Hundreds and thousands-bit: set monitor  | (0x0000~0x0763) | KUN |
|          |                                | parameter 00~07 to xx in Cxx.yy          |                 |     |
| F06.56   | Comparator 2 uppar limit       | Set comparator 2 upper limit             |                 | DUN |
| (0x0638) | Comparator 2 upper limit       | Set comparator 2 upper limit             | (up to F06.55)  | KUN |
| F06.57   | Comporator 2 Journa limit      | Set comparator 2 lower limit             |                 | DUN |
| (0x0639) | Comparator 2 lower limit       | Set comparator 2 lower limit             | (up to F06.55)  | KUN |
| F06.58   | Comparator 2 officit           | Cat as manufactor 2 offerst value        |                 | DUN |
| (0x063A) | Comparator 2 onset             | Set comparator 2 onset value             | (up to F06.55)  | KUN |
|          |                                | 0: continue operation (digital terminal  |                 |     |
|          | Operation selection when       | output only)                             | 0               |     |
| (0v062P) | conding CP2                    | 1: report an alarm and free stop         | 0               | RUN |
| (UXUOSB) | senuing CP2                    | 2: report a warning and continue running | (0 3)           |     |
|          |                                | 3: forced stop                           |                 |     |

| Group F06 6x~Group | F06 7x virtual | input/output terminal |
|--------------------|----------------|-----------------------|
|                    |                | mpul/output terminar  |

| Code<br>(Address)  | Name                    | Content                                                                                                    | Factory value<br>(Range)  | Adjustable<br>properties |
|--------------------|-------------------------|----------------------------------------------------------------------------------------------------|---------------------------|--------------------------|
| F06.60<br>(0x063C) | vDI1 terminal function  | See terminal DI functions                                                                                                    | 0<br>(0~95)               | RUN                      |
| F06.61<br>(0x063D) | vDI2 terminal function  | See terminal DI functions                                                                                                    | 0<br>(0~95)               | RUN                      |
| F06.62<br>(0x063E) | vDI3 terminal function  | See terminal DI functions                                                                                                    | 0<br>(0~95)               | RUN                      |
| F06.63<br>(0x063F) | vDI4 terminal function  | See terminal DI functions                                                                                                    | 0<br>(0~95)               | RUN                      |
| F06.64<br>(0x0640) | vDI valid status source | 0: internal connection with virtual vDOn<br>1: connection with physical terminal DIn<br>2: function code setting valid or not<br>Ones-bit: vDl1<br>Tens-bit: vDl2<br>Hundreds-bit: vDl3<br>Thousands-bit: vDl4 | 0x0000<br>(0x0000~0x2222) | RUN                      |
| F06.65<br>(0x0641) | vDI valid status        | 0: invalid<br>1: valid<br>Ones-bit: vDl1<br>Tens-bit: vDl2<br>Hundreds-bit: vDl3<br>Thousands-bit: vDl4                                                                                                    | 0x0000<br>(0x0000~0x1111) | RUN                      |
| F06.66<br>(0x0642) | vDO1 selection          | See terminal DO functions                                                                                                    | 0<br>(0~63)               | RUN                      |
| F06.67<br>(0x0643) | vDO2 selection          | See terminal DO functions                                                                                                    | 0<br>(0~63)               | RUN                      |
| F06.68<br>(0x0644) | vDO3 selection          | See terminal DO functions                                                                                                    | 0<br>(0~63)               | RUN                      |
| F06.69             | vDO4 selection          | See terminal functions                                                                                                    | 0                         | RUN                      |

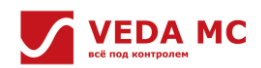

| (0x0645) |                     |                         | (0~63)           |      |  |
|----------|---------------------|-------------------------|------------------|------|--|
| F06.70   | vD01 on dolou timo  |                         | 0.010s           | DUN  |  |
| (0x0646) | VDOI on-delay time  | Set VDOI on-delay time  | (0.000s~60.000s) | KUN  |  |
| F06.71   | vDO2 on dolay time  | Set vDO2 on delay time  | 0.010s           | DUN  |  |
| (0x0647) | VDO2 on-delay time  | Set VDO2 on-delay time  | (0.000s~60.000s) | KUN  |  |
| F06.72   | vDO2 on dolou timo  | Set upo2 en delou time  | 0.010s           | DUN  |  |
| (0x0648) | VDO3 on-delay time  | Set VDOS on-delay time  | (0.000s~60.000s) | KUN  |  |
| F06.73   | vDQ4 on dolay time  | Set vDQ4 on delay time  | 0.010s           | DUN  |  |
| (0x0649) | VDO4 off-delay time | Set VD04 01-delay time  | (0.000s~60.000s) | KUN  |  |
| F06.74   | vDQ1 off dolou time | Set vDQ1 off delay time | 0.010s           | DUN  |  |
| (0x064A) | vbor on-delay time  | Set vDO1 on-delay time  | (0.000s~60.000s) | NUN  |  |
| F06.75   | vDO2 off dolou time | Set vDO2 off delay time | 0.010s           | PLIN |  |
| (0x064B) | vboz on-delay time  | Set VDO2 on-delay time  | (0.000s~60.000s) | KON  |  |
| F06.76   | VDO2 off dolou time | Set vDO2 off delay time | 0.010s           | DUN  |  |
| (0x064C) | vbos on-delay time  |                         | (0.000s~60.000s) | KON  |  |
| F06.77   | vDQ4 off dolay time | Set vDQ4 off delay time | 0.010s           | PLIN |  |
| (0x064D) | VDO4 on-delay time  |                         | (0.000s~60.000s) | NUN  |  |

# 6.1.4 Group F10: Protection Parameters

• Group F10.0x: current protection

| Code<br>(Address)  | Name                                    | Content                                                                                                    | Factory value<br>(Range)  | Adjustable<br>properties |
|--------------------|-----------------------------------------|----------------------------------------------------------------------------------------------------|---------------------------|--------------------------|
| F10.00<br>(0x0A00) | Overcurrent suppression                 | Auto limit the output current below the set overcurrent<br>suppression point to prevent overcurrent faults triggered<br>by excessive current.<br>0: suppression on<br>1: suppression on during acceleration and deceleration<br>and off during constant speed | 0<br>(0~1)                | RUN                      |
| F10.01<br>(0x0A01) | Overcurrent suppression point           | Set load current limit level, 100% of the motor rated current                                                                                                    | 160.0%<br>(0.0%~300.0%)   | RUN                      |
| F10.02<br>(0x0A02) | Overcurrent suppression gain            | Set the response effect of overcurrent suppression                                                                                                    | 100.0%<br>(0.0%~500.0%)   | RUN                      |
| F10.04<br>(0x0A04) | Current protection setting 2            | Set current-related protection on/off<br>Ones-bit: three-phase current protection<br>0: off<br>1: on<br>Tens-bit: three-phase current imbalance protection<br>0: off<br>1: on<br>Hundreds-bit: reserved<br>Thousands-bit: reserved                            | 0x0001<br>(0x0000~0x0011) | STOP                     |
| F10.05<br>(0x0A05) | Current imbalance<br>judgment threshold | The ratio of the largest to the smallest phase of the three-<br>phase current, used to judge current imbalance faults by<br>comparing it with the set value.                                                                                                  | 160%<br>(0%~500%)         | STOP                     |
| F10.06<br>(0x0A06) | Current imbalance filter<br>coefficient | Increase this parameter under high current fluctuation.                                                                                                    | 2.0s<br>(0.0s~60.0s)      | STOP                     |

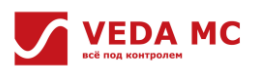

| Group F10.1x: voltage protection |                                          |                                                                                                    |                                                                                                    |                          |
|----------------------------------|------------------------------------------|----------------------------------------------------------------------------------------------------|----------------------------------------------------------------------------------------------------|--------------------------|
| Code<br>(Address)                | Name                                     | Content                                                                                                    | Factory value<br>(Range)                                                                                          | Adjustable<br>properties |
| F10.11<br>(0x0A0B)               | Busbar overvoltage<br>suppression        | If the bus voltage is higher than the overvoltage<br>suppression point, acceleration and deceleration will<br>be slowed down or stopped to prevent overvoltage<br>faults.<br>Ones-bit: overvoltage suppression<br>0: off<br>1: on<br>Tens-bit: over excitation<br>0: off<br>1: on during deceleration<br>2: on during operation | 0x0011<br>(0x0000~0x0021)                                                                                         | STOP                     |
| F10.12<br>(0x0A0C)               | Busbar overvoltage suppression point     | Set bus voltage value to trigger the overvoltage suppression function.                                                                                                    | T3: 750V<br>S2: 370V<br>(0V~ overvoltage point)<br>T3 overvoltage point:<br>820V<br>S2 overvoltage point:<br>400V | STOP                     |
| F10.13<br>(0x0A0D)               | Bus overvoltage suppression gain         | Set the response effect of overvoltage suppression.                                                                                                    | 100.0%<br>(0.0%~500.0%)                                                                                           | RUN                      |
| F10.14<br>(0x0A0E)               | Dynamic brake                            | Sets dynamic brake on or off<br>0: off<br>1: on, with overvoltage suppression off<br>2: on, with overvoltage suppression on                                                                                                    | 2<br>(0~2)                                                                                                    | RUN                      |
| F10.15<br>(0x0A0F)               | Dynamic brake voltage                    | Set the dynamic brake voltage to start when the bus voltage is higher than this value.                                                                                                    | T3: 740V<br>S2: 360V<br>(0V~ overvoltage point)<br>T3 overvoltage point:<br>820V<br>S2 overvoltage point:<br>400V | RUN                      |
| F10.16<br>(0x0A10)               | Bus undervoltage suppression             | Auto adjust the operation frequency when the bus<br>voltage is lower than the under-voltage suppression<br>point value to prevent under-voltage faults.<br>0: off<br>1: on                                                                                                    | 0<br>(0~1)                                                                                                    | STOP                     |
| F10.17<br>(0x0A11)               | Busbar undervoltage<br>suppression point | Set bus voltage value to trigger the undervoltage suppression function                                                                                                    | T3: 430V<br>S2: 240V<br>(0V~ overvoltage point)<br>T3 overvoltage point:<br>820V<br>S2 overvoltage point:<br>400V | STOP                     |
| F10.18<br>(0x0A12)               | Bus undervoltage suppression gain        | Set the response effect of undervoltage suppression                                                                                                    | 100.0%<br>(0.0%~500.0%)                                                                                           | RUN                      |
| F10.19<br>(0x0A13)               | Busbar undervoltage protection point     | Set the lower limit voltage of the busbar voltage<br>allowed, report undervoltage fault when below this<br>value                                                                                                    | T3: 320V<br>S2: 190V<br>(0V~ overvoltage point)<br>T3 overvoltage point:<br>820V<br>S2 overvoltage point:<br>400V | STOP                     |

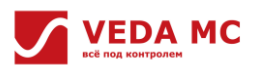

| Group F10.2x: auxiliary protection |                                                            |                                                                                                    |                            |                          |  |
|------------------------------------|------------------------------------------------------------|----------------------------------------------------------------------------------------------------|----------------------------|--------------------------|--|
| Code<br>(Address)                  | Name                                                       | Content                                                                                                    | Factory value<br>(Range)   | Adjustable<br>properties |  |
| F10.20<br>(0x0A14)                 | I/O phase loss<br>protection                               | Set I/O phase loss protection function on or off.<br>Ones-bit: output out-of-phase<br>0: off<br>1: on<br>Tens-bit: input phase loss protection function<br>0: off<br>1: on, report a warning when input phase failure is<br>detected, continue to run<br>2: on, report an error when input phase failure is detected,<br>free stop<br>Hundreds-bit: reserved<br>Thousands-bit: reserved | 0x0021<br>(0x000~0x1121)   | STOP                     |  |
| F10.21<br>(0x0A15)                 | Input phase loss<br>threshold                              | Set voltage detection percentage for the input phase loss detection, 100% of the rated bus voltage.                                                                                                    | 10.0%<br>(0.0%~30.0%)      | STOP                     |  |
| F10.22<br>(0x0A16)                 | Grounded short circuit protection                          | Set drive output and cooling fan to ground short circuit<br>protection on/off<br>Ones-bit: output to ground short circuit protection<br>0: off<br>1: on<br>2: detect before operation<br>Tens-bit: fan to ground short circuit protection<br>0: off<br>1: on<br>Hundreds-bit: reserved<br>Thousands-bit: reserved                                                                       | 0x0011<br>(0x0000~0x0112)  | STOP                     |  |
| F10.23<br>(0x0A17)                 | Fan on/off                                                 | Set the drive cooling fan operation mode.<br>0: fan runs after the drive is powered up<br>1: fan runs according to temperature after shutdown<br>2: fan runs for the set time of F10.24 according to<br>temperature after shutdown                                                                                                    | 1<br>(0~2)                 | RUN                      |  |
| F10.24<br>(0x0A18)                 | Fan delay time                                             | Set the time from running command releasing to cooling fan stopping                                                                                                    | 30.00s<br>(0.00s~600.00s)  | STOP                     |  |
| F10.25<br>(0x0A19)                 | AC drive overheat oH1<br>warning level                     | Set the value for overheating warning of the drive, and report the overheating error when above this value.                                                                                                    | 80.0°C<br>(0.0°C~100.0°C)  | RUN                      |  |
| F10.26<br>(0x0A1A)                 | Motor overheat<br>protection selection<br>(expansion card) | Set the function related to motor overheat protection using<br>the IO expansion card.<br>Ones-bit: motor temperature sensor type<br>0: PT1000<br>1: KTY84<br>IO expansion card dip switch to KTY, F10.26 is valid.<br>IO expansion card dip switch to PT100, PT100 sensor is<br>valid.                                                                                                  | 0x0001<br>(0x0000~0x0001)  | RUN                      |  |
| F10.27<br>(0x0A1B)                 | Motor overheat error level (expansion card)                | Set the value for overheating error of the drive, report the overheating error when above this value.                                                                                                    | 110.0°C<br>(0.0°C~200.0°C) | RUN                      |  |
| F10.28<br>(0x0A1C)                 | Motor overheat<br>warning level<br>(expansion card)        | Set the value for overheating warning of the drive, and report the overheating warning when above this value.                                                                                                    | 90.0°C<br>(0.0°C~F10.27)   | RUN                      |  |

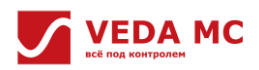

| Group F10.3x: load protection |                                   |                                                                                                    |                           |                          |
|-------------------------------|-----------------------------------|----------------------------------------------------------------------------------------------------|---------------------------|--------------------------|
| Code<br>(Address)             | Name                              | Content                                                                                                    | Factory value<br>(Range)  | Adjustable<br>properties |
| F10.32<br>(0x0A20)            | Load detection setting            | Set the drive load detection mode and the warning mode<br>at this time.<br>Ones-bit: load detection1 setting<br>0: detection off<br>1: detect overload<br>2: detect overload only at constant speed<br>3: detect underload<br>4: detect underload at constant speed only<br>Tens-bit: warning setting of load detection1<br>0: continue to run, report load protection1<br>1: free stop, report load protection<br>Hundreds-bit: load detection2 setting<br>0: detection off<br>1: detect overload<br>2: detect overload<br>3: detect underload<br>4: detect underload<br>4: detect underload<br>4: detect underload<br>4: detect underload at constant speed only<br>Thousands-bit: warning setting of load detection2<br>0: continue to run, report load protection<br>1: free stop, report load protection2 | 0x0000<br>(0x0000~0x1414) | STOP                     |
| F10.33<br>(0x0A21)            | Load detection warning<br>1       | Set the load value for warning1.<br>For V/F control, 100% of the rated motor current.<br>For vector control, 100% of the motor rated output torque.                                                                                                    | 130.0%<br>(0.0%~200.0%)   | STOP                     |
| F10.34<br>(0x0A22)            | Load detection warning time 1     | Set the duration of load detection1, if the load is higher than the load warning detection level for the set time, report load warning1.                                                                                                    | 5.0s<br>(0.0s~60.0s)      | STOP                     |
| F10.35<br>(0x0A23)            | Load warning detection<br>level 2 | Set the load detection value for warning2.<br>For V/F control, 100% of the rated motor current.<br>For vector control, 100% of the motor rated output torque.                                                                                                    | 30.0%<br>(0.0%~200.0%)    | STOP                     |
| F10.36<br>(0x0A24)            | Load warning detection<br>time2   | Set the duration of load detection2, if the load is higher<br>than the load warning detection level for the set time,<br>report load warning2.                                                                                                    | 5.0s<br>(0.0s~60.0s)      | STOP                     |

# • Group F10.4x: stall protection

| Code<br>(Address)  | Name                                                   | Content                                                                                                    | Factory value<br>(Range)      | Adjustable<br>properties |
|--------------------|--------------------------------------------------------|----------------------------------------------------------------------------------------------------|-------------------------------|--------------------------|
| F10.40<br>(0x0A28) | Excessive<br>speed<br>deviation<br>protection          | Set the detection mode and warning mode of excessive deviation between<br>the motor's given speed and the feedback speed.<br>Ones-bit: detection selection<br>0: detection off<br>1: detect only at constant speed<br>2: detect on<br>Tens-bit: warning selection<br>0: free stop and report error<br>1: report the warning and continue running | 0x0000<br>(0x0000~<br>0x0012) | STOP                     |
| F10.41<br>(0x0A29) | Excessive speed<br>deviation<br>detection<br>threshold | Set the detection value for excessive speed deviation, 100% of F01.10 [Maximum frequency].                                                                                                    | 10.0%<br>(0.0%~ 60.0%)        | STOP                     |
| F10.42<br>(0x0A2A) | Excessive speed<br>deviation<br>detection time         | Set the time for excessive speed deviation detection. If the deviation between the given speed and the feedback speed is greater than F10.41 for this time, report excessive speed deviation warning.                                                                                                    | 2.0s<br>(0.0s~ 60.0s)         | STOP                     |
| F10.43<br>(0x0A2B) | Stall<br>protection                                    | Set the detection mode selection and warning mode of stall.<br>Ones-bit: detection selection<br>0: detection off<br>1: detect only at constant speed<br>2: detect all the time<br>Tens-bit: warning selection<br>0: free stop and report error<br>1: report the warning and continue running                                                     | 0x0002<br>(0x0000~<br>0x0012) | STOP                     |
| F10.44<br>(0x0A2C) | Stall detection threshold                              | Set the value of the stall detection, 100% of F01.10 [Maximum frequency].                                                                                                    | 110.0%<br>(0.0%~ 150.0%)      | STOP                     |
| F10.45<br>(0x0A2D) | Stall<br>detection<br>time                             | Set the duration of stall detection, if the feedback speed is higher than F10.44 and lasts for the set time, report the stall warning.                                                                                                    | 0.100s<br>(0.000s~<br>2.000s) | STOP                     |

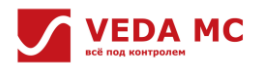

### • Group F10.5x: fault recovery protection and motor overload

| Code<br>(Address)  | Name                               | Content                                                                                                    | Factory value<br>(Range) | Adjustable properties |
|--------------------|------------------------------------|----------------------------------------------------------------------------------------------------|--------------------------|-----------------------|
| F10.50<br>(0x0A32) | Failure self-recovery<br>times     | Set the number of times allowed to perform fault recovery.<br><b>Note</b> : 0 indicates that the failure self-recovery function is<br>disabled; otherwise, it is enabled. | 0<br>(0~10)              | STOP                  |
| F10.51<br>(0x0A33) | Failure self-recovery<br>interval  | Set the waiting time after a fault occurs until reset.                                                                                                    | 1.0s<br>(0.0s~100.0s)    | STOP                  |
| F10.52<br>(0x0A34) | Failure recovery<br>number         | Indicate the number of failure self-recovery attempts that have been performed, read-only.                                                                                | 0                        | READ                  |
| F10.53<br>(0x0A34) | Fault number limit                 | Set whether to enable the fault number limit function.<br>0: not enabled<br>1: enabled                                                                                    | 0<br>(0~1)               | STOP                  |
| F10.55<br>(0x0A37) | Motor overload model               | 0: common motor<br>1: variable frequency motor (50Hz)<br>2: variable frequency motor (60Hz)<br>3: motor without cooling fan                                               | 0<br>(0~3)               | RUN                   |
| F10.56<br>(0x0A38) | Motor insulation class             | 0: insulation class A<br>1: insulation class E<br>2: insulation class B<br>3: insulation class F<br>4: insulation class H<br>5: special class S                           | 3<br>(0~5)               | STOP                  |
| F10.57<br>(0x0A39) | Work pattern of the<br>motor       | 0-1: S1 pattern (continuous operation)<br>2: S2 pattern<br>3-9: according to S3-S9                                                                                        | 0<br>(0~9)               | STOP                  |
| F10.58<br>(0x0A3A) | Motor overload start<br>threshold  | Motor overload start threshold, actual current is greater than cumulative increased overload.                                                                             | 105.0%<br>(0.0%~130.0%)  | STOP                  |
| F10.59<br>(0x0A3B) | Motor overload current coefficient | Motor overload current = actual current * motor overload<br>current coefficient                                                                                           | 100.0%<br>(0.0%~250.0%)  | STOP                  |

# 6.1.5 Group F12: Communication Parameters

• Group F12.0x: Modbus parameter setting

| Code<br>(Address)  | Name                               | Content                                                                                                    | Factory value<br>(Range) | Adjustable<br>properties |
|--------------------|------------------------------------|----------------------------------------------------------------------------------------------------|--------------------------|--------------------------|
| F12.00<br>(0x0C00) | Modbus current<br>protocol         | 0: Modbus slave<br>1: Modbus master<br>2: manufacturer's host computer protocol<br>3: manufacturer's keyboard protocol<br>4: manufacturer's burning protocol F<br>5: manufacturer's burning protocol A                                                                                                    | 0<br>(0~1)               | STOP                     |
| F12.01<br>(0x0C01) | Modbus<br>communication<br>address | Different values for different slaves                                                                                                    | 1<br>(1~247)             | STOP                     |
| F12.02<br>(0x0C02) | Communication baud rate selection  | 0: 1200bps<br>1: 2400bps<br>2: 4800bps<br>3: 9600bps<br>4: 19200bps<br>5: 38400bps<br>6: 57600bps<br>7: 115200bps                                                                                                    | 3<br>(0~7)               | STOP                     |
| F12.03<br>(0x0C03) | Modbus data format                 | 0: (N, 8, 1) no parity, data bit: 8, stop bit: 1<br>1: (E, 8, 1) even parity, data bit: 8, stop bit: 1<br>2: (O, 8, 1) odd parity, data bit: 8, stop bit: 1<br>3: (N, 8, 2) no parity, data bit: 8, stop bit: 2<br>4: (E, 8, 2) even parity, data bit: 8, stop bit: 2<br>5: (O, 8, 2) odd parity, data bit: 8, stop bit: 2 | 0<br>(0~5)               | STOP                     |
| F12.04<br>(0x0C04) | Modbus transmission response       | 0: write operation responds;<br>1: write operation does not respond                                                                                                    | 0<br>(0~1)               | RUN                      |

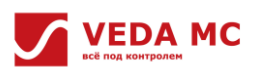

| F12.05<br>(0x0C05) | Modbus<br>communication<br>response delay  | Set the answer delay for Modbus communication.                                                                                                    | 0ms<br>(0ms~5000ms)   | RUN |
|--------------------|--------------------------------------------|----------------------------------------------------------------------------------------------------|-----------------------|-----|
| F12.06<br>(0x0C06) | Modbus<br>communication failure<br>timeout | Set the failure timeout for Modbus communication.                                                                                                    | 1.0s<br>(0.1s~100.0s) | RUN |
| F12.07<br>(0x0C07) | Communications<br>disconnection            | RJ45 interface for Modbus communication<br>disconnection<br>0: detection of timeout fault off<br>1: report an error and free stop<br>2: report a warning and continue running<br>3: forced stop | 0<br>(0~3)            | RUN |

# • Group F12.1x: Modbus host parameter setting

| Code<br>(Address)  | Name                                        | Content                                                                                                    | Factory value<br>(Range)  | Adjustable<br>properties |
|--------------------|---------------------------------------------|----------------------------------------------------------------------------------------------------|---------------------------|--------------------------|
| F12.10<br>(0x0C0A) | Host cycle transmission parameter selection | Ones, tens, hundreds, and thousands all can be<br>selected with:<br>0: invalid<br>1: host running command<br>2: host given frequency<br>3: host output frequency<br>4: host upper limit frequency<br>5: host given torque<br>6: host output torque<br>7: reserved<br>8: reserved<br>9: host giving PID<br>A: host PID feedback<br>B: reserved<br>C: active current component | 0x0031<br>(0x0000~0xCCCC) | RUN                      |
| F12.11<br>(0x0C0B) | Customized addresses for giving frequency   | Set customized addresses for given frequency                                                                                                    | 0x0000<br>(0x0000~0xFFFF) | RUN                      |
| F12.12<br>(0x0C0C) | Customized addresses for giving command     | Set customized addresses for given command                                                                                                    | 0x0000<br>(0x0000~0xFFFF) | RUN                      |
| F12.13<br>(0x0C0D) | Command to forward running                  | Set this address to forward running command value                                                                                                    | 0x0001<br>(0x0000~0xFFFF) | RUN                      |
| F12.14<br>(0x0C0E) | Command to reverse<br>running               | Set this address to reverse running command value                                                                                                    | 0x0002<br>(0x0000~0xFFFF) | RUN                      |
| F12.15<br>(0x0C0F) | Command to stop                             | Set this address to stop command value                                                                                                    | 0x0005<br>(0x0000~0xFFFF) | RUN                      |
| F12.16<br>(0x0C10) | Command to reset                            | Set this address to reset command value                                                                                                    | 0x0007<br>(0x0000~0xFFFF) | RUN                      |
| F12.19<br>(0x0C13) | Host sending command selection              | Host sending command selection<br>0: send running command<br>1: send running status                                                                                                    | 0<br>(0~1)                | RUN                      |

• Group F12.2x: RJ45 parameter setting

| Code<br>(Address)  | Name                              | Content                                                                                                    | Factory value<br>(Range) | Adjustable<br>properties |
|--------------------|-----------------------------------|----------------------------------------------------------------------------------------------------|--------------------------|--------------------------|
| F12.20<br>(0x0C14) | RJ45 current protocol             | <ul> <li>0: Modbus slave</li> <li>1: Modbus master</li> <li>2: manufacturer's host computer protocol</li> <li>3: manufacturer's keyboard protocol</li> <li>4: manufacturer's burning protocol F</li> <li>5: manufacturer's burning protocol A</li> </ul> | 0<br>(0~1)               | STOP                     |
| F12.21<br>(0x0C15) | Modbus communication<br>address   | Different values for different slaves                                                                                                    | 1<br>(1~247)             | STOP                     |
| F12.22<br>(0x0C16) | Communication baud rate selection | 0: 1200bps<br>1: 2400bps<br>2: 4800bps                                                                                                    | 3<br>(0~7)               | STOP                     |

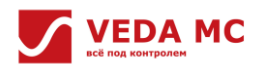

|                    |                                      | 3: 9600bps<br>4: 19200bps<br>5: 38400bps<br>6: 57600bps<br>7: 115200bps                                                                                                    |                       |      |
|--------------------|--------------------------------------|----------------------------------------------------------------------------------------------------|-----------------------|------|
| F12.23<br>(0x0C17) | Modbus data format                   | <ul> <li>0: (N, 8, 1) no parity, data bit: 8, stop bit: 1</li> <li>1: (E, 8, 1) even parity, data bit: 8, stop bit: 1</li> <li>2: (O, 8, 1) odd parity, data bit: 8, stop bit: 1</li> <li>3: (N, 8, 2) no parity, data bit: 8, stop bit: 2</li> <li>4: (E, 8, 2) even parity, data bit: 8, stop bit: 2</li> <li>5: (O, 8, 2) odd parity, data bit: 8, stop bit: 2</li> </ul> | 0<br>(0~5)            | STOP |
| F12.24<br>(0x0C18) | Modbus transmission response         | 0: write operation responds<br>1: write operation does not respond                                                                                                    | 0<br>(0~1)            | RUN  |
| F12.25<br>(0x0C19) | Modbus communication response delay  | Set the answer delay for Modbus communication.                                                                                                    | 0ms<br>(0ms~5000ms)   | RUN  |
| F12.26<br>(0x0C1A) | Modbus communication failure timeout | Set the failure timeout for Modbus communication.                                                                                                    | 1.0s<br>(0.1s~100.0s) | RUN  |
| F12.27<br>(0x0C1B) | Communications<br>disconnection      | <ul> <li>RJ45 interface for Modbus communication disconnection</li> <li>0: detection of timeout faults off</li> <li>1: report fault and free stop</li> <li>2: report an error and continue running</li> <li>3: forced stop</li> </ul>                                                                                                    | 0<br>(0~3)            | RUN  |

### • Group F12.3x: PROFIBUS-DP

| Code<br>(Address)  | Name                                        | Content                                                                                                    | Factory value<br>(Range) | Adjustable<br>properties |
|--------------------|---------------------------------------------|----------------------------------------------------------------------------------------------------|--------------------------|--------------------------|
| F12.30<br>(0x0C1E) | DP card address                             | Set the communication addresses                                                                                                    | 1<br>(1~247)             | RUN                      |
| F12.32<br>(0x0C20) | DP master-slave communication fault setting | DP master-slave communication fault selection<br>O: detection of timeout faults off<br>1: report an alarm and free stop<br>2: report a warning and continue running | 0<br>(0~2)               | STOP                     |
| F12.33<br>(0x0C21) | DP card slot selection                      | 0: not enabled<br>1: slotA1<br>2: slotA2<br>3: slotA3<br>4~ 6: slotB1~B3<br>7~ 9: slotC1~C3<br>10: FDDI                                                             | 0<br>(0~10)              | RUN                      |

Note: Expansion cards are not allowed to be plugged or unplugged with power up.

### • Group F12.4x: CANopen

| Code<br>(Address)  | Name                                 | Content                                                                                                    | Factory value<br>(Range) | Adjustable<br>properties |
|--------------------|--------------------------------------|----------------------------------------------------------------------------------------------------|--------------------------|--------------------------|
| F12.40<br>(0x0C28) | CAN mode selection                   | 0: CANOPEN slave<br>1: manufacturer-customized slave<br>2: manufacturer-customized master                                        | 1<br>(0~2)               | RUN                      |
| F12.41<br>(0x0C29) | Communication address                | Set the address of the slave.                                                                                                    | 1<br>(1~247)             | RUN                      |
| F12.42<br>(0x0C2A) | Communication baud rate selection    | 0: 20kbps<br>1: 50kbps<br>2: 100kbps<br>3: 125kbps<br>4: 250kbps<br>5: 500kbps<br>6: 1Mbps                                       | 3<br>(0~6)               | RUN                      |
| F12.43<br>(0x0C2B) | CAN master-slave communication fault | Fault selections:<br>0: detection of timeout off<br>1: report an alarm and free stop<br>2: report a warning and continue running | 0<br>(0~2)               | RUN                      |

Note: Expansion cards are not allowed to be plugged or unplugged with power up.

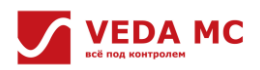

| Group F12.5x: HsCom parameters |                                      |                                                                                                    |                          |                          |
|--------------------------------|--------------------------------------|----------------------------------------------------------------------------------------------------|--------------------------|--------------------------|
| Code<br>(Address)              | Name                                 | Content                                                                                                    | Factory value<br>(Range) | Adjustable<br>properties |
| F12.50<br>(0x0C32)             | HsCom protocol                       | 0: Modbus slave<br>1: Modbus master<br>2: manufacturer's host computer protocol<br>3: manufacturer's keyboard protocol<br>4: manufacturer's burning protocol F<br>5: manufacturer's burning protocol A<br>6: internal high-speed master<br>7: internal slave                                                               | 0<br>(0~7)               | RUN                      |
| F12.51<br>(0x0C33)             | Communication address                | Set different values for different slaves                                                                                                    | 1<br>(1~247)             | RUN                      |
| F12.52<br>(0x0C34)             | Communication baud rate selection    | 0: 1200bps<br>1: 2400bps<br>2: 4800bps<br>3: 9600bps<br>4: 19200bps<br>5: 38400bps<br>6: 57600bps<br>7: 115200bps                                                                                                    | 3<br>(0~6)               | RUN                      |
| F12.53<br>(0x0C35)             | Modbus data format                   | 0: (N, 8, 1) no parity, data bit: 8, stop bit: 1<br>1: (E, 8, 1) even parity, data bit: 8, stop bit: 1<br>2: (O, 8, 1) odd parity, data bit: 8, stop bit: 1<br>3: (N, 8, 2) no parity, data bit: 8, stop bit: 2<br>4: (E, 8, 2) even parity, data bit: 8, stop bit: 2<br>5: (O, 8, 2) odd parity, data bit: 8, stop bit: 2 | 0<br>(0~5)               | STOP                     |
| F12.54<br>(0x0C36)             | Modbus transmission response         | 0: write operation responds<br>1: write operation does not respond                                                                                                    | 0<br>(0~1)               | RUN                      |
| F12.55<br>(0x0C37)             | Modbus communication response delay  | Set the answer delay for Modbus communication.                                                                                                    | 0ms<br>(0ms~5000ms)      | RUN                      |
| F12.56<br>(0x0C38)             | Modbus communication failure timeout | Set the failure timeout for Modbus communication.                                                                                                    | 1.0s<br>(0.1s~100.0s)    | RUN                      |
| F12.57<br>(0x0C39)             | Communications<br>disconnection      | <ul> <li>RJ45 interface for Modbus communication disconnection</li> <li>0: detection of timeout fault off</li> <li>1: report fault and free stop</li> <li>2: report an error and continue running</li> <li>3: forced stop</li> </ul>                                                                                       | 0<br>(0~3)               | RUN                      |

# 6.1.6 Group F19: DI Physical Action Parameter

#### F19.00~F19.13: DI turn-on/off delay time

| Code<br>(Address)  | Name          | Content                | Factory value<br>(Range)  | Adjustable<br>properties |
|--------------------|---------------|------------------------|---------------------------|--------------------------|
| F19.00<br>(0x1300) | DI1 on-delay  | Set DI1 on-delay time  | 0.001s<br>(0.000s~6.000s) | RUN                      |
| F19.01<br>(0x1301) | DI1 off-delay | Set DI1 off-delay time | 0.001s<br>(0.000s~6.000s) | RUN                      |
| F19.02<br>(0x1302) | DI2 on-delay  | Set DI2 on-delay time  | 0.001s<br>(0.000s~6.000s) | RUN                      |
| F19.03<br>(0x1303) | DI2 off-delay | Set DI2 off-delay time | 0.001s<br>(0.000s~6.000s) | RUN                      |
| F19.04<br>(0x1304) | DI3 on-delay  | Set DI3 on-delay time  | 0.001s<br>(0.000s~6.000s) | RUN                      |
| F19.05<br>(0x1305) | DI3 off-delay | Set DI3 off-delay time | 0.001s<br>(0.000s~6.000s) | RUN                      |
| F19.06<br>(0x1306) | DI4 on-delay  | Set DI4 on-delay time  | 0.001s<br>(0.000s~6.000s) | RUN                      |
| F19.07<br>(0x1307) | DI4 off-delay | Set DI4 off-delay time | 0.001s<br>(0.000s~6.000s) | RUN                      |

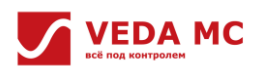

| F19.08<br>(0x1308) | DI5 on-delay      | Set DI5 on-delay time  | 0.001s<br>(0.000s~6.000s) | RUN |
|--------------------|-------------------|------------------------|---------------------------|-----|
| F19.09<br>(0x1309) | DI5 off-delay     | Set DI5 off-delay time | 0.001s<br>(0.000s~6.000s) | RUN |
| F19.10<br>(0x130A) | DI6 on-delay      | Set DI6 on-delay time  | 0.001s<br>(0.000s~6.000s) | RUN |
| F19.11<br>(0x130B) | DI6 off-delay     | Set DI6 off-delay time | 0.001s<br>(0.000s~6.000s) | RUN |
| F19.12<br>(0x130C) | DI7 on-delay DIL  | Set DI7 on-delay DIL   | 0.001s<br>(0.000s~6.000s) | RUN |
| F19.13<br>(0x130D) | DI7 off-delay DIL | Set DI7 off-delay DIL  | 0.001s<br>(0.000s~6.000s) | RUN |

# • F19.14~F19.17: HDI turn-on/off-delay

| Code<br>(Address)  | Name           | Content            | Factory value<br>(Range)  | Adjustable<br>properties |
|--------------------|----------------|--------------------|---------------------------|--------------------------|
| F19.14<br>(0x130E) | HDI1 on-delay  | Set HDI1 on-delay  | 0.001s<br>(0.000s~6.000s) | RUN                      |
| F19.15<br>(0x130F) | HDI1 off-delay | Set HDI1 off-delay | 0.001s<br>(0.000s~6.000s) | RUN                      |
| F19.16<br>(0x1310) | HDI2 on-delay  | Set HDI2 on-delay  | 0.001s<br>(0.000s~6.000s) | RUN                      |
| F19.17<br>(0x1311) | HDI2 off-delay | Set HDI2 off-delay | 0.001s<br>(0.000s~6.000s) | RUN                      |

• F19.18: DI terminal characteristic selection

| Code<br>(Address)  | Name                                 | Content                                                                                                 | Factory value<br>(Range)  | Adjustable<br>properties |
|--------------------|--------------------------------------|----------------------------------------------------------------------------------------------------|---------------------------|--------------------------|
| F19.18<br>(0x1312) | DI1~HDI2 terminal<br>characteristics | 0: valid when closed;<br>1: valid when open;<br>Hex:0x0000~0x7FFF<br>bit0~bit14 corresponds to DI1~HDI2 | 0x0000<br>(0x0000~0xFFFF) | RUN                      |

• F19.19~F19.28: HDO/RDO turn-on/off-delay

| Code<br>(Address)  | Name           | Content            | Factory value<br>(Range)  | Adjustable<br>properties |
|--------------------|----------------|--------------------|---------------------------|--------------------------|
| F19.19<br>(0x1313) | HDO1 on-delay  | Set HDO1 on-delay  | 0.001s<br>(0.000s~6.000s) | RUN                      |
| F19.20<br>(0x1314) | HDO1 off-delay | Set HDO1 off-delay | 0.001s<br>(0.000s~6.000s) | RUN                      |
| F19.21<br>(0x1315) | HDO2 on-delay  | Set HDO2 on-delay  | 0.001s<br>(0.000s~6.000s) | RUN                      |
| F19.22<br>(0x1316) | HDO2 off-delay | Set HDO2 off-delay | 0.001s<br>(0.000s~6.000s) | RUN                      |
| F19.23<br>(0x1317) | RDO1 on-delay  | Set RDO1 on-delay  | 0.001s<br>(0.000s~6.000s) | RUN                      |
| F19.24<br>(0x1318) | RDO1 off-delay | Set RDO1 off-delay | 0.001s<br>(0.000s~6.000s) | RUN                      |
| F19.25<br>(0x1319) | RDO2 on-delay  | Set RDO2 on-delay  | 0.001s<br>(0.000s~6.000s) | RUN                      |
| F19.26<br>(0x131A) | RDO2 off-delay | Set RDO2 off-delay | 0.001s<br>(0.000s~6.000s) | RUN                      |
| F19.27<br>(0x131B) | RDO3 on-delay  | Set RDO3 on-delay  | 0.001s<br>(0.000s~6.000s) | RUN                      |
| F19.28<br>(0x131C) | RDO3 off-delay | Set RDO3 off-delay | 0.001s<br>(0.000s~6.000s) | RUN                      |

• F19.29~F19.30: HDO/RDO positive/negative logic

| Code<br>(Address)  | Name                                           | Content                                                                          | Factory value<br>(Range)  | Adjustable<br>properties |
|--------------------|------------------------------------------------|----------------------------------------------------------------------------------|---------------------------|--------------------------|
| F19.29<br>(0x131D) | HDO1/HDO2 positive and<br>negative logic       | 0: positive logic<br>1: negative logic<br>bit0: DO1<br>bit1: DO2                 | 0x0000<br>(0x0000~0x0003) | RUN                      |
| F19.30<br>(0x131E) | RDO1/RDO2/ RDO3 positive<br>and negative logic | 0: positive logic<br>1: negative logic<br>bit0: RDO1<br>bit1: RDO2<br>bit1: RDO2 | 0x0000<br>(0x0000~0x0003) | RUN                      |

# 6.1.7 Group F27: DCDC Parameters

# • Group F27.00~F27.12: common parameter setting

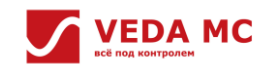

| Code<br>(Address)  | Name                           | Content                                     | Factory value<br>(Range) | Adjustable<br>properties |
|--------------------|--------------------------------|---------------------------------------------|--------------------------|--------------------------|
| F27.00             | Operation mode                 | Set operation mode                          | 1                        | DUN                      |
| (0x1B00)           | Operation mode                 | 0: voltage mode; 1: current mode            | (0~1)                    | KUN                      |
| F27.01<br>(0x1B01) | Waiting time                   | Set waiting time for operation preparation. | 2.5s<br>(2.50~ 600.0s)   | RUN                      |
| F27.02<br>(0x1B02) | Voltage mode selection         | 0: LV side; 1: HV side                      | 0<br>(0~1)               | RUN                      |
| F27.05<br>(0x1B05) | Positive current enable        | 0: not enabled; 0: enabled                  | 0<br>(0~1)               | STOP                     |
| F27.06<br>(0x1B06) | Negative current enable        | 0: not enabled; 1: enabled                  | 0<br>(0~1)               | STOP                     |
| F27.07<br>(0x1B07) | LV-side current forward enable | 0: not enabled; 1: enabled                  | 0<br>(0~1)               | STOP                     |
| F27.08<br>(0x1B08) | HV-side current forward enable | 0: not enabled; 1: enabled                  | 0<br>(0~1)               | STOP                     |
| F27.09<br>(0x1B09) | LV-side voltage rise time      | Set LV-side voltage rise time               | 5.0s<br>(0.020~ 300.00s) | RUN                      |
| F27.10<br>(0x1B0A) | LV-side voltage drop time      | Set LV-side voltage drop time               | 5.0s<br>(0.020~ 300.00s) | RUN                      |
| F27.11<br>(0x1B0B) | HV-side voltage rise time      | Set HV-side voltage rise time               | 5.0s<br>(0.020~ 300.00s) | RUN                      |
| F27.12<br>(0x1B0C) | HV-side voltage drop time      | Set HV-side voltage drop time               | 5.0s<br>(0.020~ 300.00s) | RUN                      |

• F27.13~F27.41: command channel parameter setting

| Code<br>(Address)  | Name                                                     | Content                              | Factory value<br>(Range)      | Adjustable<br>properties |
|--------------------|----------------------------------------------------------|--------------------------------------|-------------------------------|--------------------------|
| F27.13             | Command channel selection                                | 0: command channel1; 1: command      | 0                             | STOP                     |
| (0x1B0D)           |                                                          | channel2                             | (0~1)                         | 310F                     |
| F27.15<br>(0x1B0F) | [Channel 1] LV-side voltage via<br>digit entering        | Set the LV-side voltage              | <100.0V<br>(20.0 ~ 1150.0V)   | STOP                     |
| F27.17<br>(0x1B11) | [Channel 1] HV-side voltage via<br>digit entering        | Set the HV-side voltage              | <1000.0V<br>(460.0 ~ 1200.0V) | STOP                     |
| F27.18             | [Channel 1] Current course                               | 0: set by digit setting              | 0                             | STOD                     |
| (0x1B12)           |                                                          | 1: set by HV-side regulator          | (0~1)                         | 510P                     |
| F27.19<br>(0x1B13) | [Channel 1] Current via digit<br>entering                | Set the current set value            | 0<br>(-3000.0 ~ 3000.0A)      | STOP                     |
| F27.20<br>(0x1B14) | [Channel 1] LV-side voltage<br>upper limit               | Set the LV-side voltage upper limit  | <1000.0V<br>(20.0 ~ 1150.0V)  | STOP                     |
| F27.21<br>(0x1B15) | [Channel 1] LV-side voltage lower<br>limit               | Set the LV-side voltage lower limit  | <20.0V<br>(20.0 ~ 1150.0V)    | STOP                     |
| F27.22<br>(0x1B16) | [Channel 1] HV-side voltage<br>upper limit               | Set the HV-side voltage upper limit  | <1200.0V<br>(460.0 ~ 1200.0V) | STOP                     |
| F27.23<br>(0x1B17) | [Channel 1] HV-side voltage<br>lower limit               | Set the HV-side voltage lower limit  | <460.0V<br>(460.0 ~ 1200.0V)  | STOP                     |
| F27.24<br>(0x1B18) | [Channel 1] Positive current limit via digit entering    | Set the positive current limit value | 160%<br>(0.0~160%)            | STOP                     |
| F27.25<br>(0x1B19) | [Channel 1] Negative current<br>limit via digit entering | Set the negative current limit value | -160%<br>(160% ~ 0)           | STOP                     |
| F27.26<br>(0x1B1A) | [Channel 1] Positive power limit via digit entering      | Set the positive power limit value   | 220%<br>(0.0~220%)            | STOP                     |
| F27.27<br>(0x1B1B) | [Channel 1] Negative power limit via digit entering      | Set the negative power limit value   | -220%<br>(220% ~ 0)           | STOP                     |
| F27.29<br>(0x1B1D) | [Channel 2] LV-side voltage via<br>digit entering        | Set the LV-side voltage              | <100.0V<br>(20.0 ~ 1150.0V)   | STOP                     |
| F27.31<br>(0x1B1F) | [Channel 2] HV-side voltage via<br>digit entering        | Set the HV-side voltage              | <1000.0V<br>(460.0 ~ 1200.0V) | STOP                     |
| F27.32<br>(0x1B20) | [Channel 2] Current source                               | 0: via digit entering                | 0 (0~1)                       | STOP                     |

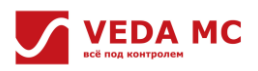

|                    |                                                          | 1: set by HV-side regulator          |                               |      |
|--------------------|----------------------------------------------------------|--------------------------------------|-------------------------------|------|
| F27.33<br>(0x1B21) | [Channel 2] Current via digit<br>entering                | Set the current via digit entering.  | 0<br>(-3000.0 ~ 3000.0A)      | STOP |
| F27.34<br>(0x1B22) | [Channel 2] LV-side voltage<br>upper limit               | Set the LV-side voltage upper limit  | <1000.0V<br>(20.0 ~ 1150.0V)  | STOP |
| F27.35<br>(0x1B23) | [Channel 2] LV-side voltage lower<br>limit               | Set the LV-side voltage lower limit  | <20.0V<br>(20.0 ~ 1150.0V)    | STOP |
| F27.36<br>(0x1B24) | [Channel 2] HV-side voltage<br>upper limit               | Set the HV-side voltage upper limit  | <1200.0V<br>(460.0 ~ 1200.0V) | STOP |
| F27.37<br>(0x1B25) | [Channel 2] HV-side voltage<br>lower limit               | Set the HV-side voltage lower limit  | <460.0V<br>(460.0 ~ 1200.0V)  | STOP |
| F27.38<br>(0x1B26) | [Channel 2] Positive current limit via digit entering    | Set the positive current limit value | 160%<br>(0.0~160%)            | STOP |
| F27.39<br>(0x1B27) | [Channel 2] Negative current<br>limit via digit entering | Set the negative current limit value | -160%<br>(160% ~ 0)           | STOP |
| F27.40<br>(0x1B28) | [Channel 2] Positive power limit via digit entering      | Set the positive power limit value   | 220%<br>(0.0~220%)            | STOP |
| F27.41<br>(0x1B29) | [Channel 2] Negative power limit via digit entering      | Set the negative power limit value   | -220%<br>(220% ~ 0)           | STOP |

• F27.42 ~F27.50: auxiliary parameter setting (detection channel configuration)

| Code<br>(Address)  | Name                                         | Content                                                          | Factory value<br>(Range) | Adjustable<br>properties |
|--------------------|----------------------------------------------|------------------------------------------------------------------|--------------------------|--------------------------|
|                    |                                              | 0: customized configuration                                      |                          |                          |
| F27.42             | Detection configuration mothed               | 1: configuration method 1                                        | 1                        |                          |
| (0x1B2A)           | Detection configuration method               | 2: configuration method 2                                        | (0~3)                    | STOP                     |
|                    |                                              | 3: configuration method 3                                        |                          |                          |
|                    |                                              | 0: not enabled                                                   |                          |                          |
| F27.43             |                                              | 11: <vf-400-dcdt 1=""> voltage detection channel</vf-400-dcdt>   | 11                       | GTOD                     |
| (0x1B2B)           | LV-side voltage source selection             | 21: <vf-400-dcdt 2=""> voltage detection channel</vf-400-dcdt>   | (0~31)                   | STOP                     |
|                    |                                              | 31: <vf-400-dcdt 3=""> voltage detection channel</vf-400-dcdt>   |                          |                          |
|                    |                                              | 0: not enabled                                                   |                          |                          |
|                    |                                              | 11: <vf-400-dcdt 1=""> current detection channel A</vf-400-dcdt> |                          |                          |
|                    | LV-side feedforward current source selection | 12: <vf-400-dcdt 1=""> current detection channel B</vf-400-dcdt> | 11<br>(0~32)             | STOP                     |
| F27.44<br>(0x1B2C) |                                              | 21: <vf-400-dcdt 2=""> current detection channel A</vf-400-dcdt> |                          |                          |
| (0/1020)           |                                              | 22: <vf-400-dcdt 2=""> current detection channel B</vf-400-dcdt> |                          |                          |
|                    |                                              | 31: <vf-400-dcdt 3=""> current detection channel A</vf-400-dcdt> |                          |                          |
|                    |                                              | 32: <vf-400-dcdt 3=""> current detection channel B</vf-400-dcdt> |                          |                          |
|                    |                                              | 0: not enabled                                                   |                          |                          |
|                    |                                              | 11: <vf-400-dcdt 1=""> current detection channel A</vf-400-dcdt> |                          |                          |
|                    |                                              | 12: <vf-400-dcdt 1=""> current detection channel B</vf-400-dcdt> | 12                       | STOP                     |
| F27.45<br>(0x1B2D) | HV-side positive current source              | 21: <vf-400-dcdt 2=""> current detection channel A</vf-400-dcdt> |                          |                          |
| (0/1020)           |                                              | 22: <vf-400-dcdt 2=""> current detection channel B</vf-400-dcdt> | (0 02)                   |                          |
|                    |                                              | 31: <vf-400-dcdt 3=""> current detection channel A</vf-400-dcdt> |                          |                          |
|                    |                                              | 32: <vf-400-dcdt 3=""> current detection channel B</vf-400-dcdt> |                          |                          |
|                    |                                              | 0: not enabled                                                   |                          |                          |
| F27.50             | LV-side slow-start feedback                  | 11: <vf-400-dcdt 1=""> voltage detection channel</vf-400-dcdt>   | 11                       |                          |
| (0x1B32)           | voltage source selection                     | 21: <vf-400-dcdt 2=""> voltage detection channel</vf-400-dcdt>   | (0~31)                   | 5104                     |
|                    |                                              | 31: <vf-400-dcdt 3=""> voltage detection channel</vf-400-dcdt>   |                          |                          |

F27.53 ~ F27.58: HV-side regulator parameter setting

| Code<br>(Address)  | Name                                                               | Content                                             | Factory value<br>(Range) | Adjustable properties |
|--------------------|--------------------------------------------------------------------|-----------------------------------------------------|--------------------------|-----------------------|
| F27.53<br>(0x1B35) | [HV side regulator] Max.<br>negative current via digit<br>entering | Set [HV side regulator] max. negative current value | 0<br>(0 ~ 6000.0A)       | RUN                   |
| F27.54             | [HV side regulator] Max. positive                                  | Set [HV side regulator] max. positive current value | 0                        | RUN                   |

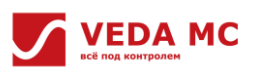

| (0x1B36)           | current via digit entering                                                 |                                                                             | (0 ~ 6000.0A)                 |     |
|--------------------|----------------------------------------------------------------------------|-----------------------------------------------------------------------------|-------------------------------|-----|
| F27.55<br>(0x1B37) | [HV side regulator] HV-side<br>voltage point1 (max. negative<br>current)   | Set [HV side regulator] HV-side voltage point1<br>(max. negative current)   | <460.0V<br>(460.0 ~ 1200.0V)  | RUN |
| F27.56<br>(0x1B38) | [HV side regulator] HV-side<br>voltage point2 (negative current<br>starts) | Set [HV side regulator] HV-side voltage point2<br>(negative current starts) | <480.0V<br>(460.0 ~ 1200.0V)  | RUN |
| F27.57<br>(0x1B39) | [HV side regulator] HV-side<br>voltage point3 (positive current<br>starts) | Set [HV side regulator] HV-side voltage point3<br>(positive current starts) | <1180.0V<br>(460.0 ~ 1200.0V) | RUN |
| F27.58<br>(0x1B3A) | [HV side regulator] HV-side<br>voltage point4 (max. positive<br>current)   | Set [HV side regulator] HV-side voltage point4<br>(max. positive current)   | <1200.0V<br>(460.0 ~ 1200.0V) | RUN |

• F27.59~F27.71: positive current limiting curve setting

| Code<br>(Address)  | Name                                                     | Content                                                  | Factory value<br>(Range)   | Adjustable properties |
|--------------------|----------------------------------------------------------|----------------------------------------------------------|----------------------------|-----------------------|
| F27.59<br>(0x1B3B) | Positive current limit curve<br>enable                   | 0: not enabled;1: enabled                                | 0<br>(0~1)                 | RUN                   |
| F27.60<br>(0x1B3C) | Positive current limit curve<br>voltage source selection | 0: LV-side voltage;1: others                             | 0<br>(0~1)                 | RUN                   |
| F27.61<br>(0x1B3D) | Positive current limit curve<br>voltage point1           | Set positive current limit curve voltage point 1         | <50.0V<br>(20.0 ~ 1200.0V) | RUN                   |
| F27.62<br>(0x1B3E) | Positive current limit curve<br>current point1           | Set positive current limit curve current point 1         | 0<br>(0 ~ 6553.5A)         | RUN                   |
| F27.63<br>(0x1B3F) | Positive current limit curve<br>voltage point2           | Set positive current limit curve voltage position 2      | <51.0V<br>(20.0 ~ 1200.0V) | RUN                   |
| F27.64<br>(0x1B40) | Positive current limit curve<br>current point2           | Set positive current limit curve current position 2      | 0<br>(0 ~ 6553.5A)         | RUN                   |
| F27.65<br>(0x1B41) | Positive current limit curve<br>voltage point3           | Set positive current limit curve voltage point 3         | <52.0V<br>(20.0 ~ 1200.0V) | RUN                   |
| F27.66<br>(0x1B42) | Positive current limit curve<br>current point3           | Set positive current limit curve current point 3         | 0<br>(0 ~ 6553.5A)         | RUN                   |
| F27.67<br>(0x1B43) | Positive current limit curve<br>voltage point4           | Set positive current limit curve voltage point 4         | <53.0V<br>(20.0 ~ 1200.0V) | RUN                   |
| F27.68<br>(0x1B44) | Positive current limit curve<br>current point4           | Set positive current limit curve current point 4         | 0<br>(0 ~ 6553.5A)         | RUN                   |
| F27.69<br>(0x1B45) | Positive current limit curve<br>voltage point5           | Set positive current limit curve voltage point 5         | <54.0V<br>(20.0 ~ 1200.0V) | RUN                   |
| F27.70<br>(0x1B46) | Positive current limit curve<br>current point5           | Set positive current limit curve current point 5         | 0<br>(0 ~ 6553.5A)         | RUN                   |
| F27.71<br>(0x1B47) | Positive current limit curve<br>hysteresis loop voltage  | Set positive current limit curve hysteresis loop voltage | <2.0V<br>(0 ~ 1000.0V)     | RUN                   |

• F27.76 ~ F27.88: failsafe parameter setting

| Code<br>(Address)  | Name                                                            | Content                                                                     | Factory value<br>(Range)    | Adjustable properties |
|--------------------|-----------------------------------------------------------------|-----------------------------------------------------------------------------|-----------------------------|-----------------------|
| F27.76<br>(0x1B4C) | LV-side overvoltage                                             | Set the LV-side overvoltage                                                 | <500.0V<br>(20.0 ~ 1200.0V) | STOP                  |
| F27.77<br>(0x1B4D) | LV-side overcurrent                                             | Set the LV-side overcurrent setpoint                                        | 400.0A<br>(0.0 ~ 6000.0A)   | STOP                  |
| F27.83<br>(0x1B53) | LV-side<br>overvoltage/undervoltage<br>protection enable        | 0: not enabled 1: enabled                                                   | 0<br>(0~1)                  | RUN                   |
| F27.84<br>(0x1B54) | LV-side<br>overvoltage/undervoltage<br>protection current limit | Set the LV-side overvoltage and undervoltage protection current limit value | 160%<br>(0.0~160%)          | RUN                   |
| F27.85<br>(0x1B55) | LV-side undervoltage<br>protection lower limit                  | Set the LV-side undervoltage protection lower limit                         | <50.0V<br>(20.0 ~ 1200.0V)  | RUN                   |
| F27.86<br>(0x1B56) | LV-side undervoltage<br>protection upper limit                  | Set the LV-side undervoltage protection upper limit                         | <60.0V<br>(20.0 ~ 1200.0V)  | RUN                   |
| F27.87<br>(0x1B57) | HV-side undervoltage<br>protection lower limit                  | Set the HV-side undervoltage protection lower limit                         | <990.0V<br>(20.0 ~ 1200.0V) | RUN                   |
| F27.88<br>(0x1B58) | HV-side undervoltage<br>protection upper limit                  | Set the HV-side undervoltage protection upper limit                         | <1000.0V<br>(0 ~ 1000.0V)   | RUN                   |

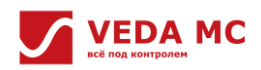

| • F27.89 to F27.94: PI parameter setting |                         |                                 |                          |                          |
|------------------------------------------|-------------------------|---------------------------------|--------------------------|--------------------------|
| Code<br>(Address)                        | Name                    | Content                         | Factory value<br>(Range) | Adjustable<br>properties |
| F27.89<br>(0x1B59)                       | LV-side voltage loop Kp | Set the LV-side voltage loop Kp | 0.05<br>(0~40.000)       | RUN                      |
| F27.90<br>(0x1B5A)                       | LV-side voltage loop Ki | Set the LV-side voltage loop Ki | 0.1<br>(0~20.000)        | RUN                      |
| F27.91<br>(0x1B5B)                       | HV-side voltage loop Kp | Set the HV-side voltage loop Kp | 0.05<br>(0~40.000)       | RUN                      |
| F27.92<br>(0x1B5C)                       | HV-side voltage loop Ki | Set the HV-side voltage loop Ki | 0.1<br>(0~20.000)        | RUN                      |
| F27.93<br>(0x1B5D)                       | Current loop Kp         | Set the current loop Kp         | 0.1<br>(0~40.000)        | RUN                      |
| F27.94<br>(0x1B5E)                       | Current loop Ki         | Set the current loop Ki         | 0.2<br>(0~20.000)        | RUN                      |

# 6.1.8 Group F29: Fault Monitoring Parameters

Parameters are the same as group C01, see "<u>6.1.14 Group C0x: Monitoring Parameters</u>" for group C01: Fault monitoring for details.

6.1.9 Group E00: Parallel Parameters

| Code<br>(Address)  | Name                                                        | Content                                                       | Factory value<br>(Range) | Adjustable<br>properties |
|--------------------|-------------------------------------------------------------|---------------------------------------------------------------|--------------------------|--------------------------|
| E00.00<br>(0x2100) | Parallel enable                                             | Set the parallel module enable or not                         | 0<br>(0x0000~0xFFFF)     | STOP                     |
| E00.01<br>(0x2101) | Parallel average current selection                          | 0: not enabled<br>1: enabled                                  | 0<br>(0~1)               | STOP                     |
| E00.02<br>(0x2102) | Parallel protection<br>threshold without average<br>current | Set the parallel protection threshold without average current | 10%<br>(5%~30%)          | STOP                     |

# 6.1.10 Group E04: IO Module 1 Parameters

• E04.00~E04.03: DI function setting

| Code<br>(Address)  | Name                | Content                                                                                                 | Factory value<br>(Range)  | Adjustable<br>properties |
|--------------------|---------------------|----------------------------------------------------------------------------------------------------|---------------------------|--------------------------|
| E04.00<br>(0x2400) | Slot selection      | 0: not enabled<br>1: slotA1<br>2: slotA2<br>3: slotA3<br>4~ 6: slotB1~B3<br>7~ 9: slotC1~C3<br>10: FDDI | 0<br>(0~10)               | RUN                      |
| E04.01<br>(0x2401) | x1DIO configuration | bit0:<br>0: DIO1 as DI<br>1: DIO1 as DO<br>bit1:<br>0: DIO2 as DI<br>1: DIO2 as DO                      | 0x0000<br>(0x0000~0x0003) | STOP                     |
| E04.02<br>(0x2402) | x1DI1 function      | See the function of terminal DI                                                                         | 0<br>(0~95)               | STOP                     |
| E04.03<br>(0x2403) | x1DI2 function      | See the function of terminal DI                                                                         | 0<br>(0~95)               | STOP                     |

### • E04.04~E04.15: DO function setting

| Code<br>(Address)  | Name                          | Content                         | Factory value<br>(Range) | Adjustable<br>properties |
|--------------------|-------------------------------|---------------------------------|--------------------------|--------------------------|
| E04.04<br>(0x2404) | x1DO1 signal source           | See the function of terminal DO | 0<br>(0~63)              | RUN                      |
| E04.05<br>(0x2405) | x1DO2 signal source           | See the function of terminal DO | 0<br>(0~63)              | RUN                      |
| E04.06<br>(0x2406) | x1 relay output signal source | See the function of terminal DO | 0<br>(0~63)              | RUN                      |

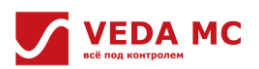

| E04.07<br>(0x2407) | x1DO1 positive/ negative logic   | 0: positive;1: negative | 0<br>(0~1)                | RUN  |
|--------------------|----------------------------------|-------------------------|---------------------------|------|
| E04.08<br>(0x2408) | x1DO2 positive/ negative logic   | 0: positive;1: negative | 0<br>(0~1)                | STOP |
| E04.09<br>(0x2409) | x1 relay positive/negative logic | 0: positive;1: negative | 0<br>(0~1)                | STOP |
| E04.10<br>(0x240A) | x1DIO1 on-delay                  | Set x1DIO1 on-delay     | 0.000s<br>(0.000s~6.000s) | STOP |
| E04.11<br>(0x240B) | x1DIO1 off-delay                 | Set x1DIO1 off-delay    | 0.000s<br>(0.000s~6.000s) | STOP |
| E04.12<br>(0x240C) | x1DIO2 on-delay                  | Set x1DIO2 on-delay     | 0.000s<br>(0.000s~6.000s) | STOP |
| E04.13<br>(0x240D) | x1DIO2 off-delay                 | Set x1DIO2 off-delay    | 0.000s<br>(0.000s~6.000s) | STOP |
| E04.14<br>(0x240E) | x1 relay on-delay                | Set x1 relay on-delay   | 0.000s<br>(0.000s~6.000s) | STOP |
| E04.15<br>(0x240F) | x1 relay off-delay               | Set x1 relay off-delay  | 0.000s<br>(0.000s~6.000s) | STOP |

• E04.20~E04.32: AI function setting

| Code<br>(Address)  | Name                  | Content                                                                                                    | Factory value<br>(Range)      | Adjustable<br>properties |
|--------------------|-----------------------|----------------------------------------------------------------------------------------------------|-------------------------------|--------------------------|
| E04.20             |                       | 0: -10.00V~10.00V                                                                                                    | 0                             | STOP                     |
| (0x2414)           | Airtype               | 1: -20.00mA~20.00mA                                                                                                    | (0~1)                         | 310F                     |
| E04.21             |                       | 0: -10.00V~10.00V                                                                                                    | 0                             | STOR                     |
| (0x2415)           | Aiz type              | 1: -20.00mA~20.00mA                                                                                                    | (0~1)                         | 310F                     |
| E04.22<br>(0x2416) | Al curve selection    | Ones-bit: Al1<br>Tens-bit: Al2<br>Hundreds-bit: reserved<br>Thousands-bit: reserved<br>O: straight line (default)<br>1: Curve 1 (feature disabled for VF-400)<br>2: Curve 2 (feature disabled for VF-400) | 0x0000<br>(0x0000~0x00FF)     | STOP                     |
| E04.23<br>(0x2417) | Al1 lower limit       | Set AI1 lower limit                                                                                                    | -10.000<br>(-20.000~20.000)   | STOP                     |
| E04.24<br>(0x2418) | Al1 lower limit ratio | Set AI1 lower limit ratio                                                                                                    | 100.00%<br>(-300.00~300.00%)  | STOP                     |
| E04.25<br>(0x2419) | Al1 upper limit       | Set Al1 upper limit                                                                                                    | 10.000<br>(-20.000~20.000)    | STOP                     |
| E04.26<br>(0x241A) | Al1 upper limit ratio | Set AI1 upper limit ratio                                                                                                    | 100.00%<br>(-300.00%~300.00%) | STOP                     |
| E04.27<br>(0x241B) | Al1 filter time       | Set AI1 filter time                                                                                                    | 0.010s<br>(0.000s~6.000s)     | STOP                     |
| E04.29<br>(0x241D) | AI2 lower limit ratio | Set AI2 lower limit ratio                                                                                                    | 100.00%<br>(-300.00%~300.00%) | STOP                     |
| E04.30<br>(0x241E) | AI2 upper limit       | Set Al2 upper limit                                                                                                    | 10.000<br>(-20.000~20.000)    | STOP                     |
| E04.31<br>(0x241F) | AI2 upper limit ratio | Set AI2 upper limit ratio                                                                                                    | 100.00%<br>(-300.00%~300.00%) | STOP                     |
| E04.32<br>(0x2420) | AI2 filter time       | Set AI2 filter time                                                                                                    | 0.010s<br>(0.000s~6.000s)     | STOP                     |

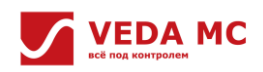

•

E04.40~E04.53: AO function setting

| Code<br>(Address)  | Name                  | Content                   | Factory value<br>(Range)      | Adjustable<br>properties |
|--------------------|-----------------------|---------------------------|-------------------------------|--------------------------|
| E04.40             |                       | 0: 0.00V~10.00V           | 0                             | STOD                     |
| (0x2428)           | AUTtype               | 1: 0.0mA~20.00mA          | (0~1)                         | 310P                     |
|                    |                       | 0: given frequency        |                               |                          |
|                    |                       | 1: output frequency       |                               |                          |
|                    |                       | 2: output current         |                               |                          |
|                    |                       | 3: input voltage          |                               |                          |
|                    |                       | 4: output voltage         |                               |                          |
|                    |                       | 5: mechanical speed       |                               |                          |
|                    |                       | 6: given torque           |                               |                          |
|                    |                       | 7: output torque          |                               |                          |
|                    |                       | 8: given via PID          |                               |                          |
| F04.41             |                       | 9: PID feedback           | 0                             |                          |
| (0x2429)           | AO1 source            | 10: output power          | (0~19)                        | RUN                      |
|                    |                       | 11: bus voltage           |                               |                          |
|                    |                       | 12: Al1 value             |                               |                          |
|                    |                       | 13: Al2 value             |                               |                          |
|                    |                       | 14: reserved              |                               |                          |
|                    |                       | 15: reserved              |                               |                          |
|                    |                       | 16: module temperature 1  |                               |                          |
|                    |                       | 17: module temperature 2  |                               |                          |
|                    |                       | 18: PS/85 communication   |                               |                          |
|                    |                       | 19: vDO1 function         |                               |                          |
| E04.42             |                       |                           | 0.010c                        |                          |
| (0x242A)           | AO1 filter time       | Set AO1 filter time       | (0.000s~6.000s)               | STOP                     |
| E04.43             | AO1 lower limit ratio | Set AO1 lower limit ratio | 0.00%                         | STOP                     |
| (0x242B)           |                       |                           | (-600.00%*600.00%)            |                          |
| E04.44<br>(0x242C) | AO1 upper limit ratio | Set AO1 upper limit ratio | 100.00%<br>(-600.00%~600.00%) | STOP                     |
| E04.45             |                       |                           | 0.000                         |                          |
| (0x242D)           | AO1 lower limit       | Set AO1 lower limit       | (0.000~20.000)                | STOP                     |
| E04.46<br>(0x242F) | AO1 upper limit       | Set AO1 upper limit       | 10.000<br>(0.000~20.000)      | STOP                     |
| (0/L 122)          |                       | 0.000/~1000/              | 0                             |                          |
| (0x242F)           | AO2 type              | 1: 0.00mA~20.00mA         | (0~1)                         | STOP                     |
|                    |                       | 0: given frequency        |                               |                          |
|                    |                       | 1: output frequency       |                               |                          |
|                    |                       | 2: output current         |                               |                          |
|                    |                       | 2: input voltage          |                               |                          |
|                    |                       | 4: output voltage         |                               |                          |
|                    |                       | 4. output voltage         |                               |                          |
| E04.48             |                       | 5. methanical speed       | 0                             |                          |
| (0x2430)           | AUZ SOUICE            | o. given lorque           | (0~19)                        | KUN                      |
|                    |                       | 7: output torque          |                               |                          |
|                    |                       | 8: given via PID          |                               |                          |
|                    |                       | 9: PID teedback           |                               |                          |
|                    |                       | 10: output power          |                               |                          |
|                    |                       | 11: bus voltage           |                               |                          |
|                    |                       | 12: Al1 value             |                               |                          |

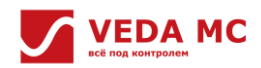

|                    |                       | 13: Al2 value             |                               |      |
|--------------------|-----------------------|---------------------------|-------------------------------|------|
|                    |                       | 14: reserved              |                               |      |
|                    |                       | 15: reserved              |                               |      |
|                    |                       | 16: module temperature 1  |                               |      |
|                    |                       | 17: module temperature 2  |                               |      |
|                    |                       | 18: RS485 communication   |                               |      |
|                    |                       | 19: vDO1 function         |                               |      |
| E04.49             | AQ2 filter time       | Sat 402 filter time       | 0.010s                        |      |
| (0x2431)           | AO2 Inter time        | Set AO2 inter time        | (0.000s~6.000s)               | 310P |
| E04.50             | AO2 lower limit ratio | Set AO2 lower limit ratio | 0.00%                         | STOP |
| (0x2432)           |                       |                           | (-600.00%~600.00%)            | 5101 |
| E04.51<br>(0x2433) | AO2 upper limit ratio | Set AO2 upper limit ratio | 100.00%<br>(-600.00%~600.00%) | STOP |
| E04.52<br>(0x2434) | AO2 lower limit       | Set AO2 lower limit       | 0.000<br>(0.000~20.000)       | STOP |
| E04.53<br>(0x2435) | AO2 upper limit       | Set AO2 upper limit       | 10.000<br>(0.000~20.000)      | STOP |

# 6.1.11 Group E05: IO Module 2 Parameters

Parameters are the same as group E04, see "<u>6.1.10 Group E04: IO Module1 Parameters</u>".

# 6.1.12 Group E06: IO Module 3 Parameters

Parameters are the same as group E04, see "<u>6.1.10 Group E04: IO Module1 Parameters</u>".

# 6.1.13 Group E07: VF-400-DCDT 2 Card Parameters

| Code<br>(Address)  | Name                                          | Content                                                                                              | Factory value<br>(Range) | Adjustable<br>properties |
|--------------------|-----------------------------------------------|----------------------------------------------------------------------------------------------------|--------------------------|--------------------------|
| E07.00<br>(0x2700) | [VF-400-DCDT 1] Expansion card slot selection | 0: not enabled<br>1: slotA1<br>2: slotA2<br>3: slotA3<br>4~6: slotB1~B3<br>7~9: slotC1~C3<br>10~FDDI | 0<br>(0~10)              | STOP                     |
| E07.10<br>(0x270A) | [VF-400-DCDT 2] Expansion card slot selection | 0: not enabled<br>1: slotA1<br>2: slotA2<br>3: slotA3<br>4~6: slotB1~B3<br>7~9: slotC1~C3<br>10~FDDI | 0<br>(0~10)              | STOP                     |
| E07.20<br>(0x2714) | [VF-400-DCDT 3] Expansion card slot selection | 0: not enabled<br>1: slotA1<br>2: slotA2<br>3: slotA3<br>4~6: slotB1~B3<br>7~9: slotC1~C3<br>10~FDDI | 0<br>(0~10)              | STOP                     |

# 6.1.14 Group E10: Black Box Module

| Code<br>(Address)  | Name                      | Content                           | Factory value<br>(Range) | Adjustable<br>properties |
|--------------------|---------------------------|-----------------------------------|--------------------------|--------------------------|
| E10.00<br>(0x2A00) | Black box function        | 0: not enabled<br>1: enabled      | 0<br>(0~1)               | RUN                      |
| E10.01<br>(0x2A01) | Number of black box files | Set the number of black box files | 0<br>(0~1000)            | STOP                     |

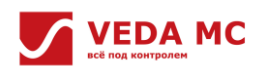

|                    |                                | 0: initialization not completed    |                  |      |
|--------------------|--------------------------------|------------------------------------|------------------|------|
| E10.02             | Black box functional status    | 1: initialization in progress      | 0                | STOP |
| (0/2/ (02)         |                                | 2: initialization completed        | (0 2)            |      |
| E10.03<br>(0x2A03) | ADC data customized channel 1  | Set ADC data customized channel 1  | 0<br>(0~ 0xFFFF) | RUN  |
| E10.04<br>(0x2A04) | ADC data customized channel 2  | Set ADC data customized channel 2  | 0<br>(0~ 0xFFFF) | RUN  |
| E10.05<br>(0x2A05) | ADC data customized channel 3  | Set ADC data customized channel 3  | 0<br>(0~ 0xFFFF) | RUN  |
| E10.06<br>(0x2A06) | ADC data customized channel 4  | Set ADC data customized channel 4  | 0<br>(0~ 0xFFFF) | RUN  |
| E10.07<br>(0x2A07) | ADC data customized channel 5  | Set ADC data customized channel 5  | 0<br>(0~ 0xFFFF) | RUN  |
| E10.08<br>(0x2A08) | 2MS data customized channel 1  | Set 2MS data customized channel 1  | 0<br>(0~ 0xFFFF) | RUN  |
| E10.09<br>(0x2A09) | 2MS data customized channel 2  | Set 2MS data customized channel 2  | 0<br>(0~ 0xFFFF) | RUN  |
| E10.10<br>(0x2A0A) | 2MS data customized channel 3  | Set 2MS data customized channel 3  | 0<br>(0~ 0xFFFF) | RUN  |
| E10.11<br>(0x2A0B) | 2MS data customized channel 4  | Set 2MS data customized channel 4  | 0<br>(0~ 0xFFFF) | RUN  |
| E10.12<br>(0x2A0C) | 2MS data customized channel 5  | Set 2MS data customized channel 5  | 0<br>(0~ 0xFFFF) | RUN  |
| E10.13<br>(0x2A0D) | 2MS data customized channel 6  | Set 2MS data customized channel 6  | 0<br>(0~ 0xFFFF) | RUN  |
| E10.14<br>(0x2A0E) | 2MS data customized channel 7  | Set 2MS data customized channel 7  | 0<br>(0~ 0xFFFF) | RUN  |
| E10.15<br>(0x2A0F) | 2MS data customized channel 8  | Set 2MS data customized channel 8  | 0<br>(0~ 0xFFFF) | RUN  |
| E10.16<br>(0x2A10) | 2MS data customized channel 9  | Set 2MS data customized channel 9  | 0<br>(0~ 0xFFFF) | RUN  |
| E10.17<br>(0x2A11) | 2MS data customized channel 10 | Set 2MS data customized channel 10 | 0<br>(0~ 0xFFFF) | RUN  |
| E10.18<br>(0x2A12) | 2MS data customized channel 11 | Set 2MS data customized channel 11 | 0<br>(0~ 0xFFFF) | RUN  |
| E10.19<br>(0x2A13) | 2MS data customized channel 12 | Set 2MS data customized channel 12 | 0<br>(0~ 0xFFFF) | RUN  |
| E10.20<br>(0x2A14) | 2MS data customized channel 13 | Set 2MS data customized channel 13 | 0<br>(0~ 0xFFFF) | RUN  |
| E10.21<br>(0x2A15) | 2MS data customized channel 14 | Set 2MS data customized channel 14 | 0<br>(0~ 0xFFFF) | RUN  |
| E10.22<br>(0x2A16) | 2MS data customized channel 15 | Set 2MS data customized channel 15 | 0<br>(0~ 0xFFFF) | RUN  |
| E10.23<br>(0x2A17) | 2MS data customized channel 16 | Set 2MS data customized channel 16 | 0<br>(0~ 0xFFFF) | RUN  |

# 6.1.15 Group COx: Monitoring Parameters

# • C00 group: basic monitoring

| Code (address)  | Name             | Code (address)  | Name                            |
|-----------------|------------------|-----------------|---------------------------------|
| C00.00 (0x4000) | Given frequency  | C00.17 (0x4011) | Current hardware failure status |
| C00.01 (0x4001) | Output frequency | C00.25 (0x4019) | Failure 1                       |
| C00.02 (0x4002) | Output current   | C00.26 (0x401A) | Failure 2                       |
| C00.03 (0x4003) | Bus voltage      | C00.27 (0x401B) | Failure 3                       |
| C00.04 (0x4004) | Output voltage   | C00.28 (0x401C) | Software version                |

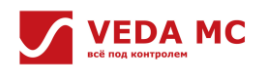

| C00.05 (0x4005) | Mechanical speed        | C00.29 (0x401D) | U phase current AD                  |
|-----------------|-------------------------|-----------------|-------------------------------------|
| C00.06 (0x4006) | Given torque            | C00.30 (0x401E) | V phase current AD                  |
| C00.07 (0x4007) | Output torque           | C00.31 (0x401F) | W phase current AD                  |
| C00.08 (0x4008) | Given via PID           | C00.32 (0x4020) | Software sub-version                |
| C00.09 (0x4009) | PID feedback            | C00.33 (0x4021) | Warning 1                           |
| C00.10 (0x400A) | Output power            | C00.34 (0x4022) | Warning 2                           |
| C00.11 (0x400B) | Phase voltage           | C00.35 (0x4023) | Warning 3                           |
| C00.12 (0x400C) | Max. module temperature | C00.36 (0x4024) | Reserved                            |
| C00.13 (0x400D) | Current carrier         | C00.37 (0x4025) | Cumulative power consumption (low)  |
| C00.14 (0x400E) | Drive status            | C00.38 (0x4026) | Cumulative power consumption (high) |
| C00.15 (0x400F) | Drive command           | C00.39 (0x4027) | Power factor angle                  |
| C00.16 (0x4010) | Running status          | -               | -                                   |

# • Group C01: fault monitoring

| Code (address)  | Name                                       | Code (address)  | Name                                         |
|-----------------|--------------------------------------------|-----------------|----------------------------------------------|
| C01.00 (0x4100) | Latest fault 1 type                        | C01.32 (0x4120) | Previous two fault 2 type                    |
| C01.01 (0x4101) | Latest fault 1 diagnosis information       | C01.33 (0x4121) | Previous two fault 2 diagnosis information   |
| C01.02 (0x4102) | Latest fault 2 type                        | C01.34 (0x4122) | Previous two fault 3 type                    |
| C01.03 (0x4103) | Latest fault 2 diagnosis information       | C01.35 (0x4123) | Previous two fault 3 diagnosis information   |
| C01.04 (0x4104) | Latest fault 3 type                        | C01.36 (0x4124) | Previous two fault operation frequency       |
| C01.05 (0x4105) | Latest fault 3 diagnosis information       | C01.37 (0x4125) | Previous two fault output voltage            |
| C01.06 (0x4106) | Latest faulty working frequency            | C01.38 (0x4126) | Previous two fault output current            |
| C01.07 (0x4107) | Latest fault output voltage                | C01.39 (0x4127) | Previous two fault bus voltage               |
| C01.08 (0x4108) | Latest fault output current                | C01.40 (0x4128) | Previous two fault module temperature        |
| C01.09 (0x4109) | Latest fault bus voltage                   | C01.41 (0x4129) | AC drive command during previous two faults  |
| C01.10 (0x410A) | Latest fault module temperature            | C01.42 (0x412A) | AC drive status during previous two faults   |
| C01.11 (0x410B) | AC drive command during latest fault       | C01.43 (0x412B) | Previous two fault time                      |
| C01.12 (0x410C) | AC drive status during latest fault        | C01.44 (0x412C) | Previous two fault date                      |
| C01.13 (0x410D) | Latest fault time                          | C01.45 (0x412D) | Previous three fault 1 type                  |
| C01.14 (0x410E) | Latest fault date                          | C01.46 (0x412E) | Previous three fault 1 diagnosis information |
| C01.15 (0x410F) | Previous fault 1 type                      | C01.47 (0x412F) | Previous three fault 2 type                  |
| C01.16 (0x4110) | Previous fault 1 diagnosis information     | C01.48 (0x4130) | Previous three fault 2 diagnosis information |
| C01.17 (0x4111) | Previous fault 2 type                      | C01.49 (0x4131) | Previous three fault 3 type                  |
| C01.18 (0x4112) | Previous fault 2 diagnosis information     | C01.50 (0x4132) | Previous three fault 3 diagnosis information |
| C01.19 (0x4113) | Previous fault 3 type                      | C01.51 (0x4133) | Previous four fault 1 type                   |
| C01.20 (0x4114) | Previous fault 3 diagnosis information     | C01.52 (0x4134) | Previous four fault 1 diagnosis information  |
| C01.21 (0x4115) | Previous fault operation frequency         | C01.53 (0x4135) | Previous four fault 2 type                   |
| C01.22 (0x4116) | Previous fault output voltage              | C01.54 (0x4136) | Previous four fault 2 diagnosis information  |
| C01.23 (0x4117) | Previous fault output current              | C01.55 (0x4137) | Previous four fault 3 type                   |
| C01.24 (0x4118) | Previous fault bus voltage                 | C01.56 (0x4138) | Previous four fault 3 diagnosis information  |
| C01.25 (0x4119) | Previous fault module temperature          | C01.57 (0x4139) | Previous five fault 1 type                   |
| C01.26 (0x411A) | AC drive command during previous fault     | C01.58 (0x413A) | Previous five fault 1 diagnosis information  |
| C01.27 (0x411B) | AC drive status during previous fault      | C01.59 (0x413B) | Previous five fault 2 type                   |
| C01.28 (0x411C) | Previous fault time                        | C01.60 (0x413C) | Previous five fault 2 diagnosis information  |
| C01.29 (0x411D) | Previous fault date                        | C01.61 (0x413D) | Previous five fault 3 type                   |
| C01.30 (0x411E) | Previous two fault 1 type                  | C01.62 (0x413E) | Previous five fault 3 diagnosis information  |
| C01.31 (0x411F) | Previous two fault 1 diagnosis information | -               | -                                            |
•

Group C03: maintenance monitoring

| Code (address)  | Name                                        | Code (address)  | Name                  |
|-----------------|---------------------------------------------|-----------------|-----------------------|
| C03.00 (0x4300) | RTC year                                    | C03.10 (0x430A) | Capacitor maintenance |
| C03.01 (0x4301) | RTC month/day                               | C03.11 (0x430B) | Relay maintenance     |
| C03.02 (0x4302) | RTC-AMPM+ hour                              | C03.12 (0x430C) | IGBT maintenance      |
| C03.03 (0x4303) | RTC minute/second                           | C03.13 (0x430D) | Reserved              |
| C03.04 (0x4304) | Running time                                | C03.14 (0x430E) | Reserved              |
| C03.05 (0x4305) | 05) Cumulative running time C03.15 (0x430F) |                 | Machine code 1        |
| C03.06 (0x4306) | Cumulative power-up (hours)                 | C03.16 (0x4310) | Machine code 2        |
| C03.07 (0x4307) | Cumulative power-up (minute)                | C03.17 (0x4311) | Machine code 3        |
| C03.08 (0x4308) | Cooling fan running time                    | C03.18 (0x4312) | Machine code 4        |
| C03.09 (0x4309) | Cooling fan maintenance                     | C03.19 (0x4313) | Machine code 5        |

• Group C07: factory monitoring

| Code (address)  | Name                   | Code (address)  | Name                                   |  |
|-----------------|------------------------|-----------------|----------------------------------------|--|
| C07.00 (0x4700) | FPGA counting          | C07.15 (0x470F) | Current fault status                   |  |
| C07.01 (0x4701) | FPGA_Prd               | C07.16 (0x4710) | U phase current AD                     |  |
| C07.02 (0x4702) | Drive command word     | C07.17 (0x4711) | U phase current AD                     |  |
| C07.03 (0x4703) | Reserved               | C07.18 (0x4712) | U phase current AD                     |  |
| C07.04 (0x4704) | Reserved               | C07.19 (0x4713) | Bus voltage AD                         |  |
| C07.05 (0x4705) | Reserved               | C07.20 (0x4714) | Bus current                            |  |
| C07.06 (0x4706) | PWM_U status           | C07.21 (0x4715) | U-phase voltage                        |  |
| C07.07 (0x4707) | PWM_V status           | C07.22 (0x4716) | V-phase voltage                        |  |
| C07.08 (0x4708) | PWM_W status           | C07.23 (0x4717) | W-phase voltage                        |  |
| C07.09 (0x4709) | Drive status word 1    | C07.24 (0x4718) | Subdevice zero-drift correction status |  |
| C07.10 (0x470A) | Drive status word 2    | C07.25 (0x4719) | Subdevice synchronization status       |  |
| C07.11 (0x470B) | FPGA first fault code  | C07.26 (0x471A) | FPGA address monitor 1                 |  |
| C07.12 (0x470C) | FPGA second fault code | C07.27 (0x471B) | FPGA address monitor 2                 |  |
| C07.13 (0x470D) | FPGA third fault code  | C07.28 (0x471C) | FPGA address monitor 3                 |  |
| C07.14 (0x470E) | FPGA fourth fault code | C07.29 (0x471D) | FPGA address monitor 4                 |  |

## • Group C08: drive information monitoring

| Code (address)  | Name                                    | Name Code (address) |                            |
|-----------------|-----------------------------------------|---------------------|----------------------------|
| C08.00 (0x4800) | Product type                            | C08.19 (0x4813)     | SLOT_B1 type               |
| C08.01 (0x4801) | Module rated power                      | C08.20 (0x4814)     | Software version           |
| C08.02 (0x4802) | Module rated voltage                    | C08.21 (0x4815)     | SLOT_B2 type               |
| C08.03 (0x4803) | Module rated current                    | C08.22 (0x4816)     | Software version           |
| C08.04 (0x4804) | Reserved                                | C08.23 (0x4817)     | SLOT_B3 type               |
| C08.05 (0x4805) | Reserved                                | C08.24 (0x4818)     | Software version           |
| C08.06 (0x4806) | CU software type                        | C08.25 (0x4819)     | SLOT_C1 type               |
| C08.07 (0x4807) | DSP software version number             | C08.26 (0x481A)     | Software version           |
| C08.08 (0x4808) | Reserved                                | C08.27 (0x481B)     | SLOT_C2 type               |
| C08.09 (0x4809) | Main board FPGA software version number | C08.28 (0x481C)     | Software version           |
| C08.10 (0x480A) | Interface board type                    | C08.29 (0x481D)     | SLOT_C3 type               |
| C08.11 (0x480B) | Interface board software version        | C08.30 (0x481E)     | Software version           |
| C08.12 (0x480C) | Reserved                                | C08.31 (0x481F)     | FDDI type                  |
| C08.13 (0x480D) | SLOT_A1 type                            | C08.32 (0x4820)     | Software version           |
| C08.14 (0x480E) | Software version                        | C08.33 (0x4821)     | Software upgrade time-year |
| C08.15 (0x480F) | SLOT_A2 type                            | C08.34 (0x4822)     | Month/day                  |

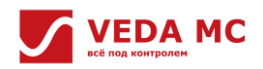

VF-400 DCDC Converter Software Manual

| C08.16 (0x4810) | Software version | C08.35 (0x4823) | Time        |
|-----------------|------------------|-----------------|-------------|
| C08.17 (0x4811) | SLOT_A3 type     | C08.36 (0x4824) | Author      |
| C08.18 (0x4812) | Software version | C08.37 (0x4825) | OBJ version |

• Group C10: IO display monitoring

| Code (address)  | Name                    | Code (address)  | Name                      |
|-----------------|-------------------------|-----------------|---------------------------|
| C10.00 (0x4A00) | DI physical status      | C10.42 (0x4A2A) | x1AO2 output value        |
| C10.01 (0x4A01) | DO physical status      | C10.43 (0x4A2B) | x1AO2 output ratio        |
| C10.02 (0x4A02) | Current AD value of Al1 | C10.44 (0x4A2C) | Reserved                  |
| C10.03 (0x4A03) | Current AD value of AI2 | C10.45 (0x4A2D) | x2IO card temperature     |
| C10.04 (0x4A04) | Current AD value of AO1 | C10.46 (0x4A2E) | Current AD value of x2Al1 |
| C10.05 (0x4A05) | Current AD value of AO2 | C10.47 (0x4A2F) | Current AD value of x2Al2 |
| C10.06 (0x4A06) | Al1 type                | C10.48 (0x4A30) | Current AD value of x2AO1 |
| C10.07 (0x4A07) | Al1 value               | C10.49 (0x4A31) | Current AD value of x2AO2 |
| C10.08 (0x4A08) | Al1 ratio               | C10.50 (0x4A32) | x2Al1 type                |
| C10.09 (0x4A09) | AI2 type                | C10.51 (0x4A33) | x2Al1 value               |
| C10.10 (0x4A0A) | AI2 value               | C10.52 (0x4A34) | x2AI1 ratio               |
| C10.11 (0x4A0B) | AI2 ratio               | C10.53 (0x4A35) | x2AI2 type                |
| C10.12 (0x4A0C) | AO1 type                | C10.54 (0x4A36) | x2AI2 value               |
| C10.13 (0x4A0D) | AO1 source              | C10.55 (0x4A37) | x2AI2 ratio               |
| C10.14 (0x4A0E) | AO1 value               | C10.56 (0x4A38) | x2AO2 type                |
| C10.15 (0x4A0F) | AO1 ratio               | C10.57 (0x4A39) | x2AO2 source              |
| C10.16 (0x4A10) | AO2 type                | C10.58 (0x4A3A) | x2AO1 value               |
| C10.17 (0x4A11) | AO2 source              | C10.59 (0x4A3B) | x2AO1 ratio               |
| C10.18 (0x4A12) | AO2 value               | C10.60 (0x4A3C) | x2AO2 type                |
| C10.19 (0x4A13) | AO2 ratio               | C10.61 (0x4A3D) | x2AO2 source              |
| C10.20 (0x4A14) | IO module online status | C10.62 (0x4A3E) | x2AO2 value               |
| C10.21 (0x4A15) | xDI physical status     | C10.63 (0x4A3F) | x2AO2 ratio               |
| C10.22 (0x4A16) | xDO physical status     | C10.64 (0x4A40) | Reserved                  |
| C10.23 (0x4A17) | Reserved                | C10.65 (0x4A41) | x3IO card temperature     |
| C10.24 (0x4A18) | Reserved                | C10.66 (0x4A42) | Current AD value of x3AI1 |
| C10.25 (0x4A19) | x1IO card temperature   | C10.67 (0x4A43) | Current AD value of x3AI2 |
| C10.26 (0x4A1A) | Current AD of x1Al1     | C10.68 (0x4A44) | Current AD value of x3AO1 |
| C10.27 (0x4A1B) | Current AD of x1Al2     | C10.69 (0x4A45) | Current AD value of x3AO2 |
| C10.28 (0x4A1C) | Current AD of x1AO1     | C10.70 (0x4A46) | x3AI1 type                |
| C10.29 (0x4A1D) | Current AD of x1AO2     | C10.71 (0x4A47) | x3AI1 value               |
| C10.30 (0x4A1E) | x1Al1 type              | C10.72 (0x4A48) | x3AI1 ratio               |
| C10.31 (0x4A1F) | x1Al1 value             | C10.73 (0x4A49) | x3AI2 type                |
| C10.32 (0x4A20) | x1Al1 ratio             | C10.74 (0x4A4A) | x3AI2 value               |
| C10.33 (0x4A21) | x1Al2 type              | C10.75 (0x4A4B) | x3AI2 ratio               |
| C10.34 (0x4A22) | x1Al2 value             | C10.76 (0x4A4C) | x3AO2 type                |
| C10.35 (0x4A23) | x1AI2 ratio             | C10.77 (0x4A4D) | x3AO2 source              |
| C10.36 (0x4A24) | x1AO1 type              | C10.78 (0x4A4E) | x3AO1 value               |
| C10.37 (0x4A25) | x1AO1 source            | C10.79 (0x4A4F) | x3AO1 ratio               |
| C10.38 (0x4A26) | x1AO1 value             | C10.80 (0x4A50) | x3AO2 type                |
| C10.39 (0x4A27) | x1AO1 ratio             | C10.81 (0x4A51) | x3AO2 source              |
| C10.40 (0x4A28) | x1AO2 type              | C10.82 (0x4A52) | x3AO2 value               |
| C10.41 (0x4A29) | x1AO2 source            | C10.83 (0x4A53) | x3AO2 ratio               |

#### Note:

- 1. DI physical status: bit8-bit0 indicates HDI2, HDI1, DIL, and DI6-DI1 respectively.
- 2. DO physical status: bit8-bit0 indicates vDO4-vDO1 (virtual terminal), DR3-DR1 (relay), DO2-DO1 respectively.
- 3. XDI physical status: bit5-bit0 indicates x3DI2, x3DI1, x2DI2, x2DI1, x1DI2, and x1DI1 respectively.
- 4. XDO physical status: bit8-bit0 indicates X3DR (relay), x3DO2, x3DO1, x2DR, x2DO2, x2DO1, x1DR, x1DO2, and x1DO1 respectively.
- Group C12 group: VF-400-DCDT information and rectifier-specific monitoring

| Code (address)  | Name                     | Code (address)  | Name                                            |
|-----------------|--------------------------|-----------------|-------------------------------------------------|
| C12.00 (0x4C00) | Grid phase sequence      | C12.07 (0x4C07) | T-phase current RMS                             |
| C12.01 (0x4C01) | Grid detection frequency | C12.08 (0x4C08) | Active current                                  |
| C12.02 (0x4C02) | RS voltage RMS           | C12.09 (0x4C09) | Reactive current                                |
| C12.03 (0x4C03) | ST voltage RMS           | C12.10 (0x4C0A) | output voltage                                  |
| C12.04 (0x4C04) | TR voltage RMS           | C12.11 (0x4C0B) | Reserved                                        |
| C12.05 (0x4C05) | R-phase current RMS      | C12.12 (0x4C0C) | VF-400-DCDT card internal temperature           |
| C12.06 (0x4C06) | S-phase current RMS      | C12.13 (0x4C0D) | VF-400-DCDT card external collected temperature |

## 6.2 Terminal I/O Function Selection

| DI | Description                           | DI | Description                                        | DI    | Description                                  |
|----|---------------------------------------|----|----------------------------------------------------|-------|----------------------------------------------|
| 0  | No functions                          | 24 | PID setting switching 1                            | 48    | Command channel to keyboard                  |
| 1  | Forward operation                     | 25 | PID setting switching 2                            | 49    | Command channel to terminal                  |
| 2  | Reverse operation                     | 26 | PID setting switching 3                            | 50    | Command channel to communication             |
| 3  | Three-line operation (Dli)            | 27 | PID feedback switching 1                           | 51    | Command channel to expansion card            |
| 4  | Forward jogging                       | 28 | PID feedback switching 2                           | 52    | Operation off                                |
| 5  | Reverse jogging                       | 29 | PID feedback switching 3                           | 53    | Forward operation off                        |
| 6  | Free stop                             | 30 | PLC pause                                          | 54    | Reverse operation off                        |
| 7  | Emergency stop                        | 31 | PLC reboot                                         | 55    | Reserved                                     |
| 8  | Fault reset                           | 32 | Acceleration/deceleration time selection terminal1 | 56    | Reserved                                     |
| 9  | External fault input                  | 33 | Acceleration/deceleration time selection terminal2 | 57    | Reserved                                     |
| 10 | Frequency Up (UP)                     | 34 | Acceleration/ deceleration pause                   | 58    | Reserved                                     |
| 11 | Frequency Down (DW)                   | 35 | Reserved                                           | 59    | Reserved                                     |
| 12 | Frequency UP/DOWN reset (UP/DW reset) | 36 | Reserved                                           | 60    | Reserved                                     |
| 13 | Channel A to channel B                | 37 | Reserved                                           | 61    | Speed/ torque switching                      |
| 14 | Frequency channel combination to A    | 38 | Keyboard keys and display self-test                | 62    | Reserved                                     |
| 15 | Frequency channel combination to B    | 39 | Reserved                                           | 63~79 | Reserved                                     |
| 16 | Multi-speed terminal 1                | 40 | Timer triggering terminals                         | 80    | Power-up triggered                           |
| 17 | Multi-speed terminal 2                | 41 | Timer reset terminals                              | 81    | Power-down triggered                         |
| 18 | Multi-speed terminal 3                | 42 | Counter clock input terminal                       | 82    | Main connector connection monitor            |
| 19 | Multi-speed terminal 4                | 43 | Counter reset terminal                             | 83    | Main connector disconnection monitor         |
| 20 | PID control canceled                  | 44 | DC brake command                                   | 84    | Main connector alarm monitor                 |
| 21 | PID control paused                    | 45 | Pre-excitation command terminal                    | 85    | Reserved                                     |
| 22 | PID characteristic switching          | 46 | Reserved                                           | 86    | Reserved                                     |
| 23 | PID parameter switching               | 47 | Reserved                                           | 87~95 | Reserved                                     |
| D  | Description                           | DO | Description                                        | DO    | Description                                  |
| 0  | No output                             | 14 | Lower limit frequency reached                      | 28    | Underload warning output 2                   |
| 1  | Drive in operation                    | 15 | Program running cycle completed                    | 29    | Motor overload warning output                |
| 2  | Drive in reverse operation            | 16 | Program running phase completed                    | 30    | Communication address 6018 controlled output |

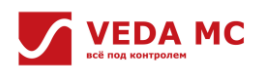

#### VF-400 DCDC Converter Software Manual

| 3  | Drive in forward operation                                  | 17 | PID feedback above upper limit         | 31    | Drive overheat                |
|----|-------------------------------------------------------------|----|----------------------------------------|-------|-------------------------------|
| 4  | Fault trip alarm 1<br>(alarm during fault self-recovery)    | 18 | PID feedback below lower limit         | 32    | Motor overheat warning output |
| 5  | Fault trip alarm 2<br>(no alarm during fault self-recovery) | 19 | Sensor disconnection feedback from PID | 33    | Reserved                      |
| 6  | Shutdown due to external faults                             | 20 | Reserved                               | 34    | Reserved                      |
| 7  | Drive undervoltage                                          | 21 | Timer time up                          | 35    | Reserved                      |
| 8  | Drive ready for operation                                   | 22 | Max. value of counter reached          | 36    | Reserved                      |
| 9  | Output frequency level detection 1 (FDT1)                   | 23 | Set value of counter reached           | 37    | Comparator 1                  |
| 10 | Output frequency level detection 2 (FDT2)                   | 24 | Dynamic brake in progress              | 38    | Comparator 2                  |
| 11 | Given frequency reached                                     | 25 | PG disconnection feedback              | 39    | Reserved                      |
| 12 | Zero-speed operation in progress                            | 26 | Emergency stop in progress             | 40~47 | Reserved                      |
| 13 | Upper limit frequency reached                               | 27 | Overload warning output 1              | 48~63 | Reserved                      |

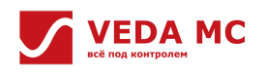

# **Chapter 7 Troubleshooting**

## 7.1 Fault Viewing

## 7.1.1 Fault Classification

There are two categories according to urgency level:

- Fault: indicates that a major fault or error has occurred in the AC drive so that operation shall be stopped immediately and waits for users to troubleshoot the problem.
- Alarm: users are alerted that an exception has occurred but it is quite minor, so the operational status is not affected, and users will decide the further handling.

The fault display screen is shown below:

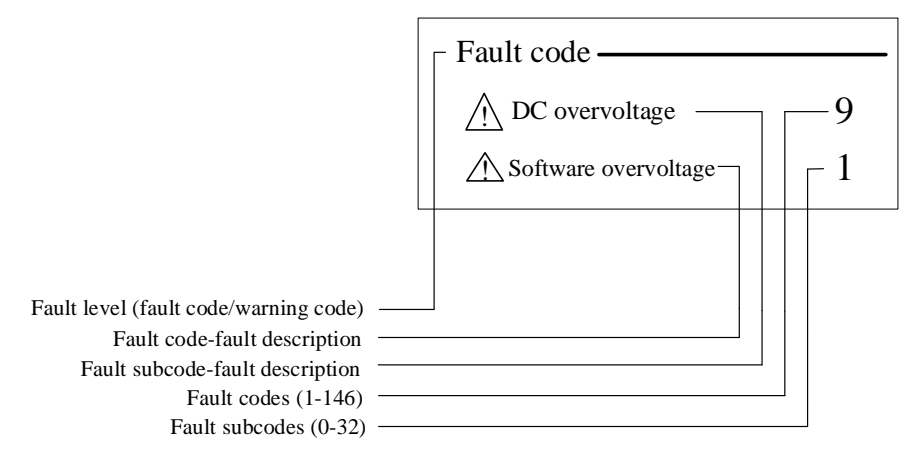

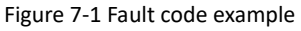

## 7.1.2 Fault Message Viewing

Faults are indicated as fault codes and fault sub-codes, the former for classification and the latter for specific faults. For example, fault code 9-1, 9 here indicates a DC overvoltage fault and 1 indicates a software overvoltage.

#### • Current fault

The VF-400-CINU+DCDC can record up to 3 simultaneous faults (including 3 faults and 3 warnings), when more than 3 simultaneous faults occur, the later faults will not be recorded. Current faults can be viewed in the communication group parameter code.

| Current | Current warning code |              |
|---------|----------------------|--------------|
| Code    | Subcode              | Warning code |
| C01.00  | C01.01               | C00.33       |
| C01.02  | C01.03               | C00.34       |
| C01.04  | C01.05               | C00.35       |

#### History fault

VF-400-CINU+DCDC supports logging information about the latest fault and the most recent top 5 faults.

| Lates      | t fault     | Previous fault       |         | Previous two faults  |         |
|------------|-------------|----------------------|---------|----------------------|---------|
| Code       | Subcode     | Code                 | Subcode | Code                 | Subcode |
| C01.00     | C01.01      | C01.15               | C01.16  | C01.30               | C01.31  |
| C01.02     | C01.03      | C01.17               | C01.18  | C01.32               | C01.33  |
| C01.04     | C01.05      | C01.19               | C01.20  | C01.34               | C01.35  |
| Previous t | hree faults | Previous four faults |         | Previous five faults |         |
| Code       | Subcode     | Code                 | Subcode | Code                 | Subcode |
| C01.45     | C01.46      | C01.51               | C01.52  | C01.57               | C01.58  |

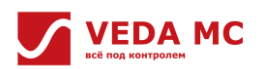

VF-400 DCDC Converter Software Manual

| C01.47 | C01.48 | C01.53 | C01.54 | C01.59 | C01.60 |
|--------|--------|--------|--------|--------|--------|
| C01.49 | C01.50 | C01.55 | C01.56 | C01.61 | C01.62 |

#### • Fault data records

VF-400-CINU+DCDC will synchronously record the data occurred while recording the fault, and the fault data is recorded in group C01.

| Content                       | Latest fault | Previous fault | Previous two faults |
|-------------------------------|--------------|----------------|---------------------|
| Fault operation frequency     | C01.06       | C01.21         | C01.36              |
| Fault output voltage          | C01.07       | C01.22         | C01.37              |
| Fault output current          | C01.08       | C01.23         | C01.38              |
| Fault bus voltage             | C01.09       | C01.24         | C01.39              |
| Fault module temperature      | C01.10       | C01.25         | C01.30              |
| AC drive command during fault | C01.11       | C01.26         | C01.31              |
| AC drive status during fault  | C01.12       | C01.27         | C01.32              |
| Fault date                    | C01.13       | C01.28         | C01.33              |
| Fault time                    | C01.14       | C01.29         | C01.34              |

• View faults via VF-400-PAN-G

VF-400-PAN-G supports not only viewing fault information directly through the above parameters, but also viewing fault information in the fault menu.

1. In the "Menu" interface, use the "Up/Down" to select "Function", and press "OK".

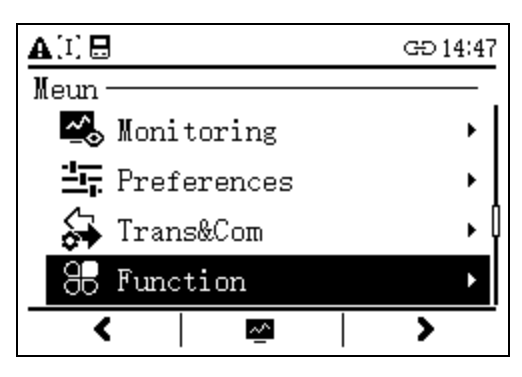

2. In the "Function" interface, select "Failure Diagnosis".

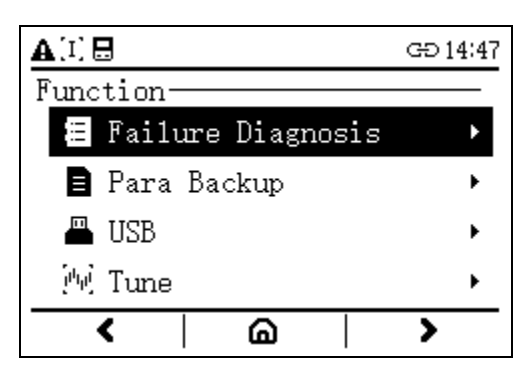

3. View "Current Failure", "Latest Failure", "Previous Failure" that occur at different times in the "Failure Diagnosis" interface.

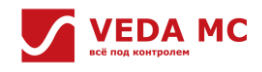

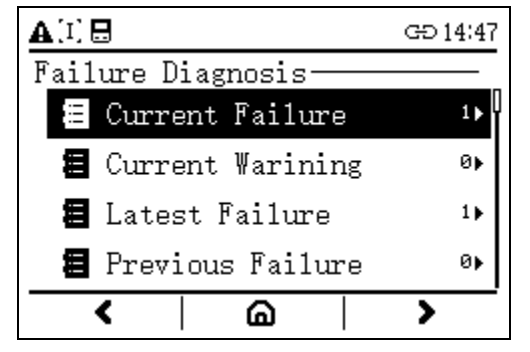

4. Enter the "Current Failure" to view the current fault information including fault codes and fault sub-codes.

| <b>A</b> [I] ⊟       | GÐ 14:47 |
|----------------------|----------|
| Current Failure(1)   |          |
| A ExpansionCardFault | 61▶      |
| ▲ EXPG1ActivateFault | 10       |
|                      |          |
|                      |          |
|                      |          |
| <   @                | >        |

#### • View faults via VCACSoft

When using VCACSoft, users can open "Troubleshooting" to view the description of the faults, causes, solutions, as well as the relevant data recorded at the time of the fault, please refer to "3.2.4 Basic Function" for details.

#### 7.1.3 Fault Reset

VF-400-CINU+DCDC support fault reset methods such as VF-400-PAN-G, VCACSoft reset and re-power reset.

| Method                                                                       | Description |  |  |
|------------------------------------------------------------------------------|-------------|--|--|
| VF-400-PAN-G Press "Stop" in any interface after normal connection to reset. |             |  |  |
| VCACSoft Press "Fault Reset" in the control panel after normal connection.   |             |  |  |
| Re-power Re-power the VF-400-CINU+DCDC control to reset the faults.          |             |  |  |

#### 7.2 External Fault Customization

Input external faults via terminals to F05.00-F05.08 to trigger self-defined faults and stop drive output when those faults occur.

#### 7.3 Fault List

| Codo Na          | Name           | Sub-                                  | Name                                      | Cause                                                 | Solution     |
|------------------|----------------|---------------------------------------|-------------------------------------------|-------------------------------------------------------|--------------|
| code             | Name           | code                                  | Name                                      | Cause                                                 | Solution     |
|                  |                | 0                                     | Current detection chip abnormality        | Current detection chip failure                        |              |
|                  |                | 1                                     | Other current detection chip abnormality  | Multi-detection chip failure                          |              |
|                  |                | 2                                     | Main control chip interrupt abnormality   | pt abnormality Wrong main control chip interrupt time | l            |
| 1 Hardware fault | 10             | Current detection chip abnormality on |                                           | Seek support                                          |              |
|                  | Hardware fault | 10                                    | No.1 drive board                          | current detection chip failure                        | from the     |
|                  |                | 11                                    | Abnormalities in other detection chips on | Multi-detection chip failure                          | manufacturer |
|                  |                |                                       | No.1 drive board                          |                                                       |              |
|                  |                | 12                                    | Main control chip interrupt abnormality   |                                                       |              |
|                  |                | 12                                    | on No.1 drive board                       | wrong main control chip interrupt time                |              |

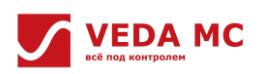

|   |             | 0  | U-phase Hbridge drive failure          | SC_FaultUH hardware signal triggered         |                              |
|---|-------------|----|----------------------------------------|----------------------------------------------|------------------------------|
|   |             | 1  | U-phase Lbridge drive failure          | SC_FaultUL hardware signal triggered         |                              |
|   |             | 2  | V-phase Hbridge drive failure          | SC_FaultVH hardware signal triggered         |                              |
|   |             | 3  | V-phase Lbridge drive failure          | SC_FaultVL hardware signal triggered         |                              |
|   |             | 4  | W-phase Hbridge drive failure          | SC_FaultWH hardware signal triggered         |                              |
|   |             | 5  | W-phase Lbridge drive failure          | SC FaultWL hardware signal triggered         |                              |
|   |             |    |                                        | Multiple drive fault signals triggered       |                              |
|   |             | 9  | Multiple drive failures                | simultaneously                               |                              |
|   |             |    | U-phase Hbridge drive failure on No.1  | SC FaultUH hardware signal triggered on      |                              |
|   |             | 10 | board                                  | No.1 board                                   |                              |
|   |             |    | U-phase Lbridge drive failure on No.1  | SC FaultUL hardware signal triggered on      |                              |
|   |             | 11 | board                                  | No.1 board                                   |                              |
|   |             |    | V-phase Hbridge drive failure on No 1  | SC FaultVH bardware signal triggered on      |                              |
|   |             | 12 | board                                  | No 1 hoard                                   |                              |
|   |             |    | V-nhase I bridge drive failure on No 1 | SC FaultVI hardware signal triggered on No 1 |                              |
|   |             | 13 | board                                  | board                                        |                              |
|   |             |    | W phase Hbridge drive failure on No.1  | SC EquitW/H bardware signal triggered on     |                              |
|   |             | 14 | board                                  | No 1 hoard                                   |                              |
|   |             |    | W phase I bridge drive failure on No.1 | SC Equitivit bardware signal triggered on    |                              |
|   |             | 15 | hoard                                  | No 1 hoard                                   | 1. Check whether             |
|   |             |    | board                                  | NULT DUALU                                   | the hardware                 |
|   |             | 19 | Multiple drive failures on No.1 board  | simultaneously on No.1 drive board           | module is                    |
|   |             |    |                                        | simultaneously on No.1 drive board           | damaged;<br>2. Check whether |
|   |             | 20 | 0-phase Horidge drive failure on No.2  | SC_FaultOH hardware signal triggered on      |                              |
| 2 | Drive fault |    | board                                  |                                              | the wiring of the            |
|   |             | 21 | U-phase Lbridge drive failure on No.2  | SC_FaultUL hardware signal triggered on      | driver module is             |
|   |             |    | board                                  | No.2 board                                   | correct;                     |
|   |             | 22 | V-phase Hbridge drive failure on No.2  | SC_FaultVH hardware signal triggered on      | 3. Seek support              |
|   |             |    | board                                  | No.2 board                                   | from the                     |
|   |             | 23 | V-phase Lbridge drive failure on No.2  | SC_FaultVL hardware signal triggered on No.2 | manufacturer.                |
|   |             |    | board                                  | board                                        |                              |
|   |             | 24 | W-phase Hbridge drive failure on No.2  | SC_FaultWH hardware signal triggered on      |                              |
|   |             |    | board                                  | No.2 board                                   |                              |
|   |             | 25 | W-phase Lbridge drive failure on No.2  | SC_FaultWL hardware signal triggered on      |                              |
|   |             |    | board                                  | No.2 board                                   |                              |
|   |             | 29 | Multiple drive failures on No.2 board  | Multiple drive fault signals triggered       |                              |
|   |             |    | -                                      | simultaneously on No.2 drive board           |                              |
|   |             | 30 | U-phase Hbridge drive failure on No.3  | SC_FaultUH hardware signal triggered on      |                              |
|   |             |    | board                                  | No.3 board                                   |                              |
|   |             | 31 | U-phase Lbridge drive failure on No.3  | SC_FaultUL hardware signal triggered on      |                              |
|   |             |    | board                                  | No.3 board                                   |                              |
|   |             | 32 | V-phase Hbridge drive failure on No.3  | SC_FaultVH hardware signal triggered on      |                              |
|   |             |    | board                                  | No.3 board                                   |                              |
|   |             | 22 | V-phase Lbridge drive failure on No.3  | SC_FaultVL hardware signal triggered on No.3 |                              |
|   |             |    | board                                  | board                                        |                              |
|   |             | 21 | W-phase Hbridge drive failure on No.3  | SC_FaultWH hardware signal triggered on      |                              |
|   |             | 54 | board                                  | No.3 board                                   |                              |
|   |             |    | W-phase Lbridge drive failure on No.3  | SC_FaultWL hardware signal triggered on      |                              |
|   |             | 25 |                                        |                                              |                              |

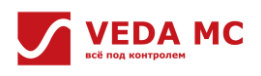

| 20   | Multiple drive failures on No 2 hourd | Multiple drive fault signals triggered       |
|------|---------------------------------------|----------------------------------------------|
| 39   | Multiple drive failures on No.3 board | simultaneously on No.3 drive board           |
| 40   | U-phase Hbridge drive failure on No.4 | SC_FaultUH hardware signal triggered on      |
| 40   | board                                 | No.4 board                                   |
|      | U-phase Lbridge drive failure on No.4 | SC_FaultUL hardware signal triggered on      |
| 41   | board                                 | No.4 board                                   |
|      | V-phase Hbridge drive failure on No.4 | SC_FaultVH hardware signal triggered on      |
| 42   | board                                 | No.4 board                                   |
|      | V-phase Lbridge drive failure on No.4 | SC_FaultVL hardware signal triggered on No.4 |
| 43   | board                                 | board                                        |
|      | W-phase Hbridge drive failure on No.4 | SC_FaultWH hardware signal triggered on      |
| 44   | board                                 | No.4 board                                   |
|      | W-phase Lbridge drive failure on No.4 | SC_FaultWL hardware signal triggered on      |
| 45   | board                                 | No.4 board                                   |
|      |                                       | Multiple drive fault signals triggered       |
| 49   | Multiple drive failures on No.4 board | simultaneously on No.4 drive board           |
|      | U-phase Hbridge drive failure on No.5 | SC_FaultUH hardware signal triggered on      |
| 50   | board                                 | No.5 board                                   |
|      | U-phase Lbridge drive failure on No.5 | SC_FaultUL hardware signal triggered on      |
| 51   | board                                 | No.5 board                                   |
|      | V-phase Hbridge drive failure on No.5 | SC_FaultVH hardware signal triggered on      |
| 52   | board                                 | No.5 board                                   |
| 53   | V-phase Lbridge drive failure on No.5 | SC_FaultVL hardware signal triggered on No.5 |
|      | board                                 | board                                        |
|      | W-phase Hbridge drive failure on No.5 | SC_FaultWH hardware signal triggered on      |
| 54   | board                                 | No.5 board                                   |
|      | W-phase Lbridge drive failure on No.5 | SC_FaultWL hardware signal triggered on      |
| 55   | board                                 | No.5 board                                   |
| <br> |                                       | Multiple drive fault signals triggered       |
| 59   | Multiple drive failures on No.5 board | simultaneously on No.5drive board            |
|      | U-phase Hbridge drive failure on No.6 | SC_FaultUH hardware signal triggered on      |
| 60   | board                                 | No.6 board                                   |
|      | U-phase Lbridge drive failure on No.6 | SC_FaultUL hardware signal triggered on      |
| 61   | board                                 | No.6 board                                   |
|      | V-phase Hbridge drive failure on No.6 | SC_FaultVH hardware signal triggered on      |
| 62   | board                                 | No.6 board                                   |
| 62   | V-phase Lbridge drive failure on No.6 | SC_FaultVL hardware signal triggered on No.6 |
| 63   | board                                 | board                                        |
| C A  | W-phase Hbridge drive failure on No.6 | SC_FaultWH hardware signal triggered on      |
| 64   | board                                 | No.6 board                                   |
| C.F. | W-phase Lbridge drive failure on No.6 | SC_FaultWL hardware signal triggered on      |
| 65   | board                                 | No.6 board                                   |
| 60   | Multiple drive feilures on No Cheord  | Multiple drive fault signals triggered       |
| 69   | wuruple unverallures on No.6 board    | simultaneously on No.6 drive board           |
| 70   | U-phase Hbridge drive failure on No.7 | SC_FaultUH hardware signal triggered on      |
| 70   | board                                 | No.7 board                                   |
| 71   | U-phase Lbridge drive failure on No.7 | SC_FaultUL hardware signal triggered on      |
| /1   | board                                 | No.7 board                                   |

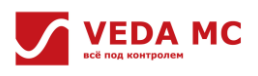

|   | 72  | V-phase Hbridge drive failure on No.7  | SC_FaultVH hardware signal triggered on      |
|---|-----|----------------------------------------|----------------------------------------------|
|   |     | board                                  | No.7 board                                   |
|   | 70  | V-phase Lbridge drive failure on No.7  | SC_FaultVL hardware signal triggered on No.7 |
|   | /3  | board                                  | board                                        |
|   | 74  | W-phase Hbridge drive failure on No.7  | SC_FaultWH hardware signal triggered on      |
|   | 74  | board                                  | No.7 board                                   |
|   |     | W-phase Lbridge drive failure on No.7  | SC_FaultWL hardware signal triggered on      |
|   | 75  | board                                  | No.7 board                                   |
|   |     |                                        | Multiple drive fault signals triggered       |
|   | 79  | Multiple drive failures on No.7 board  | simultaneously on No.7 drive board           |
|   |     | U-phase Hbridge drive failure on No.8  | SC_FaultUH hardware signal triggered on      |
|   | 80  | board                                  | No.8 board                                   |
|   |     | U-phase Lbridge drive failure on No.8  | SC_FaultUL hardware signal triggered on      |
|   | 81  | board                                  | No.8 board                                   |
| - |     | V-phase Hbridge drive failure on No.8  | SC_FaultVH hardware signal triggered on      |
|   | 82  | board                                  | No.8 board                                   |
| - |     | V-phase Lbridge drive failure on No.8  | SC_FaultVL hardware signal triggered on No.8 |
|   | 83  | board                                  | board                                        |
| - |     | W-phase Hbridge drive failure on No.8  | SC_FaultWH hardware signal triggered on      |
|   | 84  | board                                  | No.8 board                                   |
|   |     | W-phase Lbridge drive failure on No.8  | SC_FaultWL hardware signal triggered on      |
|   | 85  | board                                  | No.8 board                                   |
|   | 89  | Multiple drive failures on No.8 board  | Multiple drive fault signals triggered       |
|   |     |                                        | simultaneously on No.8 drive board           |
|   |     | U-phase Hbridge drive failure on No.9  | SC_FaultUH hardware signal triggered on      |
|   | 90  | board                                  | No.9 board                                   |
| - |     | U-phase Lbridge drive failure on No.9  | SC_FaultUL hardware signal triggered on      |
|   | 91  | board                                  | No.9 board                                   |
| - |     | V-phase Hbridge drive failure on No.9  | SC_FaultVH hardware signal triggered on      |
|   | 92  | board                                  | No.9 board                                   |
| - |     | V-phase Lbridge drive failure on No.9  | SC_FaultVL hardware signal triggered on No.9 |
|   | 93  | board                                  | board                                        |
| - |     | W-phase Hbridge drive failure on No.9  | SC_FaultWH hardware signal triggered on      |
|   | 94  | board                                  | No.9 board                                   |
| - |     | W-phase Lbridge drive failure on No.9  | SC_FaultWL hardware signal triggered on      |
|   | 95  | board                                  | No.9 board                                   |
| - |     |                                        | Multiple drive fault signals triggered       |
|   | 99  | Multiple drive failures on No.9 board  | simultaneously on No.9 drive board           |
|   |     | U-phase Hbridge drive failure on No.10 | SC_FaultUH hardware signal triggered on      |
|   | 100 | board                                  | No.10 board                                  |
|   |     | U-phase Lbridge drive failure on No.10 | SC FaultUL hardware signal triggered on      |
|   | 101 | board                                  | No.10 board                                  |
|   |     | V-phase Hbridge drive failure on No.10 | SC FaultVH hardware signal triggered on      |
|   | 102 | board                                  | No.10 board                                  |
| - |     | V-phase Lbridge drive failure on No.10 | SC FaultVL hardware signal triggered on      |
|   | 103 | board                                  | No.10 board                                  |
|   |     | W-phase Hbridge drive failure on No 10 | SC FaultWH hardware signal triggered on      |
|   | 104 | board                                  | No.10 board                                  |

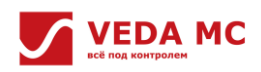

|   |                   | 105                                   | W-phase Lbridge drive failure on No.10  | SC_FaultWL hardware signal triggered on   |                        |
|---|-------------------|---------------------------------------|-----------------------------------------|-------------------------------------------|------------------------|
|   |                   | 105                                   | board                                   | No.10 board                               |                        |
|   |                   |                                       |                                         | Multiple drive fault signals triggered    |                        |
|   |                   | 109                                   | Multiple drive failures on No.10 board  | simultaneously on No.10 drive board       |                        |
|   |                   | 0                                     | U-phase Hbridge power failure           | LO_UH hardware power signal triggered     |                        |
|   |                   | 1                                     | U-phase Lbridge power failure           | LO UH hardware power signal triggered     |                        |
|   |                   | 2                                     | V-phase Hbridge power failure           | LO VH hardware power signal triggered     | 1                      |
|   |                   | 3                                     | V-phase   bridge power failure          | IO VH hardware power signal triggered     |                        |
|   |                   | 4                                     | W-nhase Hhridge power failure           | 10 WH hardware power signal triggered     |                        |
|   |                   | 5                                     | W-phase I bridge power failure          | LO_WH bardware power signal triggered     |                        |
|   |                   | 5                                     |                                         | Multiple bardware power signal triggered  |                        |
|   |                   | 9                                     | Multiple power failures                 | simultaneously                            |                        |
|   |                   |                                       | U-phase Hbridge power failure on No.1   | LO_UH hardware power signal triggered on  |                        |
|   |                   | 10                                    | board                                   | No.1 board                                |                        |
|   |                   |                                       | U-phase Lbridge power failure on No.1   | LO_UL hardware power signal triggered on  |                        |
|   |                   | 11                                    | board                                   | No.1 board                                |                        |
|   |                   |                                       | V-phase Hbridge power failure on No.1   | LO VH hardware power signal triggered on  |                        |
|   |                   | 12                                    | board                                   | No.1 board                                |                        |
|   |                   |                                       | V-phase Lbridge power failure on No.1   | LO VL hardware power signal triggered on  |                        |
|   |                   | 13                                    | board                                   | No.1 board                                |                        |
|   |                   |                                       | W-phase Hbridge power failure on No.1   | LO WH hardware power signal triggered on  |                        |
|   |                   | 14                                    | board                                   | No.1 board                                | 1. Check whether       |
|   |                   | 15                                    | W-phase Lbridge power failure on No.1   | LO WL hardware power signal triggered on  | the hardware module is |
|   |                   |                                       | board                                   | No.1 board                                |                        |
|   |                   |                                       |                                         | Multiple hardware power signal triggered  | damaged;               |
|   | 19                | Multiple power failures on No.1 board | simultaneously on No 1 hoard            | 2. Check whether                          |                        |
| 3 | Drive power fault |                                       | I I-phase Hhridge power failure on No 2 | IO IIH bardware power signal triggered on | the wiring of the      |
|   |                   | 20                                    | board                                   | No 2 hoard                                | driver module is       |
|   |                   |                                       | II-phase I bridge power failure on No 2 | 10 III hardware nower signal triggered on | correct;               |
|   |                   | 21                                    | board                                   | No 2 board                                | 3. Seek support        |
|   |                   |                                       | V phase Hbridge power failure on No 2   | 10.1/H bardware power signal triggered on | from the               |
|   |                   | 22                                    | board                                   | No 2 board                                | manufacturer.          |
|   |                   |                                       | V shace I bridge newer failure on No 2  |                                           |                        |
|   |                   | 23                                    | board                                   | Lo_vL hardware power signal triggered on  |                        |
|   |                   |                                       |                                         |                                           |                        |
|   |                   | 24                                    | w-phase Horidge power failure on No.2   | LO_WH hardware power signal triggered on  |                        |
|   |                   |                                       | board                                   | NO.2 DOARD                                |                        |
|   |                   | 25                                    | w-phase Loridge power failure on No.2   | LO_WL hardware power signal triggered on  |                        |
|   |                   |                                       | board                                   | No.2 board                                |                        |
|   |                   | 29                                    | Multiple power failures on No.2 board   | Multiple hardware power signal triggered  |                        |
|   |                   |                                       |                                         | simultaneously on No.2 board              |                        |
|   |                   | 30                                    | U-phase Hbridge power failure on No.3   | LO_UH hardware power signal triggered on  |                        |
|   |                   |                                       | DOard                                   | No.3 board                                |                        |
|   |                   | 31                                    | U-phase Lbridge power failure on No.3   | LO_UL hardware power signal triggered on  |                        |
|   |                   |                                       | board                                   | No.3 board                                |                        |
|   |                   | 32                                    | V-phase Hbridge power failure on No.3   | LO_VH hardware power signal triggered on  |                        |
|   |                   |                                       | board                                   | No.3 board                                |                        |
|   |                   | 33                                    | V-phase Lbridge power failure on No.3   | LO_VL hardware power signal triggered on  |                        |
|   |                   |                                       | board                                   | No.3 board                                |                        |

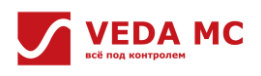

|  | 24 | W-phase Hbridge power failure on No.3   | LO_WH hardware power signal triggered on   |
|--|----|-----------------------------------------|--------------------------------------------|
|  | 34 | board                                   | No.3 board                                 |
|  |    | W-phase Lbridge power failure on No.3   | LO_WL hardware power signal triggered on   |
|  | 35 | board                                   | No.3 board                                 |
|  |    |                                         | Multiple hardware power signal triggered   |
|  | 39 | Multiple power failures on No.3 board   | simultaneously on No.3 board               |
|  |    | U-phase Hbridge power failure on No.4   | LO_UH hardware power signal triggered on   |
|  | 40 | board                                   | No.4 board                                 |
|  |    | U-phase Lbridge power failure on No.4   | LO_UL hardware power signal triggered on   |
|  | 41 | board                                   | No.4 board                                 |
|  |    | V-phase Hbridge power failure on No.4   | LO_VH hardware power signal triggered on   |
|  | 42 | board                                   | No.4 board                                 |
|  |    | V-phase Lbridge power failure on No.4   | LO_VL hardware power signal triggered on   |
|  | 43 | board                                   | No.4 board                                 |
|  |    | W-phase Hbridge power failure on No.4   | LO_WH hardware power signal triggered on   |
|  | 44 | board                                   | No.4 board                                 |
|  |    | W-phase Lbridge power failure on No.4   | LO WL hardware power signal triggered on   |
|  | 45 | board                                   | No.4 board                                 |
|  |    |                                         | Multiple hardware power signal triggered   |
|  | 49 | Multiple power failures on No.4 board   | simultaneously on No.4 board               |
|  |    | U-phase Hbridge power failure on No.5   | LO UH hardware power signal triggered on   |
|  | 50 | board                                   | No.5 board                                 |
|  |    | U-phase   bridge power failure on No 5  | 10. UL hardware power signal triggered on  |
|  | 51 | board                                   | No 5 board                                 |
|  |    | V-phase Hbridge power failure on No 5   | 10 VH hardware power signal triggered on   |
|  | 52 | hoard                                   | No 5 hoard                                 |
|  |    | V-phase I bridge power failure on No 5  | IO VI hardware nower signal triggered on   |
|  | 53 | board                                   | No.5 board                                 |
|  |    | W-phase Hbridge power failure on No.5   | 10 WH hardware power signal triggered on   |
|  | 54 | board                                   | No 5 board                                 |
|  |    | W-nhase   hridge nower failure on No 5  | 10 WI hardware nower signal triggered on   |
|  | 55 | board                                   | No 5 board                                 |
|  |    |                                         | Multiple hardware power signal triggered   |
|  | 59 | Multiple power failures on No.5 board   | simultaneously on No 5 hoard               |
|  |    | II-phase Hbridge power failure on No 6  | 10 UH hardware nower signal triggered on   |
|  | 60 | board                                   | No 6 board                                 |
|  |    | II-nhase I bridge nower failure on No.6 | 10 III hardware power signal triggered on  |
|  | 61 | board                                   | No 6 board                                 |
|  |    | V-phase Hbridge power failure on No.6   | 10. VH hardware power signal triggered on  |
|  | 62 | board                                   | No 6 board                                 |
|  |    | V phase I bridge power failure on No 6  | 10. VI bardware newer signal triggered on  |
|  | 63 | board                                   | No 6 board                                 |
|  |    | W-nhase Hhridge newer failure on No.6   | 10. WH bardware newer signal triggered on  |
|  | 64 | w-priase mutuge power failure on NO.6   | No 6 board                                 |
|  |    | W nhasa I bridge newson fe'll war bla C |                                            |
|  | 65 | w-pnase Loridge power failure on No.6   | LO_WL naraware power signal triggered on   |
|  |    | DUAIU                                   |                                            |
|  | 69 | Multiple power failures on No.6 board   | iviuitiple naroware power signal triggered |
|  |    |                                         | simultaneously on No.6 board               |

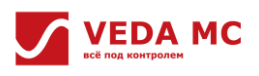

|   | -   |                                         |                                           |
|---|-----|-----------------------------------------|-------------------------------------------|
|   | 70  | U-phase Hbridge power failure on No.7   | LO_UH hardware power signal triggered on  |
|   |     | board                                   | No.7 board                                |
|   |     | U-phase Lbridge power failure on No.7   | LO_UL hardware power signal triggered on  |
|   | /1  | board                                   | No.7 board                                |
|   | 70  | V-phase Hbridge power failure on No.7   | LO_VH hardware power signal triggered on  |
|   | 72  | board                                   | No.7 board                                |
|   |     | V-phase Lbridge power failure on No.7   | LO_VL hardware power signal triggered on  |
|   | 73  | board                                   | No.7 board                                |
|   |     | W-phase Hbridge power failure on No.7   | LO_WH hardware power signal triggered on  |
|   | 74  | board                                   | No.7 board                                |
|   |     | W-phase Lbridge power failure on No.7   | LO_WL hardware power signal triggered on  |
|   | 75  | board                                   | No.7 board                                |
|   |     |                                         | Multiple hardware power signal triggered  |
|   | 79  | Multiple power failures on No.7 board   | simultaneously on No.7 board              |
|   |     | U-phase Hbridge power failure on No.8   | LO UH hardware power signal triggered on  |
|   | 80  | board                                   | No.8 board                                |
|   |     | U-phase I bridge power failure on No.8  | 10 UI hardware power signal triggered on  |
|   | 81  | board                                   | No.8 board                                |
|   |     | V-phase Hbridge power failure on No.8   | 10 VH hardware power signal triggered on  |
|   | 82  | board                                   | No 8 hoard                                |
| - |     | V-phase I bridge power failure on No 8  | 10. VI hardware nower signal triggered on |
|   | 83  | board                                   | No 8 board                                |
|   | 84  | W phase Hbridge power failure on No 8   | LO WH bardware power signal triggered on  |
|   |     | board                                   | No 8 board                                |
|   | 85  | W phase I bridge newer failure on No.8  | LO WI bardware power signal triggered on  |
|   |     | hoard                                   | No 8 board                                |
|   |     | board                                   | Multiple bardware power signal triggered  |
|   | 89  | Multiple power failures on No.8 board   | simultaneously on No 8 board              |
|   |     | U-phase Hbridge power failure on No.9   | IO UH hardware power signal triggered on  |
|   | 90  | board                                   | No 9 board                                |
|   |     | II-phase I bridge power failure on No 9 | 10 III hardware nower signal triggered on |
|   | 91  | board                                   | No.9 board                                |
|   |     | V-phase Hbridge power failure on No 9   | IO VH hardware power signal triggered on  |
|   | 92  | board                                   | No 9 hoard                                |
|   |     | V-phase   bridge power failure on No 9  | 10. VI hardware nower signal triggered on |
|   | 93  | board                                   | No 9 board                                |
|   |     | W phase Hbridge power failure on No O   | LO W/H bardware power signal triggered on |
|   | 94  | board                                   | No 9 board                                |
|   |     | W phase I bridge newer feilure on No.0  | NO.5 board                                |
|   | 95  | hoard                                   | No 0 board                                |
|   |     | board                                   | NO.9 DOARD                                |
|   | 99  | Multiple power failures on No.9 board   | simultaneously on No 0 board              |
|   |     |                                         | simultaneously on No.9 board              |
|   | 100 | U-phase Hbridge power failure on No.10  | LO_UH nardware power signal triggered on  |
|   |     | poard                                   |                                           |
|   | 101 | U-phase Lbridge power failure on No.10  | LO_UL hardware power signal triggered on  |
|   |     | board                                   | No.10 board                               |
|   | 102 | V-phase Hbridge power failure on No.10  | LO_VH hardware power signal triggered on  |
|   |     | board                                   | No.10 board                               |

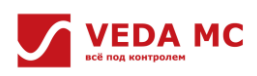

|   |                     | 102 | V-phase Lbridge power failure on No.10  | LO_VL hardware power signal triggered on       |                   |
|---|---------------------|-----|-----------------------------------------|------------------------------------------------|-------------------|
|   |                     | 103 | board                                   | No.10 board                                    |                   |
|   |                     |     | W-phase Hbridge power failure on No.10  | LO_WH hardware power signal triggered on       |                   |
|   |                     | 104 | board                                   | No.10 board                                    |                   |
|   |                     |     | W-phase Lbridge power failure on No.10  | LO_WL hardware power signal triggered on       |                   |
|   |                     | 105 | board                                   | No.10 board                                    |                   |
|   |                     |     |                                         | Multiple hardware power signal triggered       |                   |
|   |                     | 109 | Multiple power failures on No.10 board  | simultaneously on No.10 board                  |                   |
|   |                     | 0   | U-phase Hbridge voltage failure         | Gfault_UH hardware voltage signal triggered    |                   |
|   |                     |     |                                         | Gfault_UL hardware signal of the driving       |                   |
|   |                     | 1   | U-phase Lbridge voltage failure         | voltage triggered                              |                   |
|   |                     | 2   | V-phase Hbridge voltage failure         | Gfault_VH hardware voltage signal triggered    |                   |
|   |                     | -   |                                         | Gfault_VL hardware signal of the driving       |                   |
|   |                     | 3   | V-phase Lbridge voltage failure         | voltage triggered                              |                   |
|   |                     | 4   | W-phase Hbridge voltage failure         | Gfault_WH hardware voltage signal triggered    |                   |
|   |                     | _   |                                         | Gfault_WL hardware signal of the driving       |                   |
|   |                     | 5   | w-phase Loridge voltage failure         | voltage triggered                              |                   |
|   |                     |     | No. It's to state on the set forth sec. | Multiple hardware voltage signals triggered    |                   |
|   |                     | 9   | Multiple drive voltage failures         | simultaneously                                 |                   |
|   |                     | 10  | U-phase Hbridge voltage failure on No.1 | Gfault_UH hardware voltage signal triggered    |                   |
|   |                     | 10  | board                                   | on No.1 board                                  |                   |
|   |                     | 11  | U-phase Lbridge voltage failure on No.1 | Gfault_UL hardware voltage signal triggered    |                   |
|   |                     | 11  | board                                   | on No.1 board                                  | 1 Charles hathan  |
|   |                     | 12  | V-phase Hbridge voltage failure on No.1 | Gfault_VH hardware voltage signal triggered    | 1. Check whether  |
|   |                     | 12  | board                                   | on No.1 board                                  | modulo is         |
|   |                     | 13  | V-phase Lbridge voltage failure on No.1 | Gfault_VL hardware voltage signal triggered    | damagod:          |
|   |                     | 15  | board                                   | on No.1 board                                  | 2 Check whether   |
| 4 | Drive voltage fault | 14  | W-phase Hbridge voltage failure on No.1 | Gfault_WH hardware voltage signal triggered    | the wiring of the |
|   | Diffe foldage iddit |     | board                                   | on No.1 board                                  | driver module is  |
|   |                     | 15  | W-phase Lbridge voltage failure on No.1 | Gfault_WL hardware voltage signal triggered    | correct:          |
|   |                     |     | board                                   | on No.1 board                                  | 3. Seek support   |
|   |                     | 19  | Multiple drive voltage failures on No.1 | Multiple drive voltage fault signals triggered | from the          |
|   |                     | _   | board                                   | on No.1 board                                  | manufacturer.     |
|   |                     | 20  | U-phase Hbridge voltage failure on No.2 | Gfault_UH hardware voltage signal triggered    |                   |
|   |                     |     | board                                   | on No.2 board                                  |                   |
|   |                     | 21  | U-phase Lbridge voltage failure on No.2 | Gfault_UL hardware voltage signal triggered    |                   |
|   |                     |     | board                                   | on No.2 board                                  |                   |
|   |                     | 22  | V-phase Hbridge voltage failure on No.2 | Gfault_VH hardware voltage signal triggered    |                   |
|   |                     |     | board                                   | on No.2 board                                  |                   |
|   |                     | 23  | V-phase Lbridge voltage failure on No.2 | Gfault_VL hardware voltage signal triggered    |                   |
|   |                     |     | board                                   | on No.2 board                                  |                   |
|   |                     | 24  | W-phase Hbridge voltage failure on No.2 | Gfault_WH hardware voltage signal triggered    |                   |
|   |                     |     | board                                   | on No.2 board                                  |                   |
|   |                     | 25  | W-phase Lbridge voltage failure on No.2 | Grault_WL hardware voltage signal triggered    |                   |
|   |                     |     | board                                   | on No.2 board                                  |                   |
|   |                     | 29  | Multiple drive voltage failures on No.2 | Multiple drive voltage fault signals triggered |                   |
|   |                     |     | Doard                                   | on No.2 board                                  |                   |
|   |                     | 30  | U-phase Hbridge voltage failure on No.3 | Gtault_UH hardware voltage signal triggered    |                   |

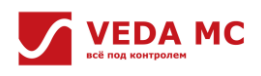

|  |    | board                                    | on No.3 board                                  |
|--|----|------------------------------------------|------------------------------------------------|
|  | 21 | U-phase Lbridge voltage failure on No.3  | Gfault_UL hardware voltage signal triggered    |
|  | 51 | board                                    | on No.3 board                                  |
|  | 32 | V-phase Hbridge voltage failure on No.3  | Gfault_VH hardware voltage signal triggered    |
|  | 52 | board                                    | on No.3 board                                  |
|  | 33 | V-phase Lbridge voltage failure on No.3  | Gfault_VL hardware voltage signal triggered    |
|  |    | board                                    | on No.3 board                                  |
|  | 34 | W-phase Hbridge voltage failure on No.3  | Gfault_WH hardware voltage signal triggered    |
|  |    | board                                    | on No.3 board                                  |
|  | 35 | W-phase Lbridge voltage failure on No.3  | Gfault_WL hardware voltage signal triggered    |
|  |    | board                                    | on No.3 board                                  |
|  | 39 | Multiple drive voltage failures on No.3  | Multiple drive voltage fault signals triggered |
|  |    | board                                    | on No.3 board                                  |
|  | 40 | U-phase Hbridge voltage failure on No.4  | Gfault_UH hardware voltage signal triggered    |
|  |    | board                                    | on No.4 board                                  |
|  | 41 | U-phase Lbridge voltage failure on No.4  | Gfault_UL hardware voltage signal triggered    |
|  |    | board                                    | on No.4 board                                  |
|  | 42 | V-phase Hbridge voltage failure on No.4  | Gfault_VH hardware voltage signal triggered    |
|  |    | board                                    | on No.4 board                                  |
|  | 43 | V-phase Lbridge voltage failure on No.4  | Gfault_VL hardware voltage signal triggered    |
|  |    | board                                    | on No.4 board                                  |
|  | 44 | W-phase Hbridge voltage failure on No.4  | Gfault_WH hardware voltage signal triggered    |
|  |    | board                                    | on No.4 board                                  |
|  | 45 | W-phase Lbridge voltage failure on No.4  | Gfault_WL hardware voltage signal triggered    |
|  |    | board                                    | on No.4 board                                  |
|  | 49 | Multiple drive voltage failures on No.4  | Multiple drive voltage fault signals triggered |
|  |    | board                                    | on No.4 board                                  |
|  | 50 | U-phase Hbridge voltage failure on No.5  | Gfault_UH hardware voltage signal triggered    |
|  |    | board                                    | on No.5 board                                  |
|  | 51 | U-phase Lbridge voltage failure on No.5  | Grault_UL hardware voltage signal triggered    |
|  |    | Doard                                    |                                                |
|  | 52 | v-phase Hbridge voltage failure on No.5  | Grauit_VH hardware voltage signal triggered    |
|  |    | V phase   bridge veltage failure on No 5 | Gfault VI bardware voltage signal triggered    |
|  | 53 | board                                    | on No 5 board                                  |
|  |    | W-phase Hhridge voltage foilure on No 5  | Gfault WH bardware voltage signal triggered    |
|  | 54 | board                                    | on No 5 board                                  |
|  |    | W-nhase I bridge voltage failure on No 5 | Gfault WL bardware voltage signal triggered    |
|  | 55 | board                                    | on No.5 board                                  |
|  |    | Multiple drive voltage failures on No.5  | Multiple drive voltage fault signals triggered |
|  | 59 | board                                    | on No.5 board                                  |
|  |    | U-phase Hbridge voltage failure on No.6  | Gfault UH hardware voltage signal triggered    |
|  | 60 | board                                    | on No.6 board                                  |
|  |    | U-phase Lbridge voltage failure on No.6  | Gfault_UL hardware voltage signal triggered    |
|  | 61 | board                                    | on No.6 board                                  |
|  |    | V-phase Hbridge voltage failure on No.6  | Gfault_VH hardware voltage signal triggered    |
|  | 62 | board                                    | on No.6 board                                  |
|  | 63 | V-phase Lbridge voltage failure on No.6  | Gfault VL hardware voltage signal triggered    |

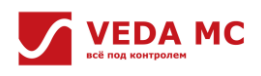

|  |    | board                                    | on No.6 board                                  |
|--|----|------------------------------------------|------------------------------------------------|
|  | 64 | W-phase Hbridge voltage failure on No.6  | Gfault_WH hardware voltage signal triggered    |
|  |    | board                                    | on No.6 board                                  |
|  |    | W-phase Lbridge voltage failure on No.6  | Gfault_WL hardware voltage signal triggered    |
|  | 65 | board                                    | on No.6 board                                  |
|  |    | Multiple drive voltage failures on No.6  | Multiple drive voltage fault signals triggered |
|  | 69 | board                                    | on No.6 board                                  |
|  | 70 | U-phase Hbridge voltage failure on No.7  | Gfault_UH hardware voltage signal triggered    |
|  |    | board                                    | on No.7 board                                  |
|  | 71 | U-phase Lbridge voltage failure on No.7  | Gfault_UL hardware voltage signal triggered    |
|  | /1 | board                                    | on No.7 board                                  |
|  | 72 | V-phase Hbridge voltage failure on No.7  | Gfault_VH hardware voltage signal triggered    |
|  | 72 | board                                    | on No.7 board                                  |
|  | 73 | V-phase Lbridge voltage failure on No.7  | Gfault_VL hardware voltage signal triggered    |
|  |    | board                                    | on No.7 board                                  |
|  | 74 | W-phase Hbridge voltage failure on No.7  | Gfault_WH hardware voltage signal triggered    |
|  |    | board                                    | on No.7 board                                  |
|  | 75 | W-phase Lbridge voltage failure on No.7  | Gfault_WL hardware voltage signal triggered    |
|  |    | board                                    | on No.7 board                                  |
|  | 79 | Multiple drive voltage failures on No.7  | Multiple drive voltage fault signals triggered |
|  |    | board                                    | on No.7 board                                  |
|  | 80 | U-phase Hbridge voltage failure on No.8  | Gfault_UH hardware voltage signal triggered    |
|  |    | board                                    | on No.8 board                                  |
|  | 81 | U-phase Lbridge voltage failure on No.8  | Grault_UL hardware voltage signal triggered    |
|  |    | V phase Hbridge voltage failure on No 8  | Cfault VH bardware voltage signal triggered    |
|  | 82 | hoard                                    | on No 8 board                                  |
|  |    | V-nhase I hridge voltage failure on No 8 | Gfault VI hardware voltage signal triggered    |
|  | 83 | board                                    | on No.8 board                                  |
|  |    | W-phase Hbridge voltage failure on No.8  | Gfault WH hardware voltage signal triggered    |
|  | 84 | board                                    | on No.8 board                                  |
|  |    | W-phase Lbridge voltage failure on No.8  | Gfault_WL hardware voltage signal triggered    |
|  | 85 | board                                    | on No.8 board                                  |
|  |    | Multiple drive voltage failures on No.8  | Multiple drive voltage fault signals triggered |
|  | 89 | board                                    | on No.8 board                                  |
|  | 00 | U-phase Hbridge voltage failure on No.9  | Gfault_UH hardware voltage signal triggered    |
|  | 90 | board                                    | on No.9 board                                  |
|  | Q1 | U-phase Lbridge voltage failure on No.9  | Gfault_UL hardware voltage signal triggered    |
|  | 51 | board                                    | on No.9 board                                  |
|  | 92 | V-phase Hbridge voltage failure on No.9  | Gfault_VH hardware voltage signal triggered    |
|  |    | board                                    | on No.9 board                                  |
|  | 93 | V-phase Lbridge voltage failure on No.9  | Gfault_VL hardware voltage signal triggered    |
|  |    | board                                    | on No.9 board                                  |
|  | 94 | W-phase Hbridge voltage failure on No.9  | Gfault_WH hardware voltage signal triggered    |
|  |    | board                                    | on No.9 board                                  |
|  | 95 | W-phase Lbridge voltage failure on No.9  | Gfault_WL hardware voltage signal triggered    |
|  |    | board                                    | on No.9 board                                  |
|  | 99 | Multiple drive voltage failures on No.9  | Multiple drive voltage fault signals triggered |

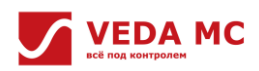

|   |                   |     | board                                    | on No.9 board                                  |                   |
|---|-------------------|-----|------------------------------------------|------------------------------------------------|-------------------|
|   |                   | 100 | U-phase Hbridge voltage failure on No.10 | Gfault_UH hardware voltage signal triggered    |                   |
|   |                   | 100 | board                                    | on No.10 board                                 |                   |
|   |                   | 101 | U-phase Lbridge voltage failure on No.10 | Gfault_UL hardware voltage signal triggered    |                   |
|   |                   | 101 | board                                    | on No.10 board                                 |                   |
|   |                   | 102 | V-phase Hbridge voltage failure on No.10 | Gfault_VH hardware voltage signal triggered    |                   |
|   |                   | 102 | board                                    | on No.10 board                                 |                   |
|   |                   | 102 | V-phase Lbridge voltage failure on No.10 | Gfault_VL hardware voltage signal triggered    |                   |
|   |                   | 103 | board                                    | on No.10 board                                 |                   |
|   |                   | 104 | W-phase Hbridge voltage failure on No.10 | Gfault_WH hardware voltage signal triggered    |                   |
|   |                   | 104 | board                                    | on No.10 board                                 |                   |
|   |                   | 105 | W-phase Lbridge voltage failure on No.10 | Gfault_WL hardware voltage signal triggered    |                   |
|   |                   | 105 | board                                    | on No.10 board                                 |                   |
|   |                   | 109 | Multiple drive voltage failures on No.10 | Multiple drive voltage fault signals triggered |                   |
|   |                   | 109 | board                                    | on No.10 board                                 |                   |
|   |                   | 0   | OC hardware failure                      | Multiple hardware voltage signals triggered    |                   |
|   |                   | U   |                                          | simultaneously                                 |                   |
|   |                   | 1   | U phase software overcurrent             | AD detection current of U-phase greater than   |                   |
|   |                   | 1   | U-pliase software overcurrent            | threshold                                      |                   |
|   |                   |     | V phase software overcurrent             | AD detection current of V-phase greater than   |                   |
|   |                   | 2   |                                          | threshold                                      |                   |
|   |                   | 3   | Wabase software overcurrent              | AD detection current of W-phase greater        |                   |
|   |                   |     |                                          | than threshold                                 |                   |
|   |                   | 9   | Multi-phase software overcurrent         | AD detection current of phases greater than    | 1. Check motor    |
|   |                   |     |                                          | threshold                                      | parameters and    |
|   |                   | 10  | OC hardware failure on No.1 board        | OC hardware signal triggered on No.1 board     | overcurrent       |
|   |                   | 11  | U-phase software overcurrent on No.1     | AD detection current of U-phase greater than   | suppression       |
|   |                   |     | board                                    | threshold on No.1 board                        | setting;          |
|   |                   | 12  | V-phase software overcurrent on No.1     | AD detection current of V-phase greater than   | 2. Ensure correct |
|   |                   |     | board                                    | threshold on No.1 board                        | current Hall;     |
|   |                   |     | W-phase software overcurrent on No.1     | AD detection current of W-phase greater        | 3. Eliminate any  |
| 5 | Overcurrent fault |     | board                                    | than threshold on No.1 board                   | short circuit to  |
|   |                   |     | Multi-phase software overcurrent on      | AD detection current of phases greater than    | ground and        |
|   |                   |     | No.1 board                               | threshold on No.1 board                        | between phases,   |
|   |                   | 20  | OC hardware failure on No.2 board        | OC hardware signal triggered on No.2 board     | etc.;             |
|   |                   | 21  | U-phase software overcurrent on No.2     | AD detection current of U-phase greater than   | 4. Extend the     |
|   |                   |     | board                                    | threshold on No.2 board                        | acceleration and  |
|   |                   | 22  | V-phase software overcurrent on No.2     | AD detection current of V-phase greater than   | deceleration time |
|   |                   |     | board                                    | threshold on No.2 board                        | to reduce the     |
|   |                   | 23  | W-phase software overcurrent on No.2     | AD detection current of W-phase greater        | load.             |
|   |                   |     | board                                    | than threshold on No.2 board                   |                   |
|   |                   | 29  | Multi-phase software overcurrent on      | AD detection current of phases greater than    |                   |
|   |                   |     | No.2 board                               | threshold on No.2 board                        |                   |
|   |                   | 30  | OC hardware failure on No.3 board        | OC hardware signal triggered on No.3 board     |                   |
|   |                   | 31  | U-phase software overcurrent on No.3     | AD detection current of U-phase greater than   |                   |
|   |                   |     | board                                    | threshold on No.3 board                        |                   |
|   |                   | 32  | V-phase software overcurrent on No.3     | AD detection current of V-phase greater than   |                   |
|   |                   |     | board                                    | threshold on No.3 board                        |                   |

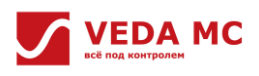

| 22  | W-phase software overcurrent on No.3 | AD detection current of W-phase greater      |
|-----|--------------------------------------|----------------------------------------------|
| 33  | board                                | than threshold on No.3 board                 |
| 20  | Multi-phase software overcurrent on  | AD detection current of phases greater than  |
| 39  | No.3 board                           | threshold on No.3 board                      |
| 40  | OC hardware failure on No.4 board    | OC hardware signal triggered on No.4 board   |
| 44  | U-phase software overcurrent on No.4 | AD detection current of U-phase greater than |
| 41  | board                                | threshold on No.4 board                      |
| 42  | V-phase software overcurrent on No.4 | AD detection current of V-phase greater than |
| 42  | board                                | threshold on No.4 board                      |
| 43  | W-phase software overcurrent on No.4 | AD detection current of W-phase greater      |
| 43  | board                                | than threshold on No.4 board                 |
|     | Multi-phase software overcurrent on  | AD detection current of phases greater than  |
| 49  | No.4 board                           | threshold on No.4 board                      |
| 50  | OC hardware failure on No.5 board    | OC hardware signal triggered on No.5 board   |
| 54  | U-phase software overcurrent on No.5 | AD detection current of U-phase greater than |
| 51  | board                                | threshold on No.5 board                      |
| 50  | V-phase software overcurrent on No.5 | AD detection current of V-phase greater than |
| 52  | board                                | threshold on No.5 board                      |
| - 2 | W-phase software overcurrent on No.5 | AD detection current of W-phase greater      |
| 53  | board                                | than threshold on No.5 board                 |
| 50  | Multi-phase software overcurrent on  | AD detection current of phases greater than  |
| 59  | No.5 board                           | threshold on No.5 board                      |
| 60  | OC hardware failure on No.6 board    | OC hardware signal triggered on No.6 board   |
| 64  | U-phase software overcurrent on No.6 | AD detection current of U-phase greater than |
| 61  | board                                | threshold on No.6 board                      |
| 62  | V-phase software overcurrent on No.6 | AD detection current of V-phase greater than |
| 62  | board                                | threshold on No.6 board                      |
| 62  | W-phase software overcurrent on No.6 | AD detection current of W-phase greater      |
| 05  | board                                | than threshold on No.6 board                 |
| 60  | Multi-phase software overcurrent on  | AD detection current of phases greater than  |
| 69  | No.6 board                           | threshold on No.6 board                      |
| 70  | OC hardware failure on No.7 board    | OC hardware signal triggered on No.7 board   |
| 71  | U-phase software overcurrent on No.7 | AD detection current of U-phase greater than |
| /1  | board                                | threshold on No.7 board                      |
| 72  | V-phase software overcurrent on No.7 | AD detection current of V-phase greater than |
| 72  | board                                | threshold on No.7 board                      |
| 72  | W-phase software overcurrent on No.7 | AD detection current of W-phase greater      |
| 75  | board                                | than threshold on No.7 board                 |
| 70  | Multi-phase software overcurrent on  | AD detection current of phases greater than  |
| 79  | No.7 board                           | threshold on No.7 board                      |
| 80  | OC hardware failure on No.8 board    | OC hardware signal triggered on No.8 board   |
| 01  | U-phase software overcurrent on No.8 | AD detection current of U-phase greater than |
| 10  | board                                | threshold on No.8 board                      |
| 07  | V-phase software overcurrent on No.8 | AD detection current of V-phase greater than |
| 82  | board                                | threshold on No.8 board                      |
| 0.7 | W-phase software overcurrent on No.8 | AD detection current of W-phase greater      |
| 83  | board                                | than threshold on No.8 board                 |
| 89  | Multi-phase software overcurrent on  | AD detection current of phases greater than  |

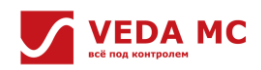

|   |        |     | No.8 board                            | threshold on No.8 board                      |                    |
|---|--------|-----|---------------------------------------|----------------------------------------------|--------------------|
|   |        | 90  | OC hardware failure on No.9 board     | OC hardware signal triggered on No.9 board   |                    |
|   |        |     | U-phase software overcurrent on No.9  | AD detection current of U-phase greater than |                    |
|   |        | 91  | board                                 | threshold on No.9 board                      |                    |
|   |        |     | V-phase software overcurrent on No.9  | AD detection current of V-phase greater than |                    |
|   |        | 92  | board                                 | threshold on No.9 board                      |                    |
|   |        |     | W-phase software overcurrent on No.9  | AD detection current of W-phase greater      |                    |
|   |        | 93  | board                                 | than threshold on No.9 board                 |                    |
|   |        |     | Multi-phase software overcurrent on   | AD detection current of phases greater than  |                    |
|   |        | 99  | No.9 board                            | threshold on No.9 board                      |                    |
|   |        | 100 | OC hardware failure on No.10 board    | OC hardware signal triggered on No.10 board  |                    |
|   |        |     | U-phase software overcurrent on No.10 | AD detection current of U-phase greater than |                    |
|   |        | 101 | board                                 | threshold on No.10 board                     |                    |
|   |        |     | V-phase software overcurrent on No.10 | AD detection current of V-phase greater than |                    |
|   |        | 102 | board                                 | threshold on No.10 board                     |                    |
|   |        | 100 | W-phase software overcurrent on No.10 | AD detection current of W-phase greater      |                    |
|   |        | 103 | board                                 | than threshold on No.10 board                |                    |
|   |        |     | Multi-phase software overcurrent on   | AD detection current of phases greater than  |                    |
|   |        | 109 | No.10 board                           | threshold on No.10 board                     |                    |
|   |        | 0   | Module 1 overtemperature              | Temperature greater than threshold           |                    |
|   |        | 1   | Module 2 overtemperature              | Temperature greater than threshold           |                    |
|   |        | 2   | Module 3 overtemperature              | Temperature greater than threshold           |                    |
|   |        | 3   | Module 4 overtemperature              | Temperature greater than threshold           |                    |
|   |        | 4   | Module 5 overtemperature              | Temperature greater than threshold           |                    |
|   |        | 5   | Module 6 overtemperature              | Temperature greater than threshold           |                    |
|   |        | 6   | Module 7 overtemperature              | Temperature greater than threshold           |                    |
|   |        | 7   | Module 8 overtemperature              | Temperature greater than threshold           |                    |
|   |        | 8   | Module 9 overtemperature              | Temperature greater than threshold           |                    |
|   |        | 9   | Multiple module overtemperature       | Temperature greater than threshold           |                    |
|   |        |     | Module 1 overtemperature on No.1      | Temperature greater than threshold No.1      |                    |
|   |        | 10  | board                                 | board                                        | 1. Check the       |
|   |        |     | Module 2 overtemperature on No.1      | Temperature greater than threshold No.1      | temperature        |
| c | Module | 11  | board                                 | board                                        | circuit;           |
| 0 | foult  | 40  | Module 3 overtemperature on No.1      | Temperature greater than threshold No.1      | 2. Lower the load; |
|   | lauit  | 12  | board                                 | board                                        | 3. Lower the       |
|   |        | 12  | Module 4 overtemperature on No.1      | Temperature greater than threshold No.1      | temperature        |
|   |        | 13  | board                                 | board                                        | temperature        |
|   |        | 14  | Module 5 overtemperature on No.1      | Temperature greater than threshold No.1      |                    |
|   |        | 14  | board                                 | board                                        |                    |
|   |        | 15  | Module 6 overtemperature on No.1      | Temperature greater than threshold No.1      |                    |
|   |        | 15  | board                                 | board                                        |                    |
|   |        | 16  | Module 7 overtemperature on No.1      | Temperature greater than threshold No.1      |                    |
|   |        | 10  | board                                 | board                                        |                    |
|   |        | 17  | Module 8 overtemperature on No.1      | Temperature greater than threshold No.1      |                    |
|   |        | 17  | board                                 | board                                        |                    |
|   |        | 10  | Module 9 overtemperature on No.1      | Temperature greater than threshold No.1      |                    |
|   |        | 18  | board                                 | board                                        |                    |

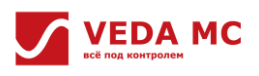

|  | 19 | Multiple module overtemperature on | Temperature greater than threshold No.1 |
|--|----|------------------------------------|-----------------------------------------|
|  |    | No.1 board                         | board                                   |
|  | 20 | Module 1 overtemperature on No.2   | Temperature greater than threshold No.2 |
|  | 20 | board                              | board                                   |
|  | 21 | Module 2 overtemperature on No.2   | Temperature greater than threshold No.2 |
|  | 21 | board                              | board                                   |
|  |    | Module 3 overtemperature on No.2   | Temperature greater than threshold No.2 |
|  | 22 | board                              | board                                   |
|  | 22 | Module 4 overtemperature on No.2   | Temperature greater than threshold No.2 |
|  | 23 | board                              | board                                   |
|  |    | Module 5 overtemperature on No.2   | Temperature greater than threshold No.2 |
|  | 24 | board                              | board                                   |
|  |    | Module 6 overtemperature on No.2   | Temperature greater than threshold No.2 |
|  | 25 | board                              | board                                   |
|  |    | Module 7 overtemperature on No.2   | Temperature greater than threshold No.2 |
|  | 26 | board                              | board                                   |
|  |    | Module 8 overtemperature on No.2   | Temperature greater than threshold No.2 |
|  | 27 | board                              | board                                   |
|  |    | Module 9 overtemperature on No.2   | Temperature greater than threshold No.2 |
|  | 28 | board                              | board                                   |
|  |    | Multiple module overtemperature on | Temperature greater than threshold No.2 |
|  | 29 | No.2 board                         | board                                   |
|  |    | Module 1 overtemperature on No.3   | Temperature greater than threshold No.3 |
|  | 30 | board                              | board                                   |
|  | 31 | Module 2 overtemperature on No.3   | Temperature greater than threshold No.3 |
|  |    | board                              | board                                   |
|  | 22 | Module 3 overtemperature on No.3   | Temperature greater than threshold No.3 |
|  | 32 | board                              | board                                   |
|  | 22 | Module 4 overtemperature on No.3   | Temperature greater than threshold No.3 |
|  | 33 | board                              | board                                   |
|  | 24 | Module 5 overtemperature on No.3   | Temperature greater than threshold No.3 |
|  | 34 | board                              | board                                   |
|  | 25 | Module 6 overtemperature on No.3   | Temperature greater than threshold No.3 |
|  | 30 | board                              | board                                   |
|  | 20 | Module 7 overtemperature on No.3   | Temperature greater than threshold No.3 |
|  | 30 | board                              | board                                   |
|  | 27 | Module 8 overtemperature on No.3   | Temperature greater than threshold No.3 |
|  | 57 | board                              | board                                   |
|  | 20 | Module 9 overtemperature on No.3   | Temperature greater than threshold No.3 |
|  | 50 | board                              | board                                   |
|  | 20 | Multiple module overtemperature on | Temperature greater than threshold No.3 |
|  | 39 | No.3 board                         | board                                   |
|  | 40 | Module 1 overtemperature on No.4   | Temperature greater than threshold No.4 |
|  | 40 | board                              | board                                   |
|  |    | Module 2 overtemperature on No.4   | Temperature greater than threshold No.4 |
|  | 41 | board                              | board                                   |
|  | 40 | Module 3 overtemperature on No.4   | Temperature greater than threshold No.4 |
|  | 42 | board                              | board                                   |

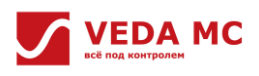

|  | 43  | Module 4 overtemperature on No.4   | Temperature greater than threshold No.4 |
|--|-----|------------------------------------|-----------------------------------------|
|  |     | board                              | board                                   |
|  |     | Module 5 overtemperature on No.4   | Temperature greater than threshold No.4 |
|  | 44  | board                              | board                                   |
|  | 45  | Module 6 overtemperature on No.4   | Temperature greater than threshold No.4 |
|  | 45  | board                              | board                                   |
|  |     | Module 7 overtemperature on No.4   | Temperature greater than threshold No.4 |
|  | 46  | board                              | board                                   |
|  | 47  | Module 8 overtemperature on No.4   | Temperature greater than threshold No.4 |
|  | 47  | board                              | board                                   |
|  | 40  | Module 9 overtemperature on No.4   | Temperature greater than threshold No.4 |
|  | 48  | board                              | board                                   |
|  | 40  | Multiple module overtemperature on | Temperature greater than threshold No.4 |
|  | 49  | No.4 board                         | board                                   |
|  | 50  | Module 1 overtemperature on No.5   | Temperature greater than threshold No.5 |
|  | 50  | board                              | board                                   |
|  | F1  | Module 2 overtemperature on No.5   | Temperature greater than threshold No.5 |
|  | 51  | board                              | board                                   |
|  | 50  | Module 3 overtemperature on No.5   | Temperature greater than threshold No.5 |
|  | 52  | board                              | board                                   |
|  | 52  | Module 4 overtemperature on No.5   | Temperature greater than threshold No.5 |
|  | 23  | board                              | board                                   |
|  | E A | Module 5 overtemperature on No.5   | Temperature greater than threshold No.5 |
|  | 54  | board                              | board                                   |
|  | 55  | Module 6 overtemperature on No.5   | Temperature greater than threshold No.5 |
|  | 55  | board                              | board                                   |
|  | 56  | Module 7 overtemperature on No.5   | Temperature greater than threshold No.5 |
|  | 50  | board                              | board                                   |
|  | 57  | Module 8 overtemperature on No.5   | Temperature greater than threshold No.5 |
|  | 5,  | board                              | board                                   |
|  | 58  | Module 9 overtemperature on No.5   | Temperature greater than threshold No.5 |
|  | 50  | board                              | board                                   |
|  | 59  | Multiple module overtemperature on | Temperature greater than threshold No.5 |
|  |     | No.5 board                         | board                                   |
|  | 60  | Module 1 overtemperature on No.6   | Temperature greater than threshold No.6 |
|  |     | board                              | board                                   |
|  | 61  | Module 2 overtemperature on No.6   | Temperature greater than threshold No.6 |
|  |     | board                              | board                                   |
|  | 62  | Module 3 overtemperature on No.6   | Temperature greater than threshold No.6 |
|  |     | board                              | board                                   |
|  | 63  | Module 4 overtemperature on No.6   | Temperature greater than threshold No.6 |
|  |     | board                              | board                                   |
|  | 64  | Module 5 overtemperature on No.6   | Temperature greater than threshold No.6 |
|  |     | board                              | board                                   |
|  | 65  | Module 6 overtemperature on No.6   | Temperature greater than threshold No.6 |
|  |     | board                              | board                                   |
|  | 66  | Module 7 overtemperature on No.6   | Temperature greater than threshold No.6 |
|  | 00  | board                              | board                                   |

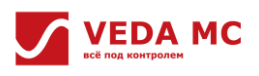

|  | 67 | Module 8 overtemperature on No.6   | Temperature greater than threshold No.6 |
|--|----|------------------------------------|-----------------------------------------|
|  |    | board                              | board                                   |
|  |    | Module 9 overtemperature on No.6   | Temperature greater than threshold No.6 |
|  | 68 | board                              | board                                   |
|  |    | Multiple module overtemperature on | Temperature greater than threshold No.6 |
|  | 69 | No.6 board                         | board                                   |
|  | 70 | Module 1 overtemperature on No.7   | Temperature greater than threshold No.7 |
|  | 70 | board                              | board                                   |
|  | 71 | Module 2 overtemperature on No.7   | Temperature greater than threshold No.7 |
|  | /1 | board                              | board                                   |
|  | 72 | Module 3 overtemperature on No.7   | Temperature greater than threshold No.7 |
|  | 72 | board                              | board                                   |
|  | 72 | Module 4 overtemperature on No.7   | Temperature greater than threshold No.7 |
|  | 73 | board                              | board                                   |
|  | 74 | Module 5 overtemperature on No.7   | Temperature greater than threshold No.7 |
|  | 74 | board                              | board                                   |
|  | 75 | Module 6 overtemperature on No.7   | Temperature greater than threshold No.7 |
|  | 75 | board                              | board                                   |
|  | 70 | Module 7 overtemperature on No.7   | Temperature greater than threshold No.7 |
|  | 76 | board                              | board                                   |
|  | 77 | Module 8 overtemperature on No.7   | Temperature greater than threshold No.7 |
|  | // | board                              | board                                   |
|  | 70 | Module 9 overtemperature on No.7   | Temperature greater than threshold No.7 |
|  | 78 | board                              | board                                   |
|  | 70 | Multiple module overtemperature on | Temperature greater than threshold No.7 |
|  | 75 | No.7 board                         | board                                   |
|  | 80 | Module 1 overtemperature on No.8   | Temperature greater than threshold No.8 |
|  | 00 | board                              | board                                   |
|  | 81 | Module 2 overtemperature on No.8   | Temperature greater than threshold No.8 |
|  | 01 | board                              | board                                   |
|  | 82 | Module 3 overtemperature on No.8   | Temperature greater than threshold No.8 |
|  | 02 | board                              | board                                   |
|  | 83 | Module 4 overtemperature on No.8   | Temperature greater than threshold No.8 |
|  |    | board                              | board                                   |
|  | 84 | Module 5 overtemperature on No.8   | Temperature greater than threshold No.8 |
|  | 0. | board                              | board                                   |
|  | 85 | Module 6 overtemperature on No.8   | Temperature greater than threshold No.8 |
|  |    | board                              | board                                   |
|  | 86 | Module 7 overtemperature on No.8   | Temperature greater than threshold No.8 |
|  |    | board                              | board                                   |
|  | 87 | Module 8 overtemperature on No.8   | Temperature greater than threshold No.8 |
|  |    | board                              | board                                   |
|  | 88 | Module 9 overtemperature on No.8   | Temperature greater than threshold No.8 |
|  |    | board                              | board                                   |
|  | 89 | Multiple module overtemperature on | Temperature greater than threshold No.8 |
|  |    | No.8 board                         | board                                   |
|  | 90 | Module 1 overtemperature on No.9   | Temperature greater than threshold No.9 |
|  | 90 | board                              | board                                   |

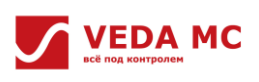

|  |                  | 91  | Module 2 overtemperature on No.9          | Temperature greater than threshold No.9          |                    |
|--|------------------|-----|-------------------------------------------|--------------------------------------------------|--------------------|
|  |                  | 0.2 | Module 3 overtemperature on No.9          | Temperature greater than threshold No.9          |                    |
|  |                  | 92  | board                                     | board                                            |                    |
|  |                  | 93  | Module 4 overtemperature on No.9          | Temperature greater than threshold No.9          |                    |
|  |                  |     | Module 5 overtemperature on No.9          | Temperature greater than threshold No.9          |                    |
|  |                  | 94  | board                                     | board                                            |                    |
|  |                  | 95  | Module 6 overtemperature on No.9          | Temperature greater than threshold No.9          |                    |
|  |                  |     | board                                     | board                                            |                    |
|  |                  | 96  | Module 7 overtemperature on No.9<br>board | Temperature greater than threshold No.9<br>board |                    |
|  |                  |     | Module 8 overtemperature on No.9          | Temperature greater than threshold No.9          |                    |
|  |                  | 97  | board                                     | board                                            |                    |
|  |                  | 0.0 | Module 9 overtemperature on No.9          | Temperature greater than threshold No.9          |                    |
|  |                  | 98  | board                                     | board                                            |                    |
|  |                  | 99  | Multiple module overtemperature on        | Temperature greater than threshold No.9          |                    |
|  |                  | 55  | No.9 board                                | board                                            |                    |
|  |                  | 100 | Module 1 overtemperature on No.10         | Temperature greater than threshold No.10         |                    |
|  |                  |     | board                                     | board                                            |                    |
|  |                  | 101 | Module 2 overtemperature on No.10         | Temperature greater than threshold No.10         |                    |
|  |                  |     | board                                     | board                                            |                    |
|  |                  | 102 | Module 3 overtemperature on No.10         | lemperature greater than threshold No.10         |                    |
|  |                  |     | Module 4 overtemperature on No 10         | Temperature greater than threshold No 10         |                    |
|  |                  | 103 | board                                     | board                                            |                    |
|  |                  |     | Module 5 overtemperature on No.10         | Temperature greater than threshold No.10         |                    |
|  |                  | 104 | board                                     | board                                            |                    |
|  |                  | 105 | Module 6 overtemperature on No.10         | Temperature greater than threshold No.10         |                    |
|  |                  | 105 | board                                     | board                                            |                    |
|  |                  | 106 | Module 7 overtemperature on No.10         | Temperature greater than threshold No.10         |                    |
|  |                  | 100 | board                                     | board                                            |                    |
|  |                  | 107 | Module 8 overtemperature on No.10         | Temperature greater than threshold No.10         |                    |
|  |                  |     | board                                     | board                                            |                    |
|  |                  | 108 | Module 9 overtemperature on No.10 board   | Temperature greater than threshold No.10 board   |                    |
|  |                  | 100 | Multiple module overtemperature on        | Temperature greater than threshold No.10         |                    |
|  |                  | 109 | No.10 board                               | board                                            |                    |
|  |                  |     |                                           |                                                  | 1. Check if the    |
|  |                  |     |                                           |                                                  | acceleration and   |
|  | Wave-by-wave     |     |                                           |                                                  | deceleration time  |
|  |                  |     |                                           | The number of wave-by-wave current limiting      | is too short;      |
|  | current limiting | 0   | -                                         | starts within a certain period of time is        | 2. Check if there  |
|  | overrun          |     |                                           | greater than the set value                       | 3 Check if there   |
|  |                  |     |                                           |                                                  | is a short circuit |
|  |                  |     |                                           |                                                  | to the ground or   |
|  |                  |     |                                           |                                                  | between phases:    |

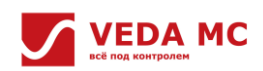

|   |                  |     |                                           |                                           | 4. Check if it      |
|---|------------------|-----|-------------------------------------------|-------------------------------------------|---------------------|
|   |                  |     |                                           |                                           | starts when the     |
|   |                  |     |                                           |                                           | motor is rotating.  |
|   |                  | 0   | U-phase zero drift failure                | -                                         |                     |
|   |                  | 1   | V-phase zero drift failure                | -                                         |                     |
|   |                  | 2   | W-phase zero drift failure                | -                                         |                     |
|   |                  | 10  | U-phase zero drift failure on No.1 board  | -                                         |                     |
|   |                  | 11  | V-phase zero drift failure on No.1 board  | -                                         |                     |
|   |                  | 12  | W-phase zero drift failure on No.1 board  | -                                         |                     |
|   |                  | 20  | U-phase zero drift failure on No.2 board  | -                                         |                     |
|   |                  | 21  | V-phase zero drift failure on No.2 board  | -                                         |                     |
|   |                  | 22  | W-phase zero drift failure on No.2 board  | -                                         |                     |
|   |                  | 30  | U-phase zero drift failure on No.3 board  | -                                         |                     |
|   |                  | 31  | V-phase zero drift failure on No.3 board  | -                                         |                     |
|   |                  | 32  | W-phase zero drift failure on No.3 board  | -                                         |                     |
|   |                  | 40  | U-phase zero drift failure on No.4 board  | -                                         |                     |
|   |                  | 41  | V-phase zero drift failure on No.4 board  | -                                         | 1 Chack the Upl     |
|   |                  | 42  | W-phase zero drift failure on No.4 board  | -                                         |                     |
|   |                  | 50  | U-phase zero drift failure on No.5 board  | -                                         | dotaction circuit:  |
| 8 | Zero drift fault | 51  | V-phase zero drift failure on No.5 board  | -                                         | 2 Seek support      |
|   |                  | 52  | W-phase zero drift failure on No.5 board  | -                                         | from the            |
|   |                  | 60  | U-phase zero drift failure on No.6 board  | -                                         | manufacturer.       |
|   |                  | 61  | V-phase zero drift failure on No.6 board  | -                                         |                     |
|   |                  | 62  | W-phase zero drift failure on No.6 board  | -                                         |                     |
|   |                  | 70  | U-phase zero drift failure on No.7 board  | -                                         |                     |
|   |                  | 71  | V-phase zero drift failure on No.7 board  | -                                         |                     |
|   |                  | 72  | W-phase zero drift failure on No.7 board  | -                                         |                     |
|   |                  | 80  | U-phase zero drift failure on No.8 board  | -                                         |                     |
|   |                  | 81  | V-phase zero drift failure on No.8 board  | -                                         |                     |
|   |                  | 82  | W-phase zero drift failure on No.8 board  | -                                         |                     |
|   |                  | 90  | U-phase zero drift failure on No.9 board  | -                                         |                     |
|   |                  | 91  | V-phase zero drift failure on No.9 board  | -                                         |                     |
|   |                  | 92  | W-phase zero drift failure on No.9 board  | -                                         |                     |
|   |                  | 100 | U-phase zero drift failure on No.10 board | -                                         |                     |
|   |                  | 101 | V-phase zero drift failure on No.10 board | -                                         |                     |
|   |                  | 102 | W-phase zero drift failure on No.10 board | -                                         |                     |
|   |                  | 0   | Hardware overvoltage                      | Hardware ODV signal triggered             | 1. Extend the       |
|   |                  | 1   | Software overvoltage                      | Voltage AD above overvoltage threshold    | deceleration time,  |
|   |                  | 2   | Software overvoltage                      | Operating voltage above overvoltage point | increase the        |
|   |                  | 10  | Hardware overvoltage                      | Hardware ODV signal triggered             | braking resistor    |
| 9 | DC overvoltage   | 11  | Software overvoltage                      | Voltage AD above overvoltage threshold    | circuit or use      |
|   | fault            |     |                                           |                                           | controllable        |
|   |                  |     |                                           |                                           | rectifier to supply |
|   |                  | 12  | Software overvoltage                      | Operating voltage above overvoltage point | power when fault    |
|   |                  |     |                                           |                                           | occurs during       |
|   |                  |     |                                           |                                           | deceleration        |
|   | 1                |     |                                           |                                           | power generation    |

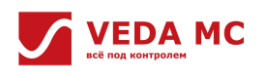

|    |                                  | 0  | DC undervoltage fault          | Voltage AD value below undervoltage                                                             | etc.;<br>2. Check the<br>hardware;<br>3. Seek support<br>from the<br>manufacturer.<br>1. Check the input                                                                |
|----|----------------------------------|----|--------------------------------|-------------------------------------------------------------------------------------------------|----------------------------------------------------------------------------------------------------|
| 10 | DC undervoltage<br>fault         | 1  | Undervoltage fault             | threshold<br>Failure to suppress undervoltage when the<br>undervoltage suppression module is on | voltage;<br>2. Enable the<br>undervoltage<br>suppression<br>module.                                                                                                    |
| 11 | Drive overload                   | 0  | -                              | Drive continuous output current above threshold                                                 | Reduce<br>load/replace with<br>larger AC drive                                                                                                    |
|    |                                  | 1  | U/R phase loss                 | U/R phase current significantly lower than the other two phases in several current cycles       |                                                                                                    |
| 12 | Output abase loss                | 2  | V/S phase loss                 | V/S phase current significantly lower than the other two phases in several current cycles       | 1. Check the output cable;                                                                                                    |
| 12 | Output phase loss                | 3  | W/T phase loss                 | W/T phase current significantly lower than the other two phases in several current cycles       | 2. Check the drive.                                                                                                    |
|    |                                  | 21 | IAE U-phase loss               | -                                                                                               |                                                                                                    |
|    |                                  | 22 | IAE V-phase loss               | -                                                                                               |                                                                                                    |
|    |                                  | 23 | IAE W-phase loss               | -                                                                                               |                                                                                                    |
| 13 | Three-phase<br>current imbalance | 0  | -                              | Non-0 current sum of three phase, and the deviation is too large                                | Check current<br>sensor-related<br>circuits.                                                                                                    |
| 17 | Motor overheat                   | 0  | -                              | Motor temperature above the set threshold                                                       | <ol> <li>Check the<br/>setting of the<br/>motor<br/>temperature<br/>detection type;</li> <li>Lower the load;</li> <li>Lower the<br/>ambient<br/>temperature.</li> </ol> |
| 18 | Motor overload                   | 0  | -                              | Motor continuous output current above the threshold                                             | Lower the load.                                                                                                    |
| 24 | Input phase loss                 | 0  | Inverter input phase loss      | Large fluctuations in bus voltage considered as input phase loss                                | -                                                                                                    |
|    |                                  | 10 | FAE rectifier input phase loss | Large RST voltage deviation                                                                     |                                                                                                    |
| 25 | AC overvoltage                   | 0  | -                              | One phase of the RST voltage above the AC overvoltage point                                     | -                                                                                                    |
| 26 | AC undervoltage                  | 0  | -                              | One phase of the RST voltage below the AC undervoltage point                                    | -                                                                                                    |
| 27 | Grid frequency                   | 0  |                                | Grid frequency deviation above the set max.                                                     | -                                                                                                    |

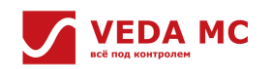

|    | abnormality       |    |                                         | deviation                                    |                    |
|----|-------------------|----|-----------------------------------------|----------------------------------------------|--------------------|
|    |                   | -  | Detection card dropout or enabling      |                                              |                    |
|    |                   | U  | failure                                 | Detection card dropout or enabling failure   |                    |
|    |                   | 1  | Durbers detection obnormality           | Voltage detection card dropout or            | 1. Check the       |
|    |                   | 1  | R-phase detection approximality         | abnormality during operation                 | voltage detection  |
| 20 | Voltage detection | 2  | S-phase detection abnormality           | Abnormal zero drift of the voltage detection | card; 2. Check the |
| 28 | abnormality       | 3  | RS detection abnormality                | Abnormal zero drift of the voltage detection | grid voltage;      |
|    |                   | 4  | T-phase detection abnormality           | Abnormal zero drift of the voltage detection | 3. Seek support    |
|    |                   | 5  | RT detection abnormality                | Abnormal zero drift of the voltage detection | from the           |
|    |                   | 6  | ST detection abnormality                | Abnormal zero drift of the voltage detection | fildifulacturei.   |
|    |                   | 7  | RST detection abnormality               | Abnormal zero drift of the voltage detection | 1                  |
|    | Contactor         | 0  | Power-up timeout                        |                                              | Seek support       |
| 30 | abnormality       | 1  | Buffer contactor abnormality detected   | Buffer contactor abnormality detected        | from the           |
|    | detected          | 2  | Main contactor abnormality detected     | Main contactor abnormality detected          | manufacturer       |
|    |                   | 0  | Drive board synchronization failure     | -                                            |                    |
|    |                   | 10 | Synchronization failure of No.1 board   |                                              | 1. Check           |
|    | Drive             | 20 | Synchronization failure of No.2 board   | -                                            | communication      |
| 32 | communication     | 30 | Synchronization failure of No.3 board   | -                                            | connection;        |
|    | abnormality       | 40 | Synchronization failure of No.4 board   | -                                            | 2. Seek support    |
|    |                   | 50 | Synchronization failure of No.5 board   | -                                            | from the           |
|    |                   | 60 | Synchronization failure of No.6 board   | -                                            | manufacturer.      |
|    |                   | 0  | Large parallel unit current deviation   | -                                            | Seek support       |
| 33 | Parallel fault    |    | Parallel bus voltage detection          |                                              | from the           |
|    |                   | 1  | abnormality                             | -                                            | manufacturer.      |
|    | 1                 | 0  | Drive disconnection                     | -                                            |                    |
|    |                   |    | Abnormal communication between main     |                                              | 1                  |
|    |                   | 1  | control board and drive board           | -                                            |                    |
|    |                   |    | Internal communication abnormality of   |                                              |                    |
|    | Master controller | 2  | the main control board                  | -                                            | Seek support       |
| 35 | communication     | 3  | Wrong sub-device communication logic    | -                                            | from the           |
|    | abnormality       | 4  | Zero-drift data interaction abnormality | -                                            | manufacturer.      |
|    |                   | 5  | PWM configuration failure               | -                                            |                    |
|    |                   | 6  | Arm load timeout                        | -                                            |                    |
|    |                   | 7  | Fault record reading timeout 1          | -                                            | 1                  |
|    |                   | 8  | Fault record reading timeout 2          | -                                            | 1                  |
|    |                   |    |                                         |                                              | 1. Check the       |
|    |                   |    |                                         |                                              | temperature        |
| 20 | Module            | 0  |                                         |                                              | circuit;           |
| 30 | temperature       | U  | -                                       | -                                            | 2. Seek support    |
|    | αετεςτιοπ ατορουτ |    |                                         |                                              | from the           |
|    |                   |    |                                         |                                              | manufacturer.      |
|    |                   | 0  | Failure of sealing wave on drive board  |                                              |                    |
|    | Drive board       | 10 | Failure of locking PWM output on No.1   |                                              | Cook support       |
| 27 |                   | 10 | board                                   |                                              | Seek support       |
| 57 |                   | 20 | Failure of locking PWM output on No.2   |                                              | monufacturer       |
|    | σαιραί            | 20 | board                                   |                                              | fildifulacturei.   |
|    |                   | 30 | Failure of locking PWM output on No.3   | -                                            |                    |

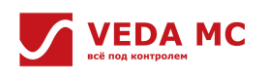

|    |                   |    | board                                 |                                             |                    |
|----|-------------------|----|---------------------------------------|---------------------------------------------|--------------------|
|    |                   |    | Failure of locking PWM output on No.4 |                                             |                    |
|    |                   | 40 | board                                 | -                                           |                    |
|    |                   |    | Failure of locking PWM output on No.5 |                                             |                    |
|    |                   | 50 | board                                 | -                                           |                    |
|    |                   |    | Failure of locking PWM output on No 6 |                                             |                    |
|    |                   | 60 | hoard                                 | -                                           |                    |
|    |                   | 0  | Hardware fault                        |                                             |                    |
|    |                   | 1  |                                       |                                             | -                  |
|    |                   | 2  |                                       | -                                           |                    |
|    |                   | 2  |                                       | -                                           | -                  |
|    |                   | 3  |                                       | -                                           |                    |
|    |                   | 4  | Hardware fault                        | -                                           |                    |
|    |                   | 5  | Hardware fault                        | -                                           | -                  |
|    |                   | 6  | Hardware fault                        | -                                           |                    |
|    |                   | 7  | Hardware fault                        | -                                           | 1. Check if STO is |
|    |                   | 8  | Power failure                         | -                                           | on;                |
| 38 | STO fault         | 9  | Power failure                         | -                                           | 2. Seek support    |
|    |                   | 10 | Power failure                         | -                                           | from the           |
|    |                   | 11 | Safety torque off                     | -                                           | manufacturer.      |
|    |                   | 12 | MCU fault                             | -                                           | _                  |
|    |                   | 13 | MCU fault                             | -                                           |                    |
|    |                   | 14 | MCU fault                             | -                                           |                    |
|    |                   | 15 | MCU fault                             | -                                           |                    |
|    |                   | 16 | Power failure                         | -                                           |                    |
|    |                   | 17 | MCU fault                             | -                                           |                    |
|    |                   | 20 | STO fault on No.2 board               | -                                           |                    |
|    |                   |    |                                       |                                             | 1. Check if the    |
|    |                   |    |                                       |                                             | overvoltage set    |
|    |                   |    |                                       |                                             | value on the LV    |
| 40 | LV-side           | 0  | -                                     | LV-side output voltage greater than LV-side | side is too small  |
|    | overvoltage       |    |                                       | overvoltage setting value                   | 2. Seek support    |
|    |                   |    |                                       |                                             | from the           |
|    |                   |    |                                       |                                             | manufacturer.      |
|    |                   |    |                                       |                                             | 1. Check if the    |
|    |                   |    |                                       |                                             | overcurrent set    |
|    |                   |    |                                       |                                             | value on the LV    |
| 42 | LV-side           | 0  | _                                     | LV-side output current greater than LV-side | side is too small  |
|    | overcurrent       |    |                                       | overcurrent setting value                   | 2. Seek support    |
|    |                   |    |                                       |                                             | from the           |
|    |                   |    |                                       |                                             | manufacturer       |
|    | PW/M              |    |                                       |                                             | Seek support       |
| 47 | configuration     | 0  |                                       |                                             | from the           |
|    | abnormality       | 0  |                                       |                                             | manufacturor       |
|    | abilUtilidilly    |    |                                       |                                             | Sook connect       |
| 40 | Short circuit to  | _  |                                       |                                             | from the           |
| 48 | ground            | U  | -                                     | -                                           | mom the            |
|    |                   | -  |                                       |                                             | manutacturer.      |
| 51 | Parameter setting | 0  | Parameter setting fault               | -                                           | Seek support       |

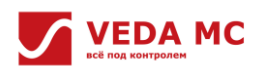

|    | fault          | 51 | Rx parameter setting fault              | -                                           | from the           |
|----|----------------|----|-----------------------------------------|---------------------------------------------|--------------------|
|    |                | 52 | Lx parameter setting fault              | -                                           | manufacturer.      |
|    |                | 0  | Other faults                            | -                                           |                    |
|    |                |    |                                         | Output pulse width exceeds motor rating on  | Seek support       |
| 53 | -              | 1  | Current above limit                     | reaching lower limit (<10us)                | from the           |
|    |                |    |                                         | CBC hardware current limit is triggered     | manufacturer.      |
|    |                | 5  | CBC during IAE                          | during IAE                                  |                    |
|    |                | 0  | Common 485 port disconnection           | -                                           |                    |
|    |                | 1  | High-speed 485 port disconnection       | -                                           |                    |
|    |                |    | Modbus card communication               |                                             |                    |
|    |                | 3  | disconnection                           | -                                           |                    |
|    |                |    | Internal master-slave communication     |                                             |                    |
|    | Communication  | 11 | parity failure                          | -                                           | Seek support       |
| 58 | fault          |    | Internal master-slave communication     |                                             | from the           |
|    |                | 12 | handshake failure                       | -                                           | manufacturer.      |
|    |                | 21 | DP card fault                           | -                                           |                    |
|    |                | 22 | PN master disconnection                 | -                                           |                    |
|    |                | 23 | EtherCAT master disconnection           | -                                           |                    |
|    |                | 24 | CAN master disconnection                | -                                           | -                  |
|    |                | 0  | Abnormal online status of the board     |                                             |                    |
| 60 | Drive board    | 1  | Board is offline when enabling          |                                             | Seek support       |
|    | abnormality    | -  | Inconsistent software version to enable |                                             | from the           |
| 00 |                | 2  | the drive board                         | -                                           | manufacturer       |
|    |                | 2  | Wrong board model                       | _                                           | inditute curci.    |
|    |                | 5  |                                         | Disconnection or communication              |                    |
|    |                | 0  | EXIO1 enable error                      | abnormality occur after the card is enabled |                    |
|    |                | 1  | EXIO1 enable conflict                   | Disconnection or communication              | -                  |
|    |                |    |                                         | abnormality occur after the card is enabled |                    |
|    |                | 2  |                                         | Disconnection or communication              | 1. Charle whathar  |
|    |                |    | EXIO2 enable error                      | abnormality occur after the card is enabled | the corresponding  |
|    |                |    |                                         | Disconnection or communication              | overancion card is |
|    |                | 3  | EXIO2 enable conflict                   | abnormality occur after the card is enabled |                    |
|    |                |    |                                         | Disconnection or communication              | to ro-plug it:     |
|    |                | 4  | EXIO3 enable error                      | abnormality occur after the card is enabled | 2 Check the        |
|    |                |    |                                         | Disconnection or communication              | manual of the      |
| 61 | Expansion card | 5  | EXIO3 enable conflict                   | abnormality occur after the card is enabled | expansion card     |
| 01 | abnormality    |    |                                         | Disconnection or communication              | and troubleshoot   |
|    |                | 6  | EXSVM enable error                      | abnormality occur after the card is enabled | the problem        |
|    |                |    |                                         | Disconnection or communication              | according to the   |
|    |                | 20 | EXDP enable error                       | abnormality occur after the card is enabled | indicator light:   |
|    |                |    |                                         | Disconnection or communication              | 3. Seek support    |
|    |                | 30 | EXMB enable error                       | abnormality occur after the card is enabled | from the           |
|    |                | 40 |                                         | Disconnection or communication              | manufacturer.      |
|    |                |    | PN card enable error                    | abnormality occur after the card is enabled | -                  |
|    |                |    |                                         |                                             |                    |
|    |                | 42 | CAN card enable error                   | abnormality occur after the card is enabled |                    |
|    |                | 50 | EtherCAT card enable error              |                                             |                    |
|    |                | 50 |                                         | Disconnection of communication              |                    |

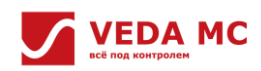

|     |                                           |    |                                        | abnormality occur after the card is enabled                          |                                          |
|-----|-------------------------------------------|----|----------------------------------------|----------------------------------------------------------------------|------------------------------------------|
| 62  | Reading/writing<br>function code<br>error | 1  | Master eeprom write error              | Error in reading/writing corresponding board                         | Seek support<br>from the<br>manufacturer |
|     |                                           |    |                                        | eeprom                                                               |                                          |
|     |                                           | 2  | Master eeprom read error               | Error in reading/writing corresponding board                         |                                          |
|     |                                           |    |                                        | eeprom                                                               |                                          |
|     |                                           | 3  | Master eeprom read and write error     | Error in reading/writing corresponding board                         |                                          |
|     |                                           |    |                                        | eeprom                                                               |                                          |
|     |                                           |    | Number of master eeprom write function | Error in reading/writing corresponding board                         |                                          |
|     |                                           | 4  | codes above range                      | eeprom                                                               |                                          |
|     |                                           | 5  | Reset failure during master eeprom     | Error in reading/writing corresponding board                         |                                          |
|     |                                           |    | initialization                         | eeprom                                                               |                                          |
| 63  | Parameter copy<br>abnormality             | 0  |                                        |                                                                      | Seek support                             |
|     |                                           |    | -                                      | -                                                                    | from the                                 |
|     |                                           |    |                                        |                                                                      | manufacturer                             |
|     | Firmware upgrade<br>fault                 | 1  | Master CU1 upgrade failure             | Software upgrade failure                                             |                                          |
|     |                                           | 11 | Master CU2 upgrade failure             | Software upgrade failure                                             | Seek support                             |
| 65  |                                           | 21 | Parallel board upgrade failure         | Software upgrade failure                                             | from the                                 |
|     |                                           | 31 | Drive board upgrade failure            | Software upgrade failure                                             | manufacturer                             |
|     |                                           | 1  | Main loop timeout                      | -                                                                    |                                          |
|     | CPU overload                              | 2  | 1ms interrupt timeout                  | -                                                                    | Seek support                             |
| 66  |                                           | 3  | AD interrupt timeout                   | -                                                                    | from the                                 |
|     |                                           | 5  | Stack overflow                         | -                                                                    | manufacturer                             |
|     | Current control<br>abnormality            | 10 | -                                      | The actual value of the current deviates too much from the set value | Seek support                             |
| 74  |                                           |    |                                        |                                                                      | from the                                 |
|     |                                           |    |                                        |                                                                      | manufacturer                             |
|     | Load protection                           | 1  | Load protection 1                      | See F10.32 to F10.36                                                 | Seek support                             |
| 75  |                                           | 2  | Load protection 2                      | See F10.32 to F10.36                                                 | from the                                 |
|     |                                           |    |                                        |                                                                      | manufacturer                             |
|     | Monitor                                   |    |                                        |                                                                      | Seek support                             |
| 118 | comparator output                         | 0  | -                                      | See F06.50~54                                                        | from the                                 |
|     | 1 fault                                   |    |                                        |                                                                      | manufacturer                             |
|     | Monitor                                   |    |                                        |                                                                      | Seek support                             |
| 119 | comparator output                         | 0  | -                                      | See F06.55~59                                                        | from the                                 |
|     | 2 fault                                   |    |                                        |                                                                      | manufacturer                             |
|     | External fault 1                          | 1  | -                                      | See external terminal setting description                            | Seek support                             |
| 125 |                                           |    |                                        |                                                                      | from the                                 |
|     |                                           |    |                                        |                                                                      | manufacturer                             |
| 126 | External fault 2                          | 1  | -                                      | See external terminal setting description                            | Seek support                             |
|     |                                           |    |                                        |                                                                      | from the                                 |
|     |                                           |    |                                        |                                                                      | manufacturer                             |
|     | External fault 3                          | 1  | -                                      | See external terminal setting description                            | Seek support                             |
| 127 |                                           |    |                                        |                                                                      | from the                                 |
|     |                                           |    |                                        |                                                                      | manufacturer                             |
| 128 | Outage                                    |    |                                        |                                                                      |                                          |
|     | undervoltage                              | 0  | -                                      | Reserved for undervoltage status display                             | -                                        |
| 129 | Outage                                    | -  |                                        | Overvoltage warning in inverter shutdown                             |                                          |
|     | overvoltage                               | 0  | -                                      | without DC chopper unit                                              | -                                        |
| 130 | Input phase loss                          | 0  | -                                      | Inverter input phase loss due to excessive bus                       | -                                        |

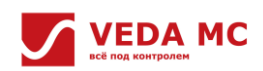

|     |                                                     |   |   | voltage fluctuations                                                                                                    |   |
|-----|-----------------------------------------------------|---|---|----------------------------------------------------------------------------------------------------|---|
| 131 | AC drive overload<br>warning                        | 0 | - | See AC drive overload description                                                                                                    | - |
| 132 | Master eeprom storage warning                       | 0 | - | -                                                                                                    | - |
| 133 | Excessive speed deviation                           | 0 | - | -                                                                                                    | - |
| 135 | GPRS lockout<br>warning                             | 0 | - | -                                                                                                    | - |
| 136 | GPRS<br>disconnection                               | 0 | - | -                                                                                                    | - |
| 137 | Modbus<br>communication<br>disconnection<br>warning | 0 | - | -                                                                                                    | - |
| 138 | Load protection 1                                   | 0 | - | See F10.32~34 for details                                                                                                    | - |
| 139 | Load protection 2                                   | 0 | - | See F10.32, F10.35, F10.36 for details                                                                                                    | - |
| 140 | Expansion card<br>disconnection<br>warning          | 0 | - | -                                                                                                    | - |
| 141 | AC drive overheat<br>warning                        | 0 | - | Set AC drive overheating warning threshold<br>percentage via F10.25 relative to the inverter<br>overheating failure point (default 105<br>degrees * 80% = 84 degrees) | - |
| 143 | Running warning 1                                   | 0 | - | Command conflict 1                                                                                                    | - |
| 144 | Running warning 2                                   | 0 | - | Command conflict 2                                                                                                    | - |
| 145 | Running warning 3                                   | 0 | - | Command conflict 3                                                                                                    | - |
| 146 | Comparator 1<br>warning                             | 0 | - | -                                                                                                    | - |
| 147 | Comparator 2<br>warning                             | 0 | - | -                                                                                                    | - |
| 165 | Phase-lock<br>timeout                               | 0 | - | -                                                                                                    | - |
| 166 | Expansion card setting error                        | 0 | - | -                                                                                                    | - |
| 168 | Model selection<br>warning                          | 0 | - | -                                                                                                    | - |
| 169 | PN master<br>disconnection                          | 0 | - | -                                                                                                    | - |
| 170 | EtherCAT master<br>disconnection                    | 0 | - | -                                                                                                    | - |
| 171 | CAN master<br>disconnection                         | 0 | - | -                                                                                                    | - |